# けんしんインターネットバンキング ご利用マニュアル

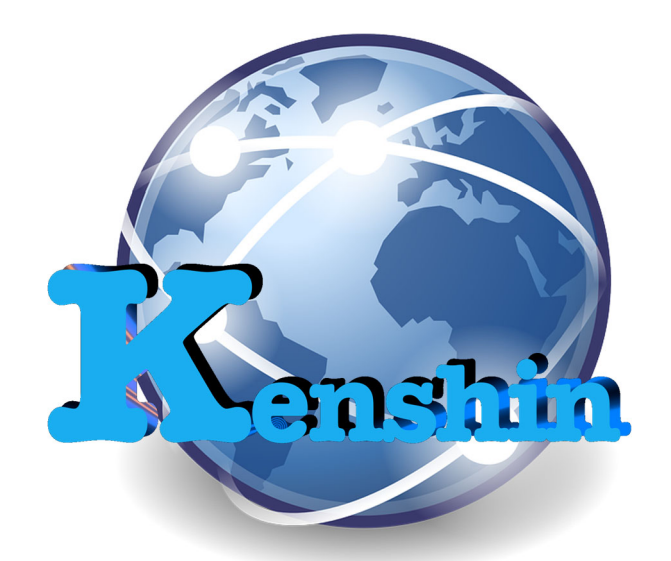

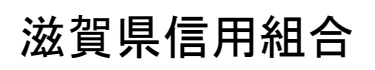

https://www.shigaken.shinkumi.jp

2021年4月

# 目 次

| ご利用にあたって                                                                                                    |
|----------------------------------------------------------------------------------------------------|
| ご利用時間について・・・・・・・・・・・・・・・・・・・・・・・・・・・・・・・・・・・・                                                                                                    |
| 緊急連絡先・・・・・・・・・・・・・・・・・・・・・・・・・・・・・・・・・・・・                                                                                                    |
| 動作環境について・・・・・・・・・・・・・・・・・・・・・・・・・・・・・・・・・・・・                                                                                                    |
| 留意事項・・・・・・・・・・・・・・・・・・・・・・・・・・・・・・・・・・・・                                                                                                    |
|                                                                                                    |
| サービス一覧表・・・・・・・・・・・・・・・・・・・・・・・・・・・・・・・・・・・・                                                                                                    |
| こ利用時間・・・・・・・・・・・・・・・・・・・・・・・・・・・・・・・・・・・・                                                                                                    |
| 于                                                                                                    |
| 版心·旅省限度积······///////////////////////////////                                                                                                    |
| 初期設定                                                                                                    |
| ログイン ID 取得・・・・・・・・・・・・・・・・・・・・・・・・・・・・・・・・・・・・                                                                                                    |
| ログイン・・・・・・・・・・・・・・・・・・・・・・・・・・・・・・・・・・・・                                                                                                    |
| トップページ・・・・・・・・・・・・・・・・・・・・・・・・・・・・・・・・・・・・                                                                                                    |
| お知らせ・・・・・・・・・・・・・・・・・・・・・・・・・・・・・・・・・・・・                                                                                                    |
|                                                                                                    |
| 利用者情報管理                                                                                                    |
| パスワード変更・・・・・・・・・・・・・・・・・・・・・・・・・・・・・・・・・・・・                                                                                                    |
| お客様登録情報変更・・・・・・・・・・・・・・・・・・・・・・・・・・・・・・・・23                                                                                                    |
|                                                                                                    |
| メール通知ハスリート利用変更・・・・・・28                                                                                                    |
| 各種お由込・お手続き                                                                                                    |
| h = 00 + 20 $h = 00 + 100$ $h = 00 + 100$ $h = 00$ $h = 00$ |
| OTP利用開始(ソフトウェアトークン)・・・・・・・・・・・・・・・・・・・・・・・・・・・・・・・・・・・・                                                                                                    |
| OTP利用解除····································                                                                                                    |
|                                                                                                    |
| API連携                                                                                                    |
| 利用登録                                                                                                    |
|                                                                                                    |
| 明細照会                                                                                                    |
| 残高照会・・・・・・・・・・・・・・・・・・・・・・・・・・・・・・・・・・・・                                                                                                    |
| 人出金明細照会・・・・・・・・・・・・・・・・・・・・・・・・・・・・・・・・・・・・                                                                                                    |
| 資会攻動                                                                                                    |
| 复业19岁》<br>振认····································                                                                                                    |
| 振込・振替の昭会・依頼取消・・・・・・・・・・・・・・・・・・・・・・・・・・・・・・・・・・・                                                                                                    |
| 振込・振替限度額変更・・・・・・・・・・・・・・・・・・・・・・・・・・・・・・・・・・・・                                                                                                    |
| 振込先登録                                                                                                    |
| 振込先削除・・・・・・・・・・・・・・・・・・・・・・・・・・・・・・・・・・・・                                                                                                    |
|                                                                                                    |
| 税金・各種料金の振込(pay-easy)                                                                                                    |
| 収納サービス(オンライン方式)・・・・・・・・・・・・・・・・・・・・・・・・・・・・・・・・・・・・                                                                                                    |
| 税金・各種料金の限度額変更・・・・・・・・・・・・・・・・・・・・・・・・・・・・・・········                                                                                                    |
| サービスプ利田のトント                                                                                                    |
| ッーレスに利用のビノト 田钰住                                                                                                    |
| //10元 111 111 111 111 111 111 111 111 111                                                                                                    |
| L/1心宇保 /0                                                                                                    |

# ご利用にあたって

このたびは『**けんしんインターネットバンキング**』をご利用いただき、誠にありがとうございます。 このマニュアルは、インターネットバンキングサービスをご利用いただく上で、ご留意いただきたい事柄 および各種操作手順等について記述しています。

なお、ご不明な点はお取引店もしくはヘルプデスクヘお気軽にお問い合わせください。 今後とも、 末永いおつきあいを賜りますよう、よろしくお願い申し上げます。

お問い合わせ先

『けんしんインターネットバンキング』の利用方法、操作方法等に関するお問い合わせ先

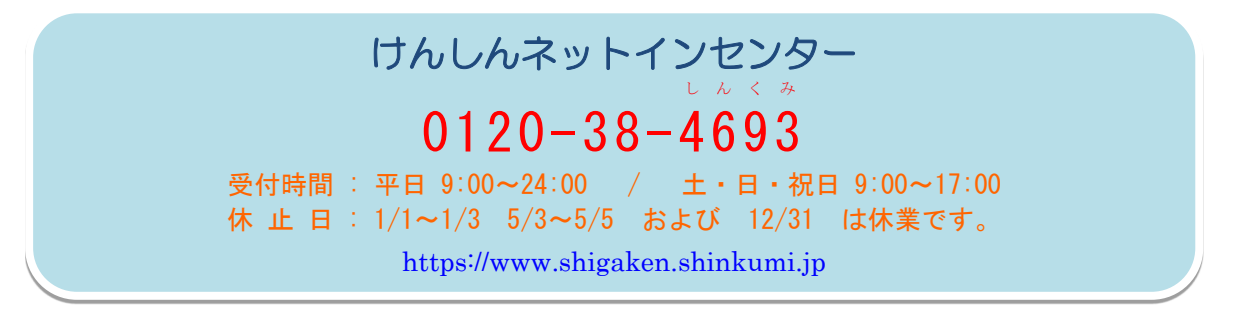

#### 緊急連絡先

パソコンの盗難・紛失、不審な取引の発生等緊急時の連絡先

| 受付曜日         | 受付時間帯                                        | 連絡先電話番号      | 連絡先名称       |
|--------------|----------------------------------------------|--------------|-------------|
| 平日           | 09:00~17:00                                  | お取引店電話番号     | お取引店        |
| 平日           | 00∶00 <b>~</b> 09∶00<br>17∶00 <b>~</b> 24∶00 | 047-498-0151 | しんくみATMセンター |
| 土曜・日曜・<br>祝日 | 00:00~24:00                                  | 047-498-0151 | しんくみATMセンター |

365日24時間対応

動作環境について

ご利用可能な環境につきましては、当信組のホームページをご確認ください。

URL https://www.shigaken.shinkumi.jp/nb\_env.html

#### 留意事項

『けんしんインターネットバンキング』サービスのご利用にあたっては、下記事項に留意していただ きお取扱いください。

#### ■ログインID、パスワード等の管理

「ログインID」「ログインパスワード」「確認用パスワード」は、お客様がご本人であることを確認 するための重要な情報です。これらは第三者に知られることの無いように、またお忘れにならないよ うにご注意ください。定期的にパスワードを変更していただくとより安全性が高まります。 ※「ログインID」「ログインパスワード」「確認用パスワード」についての説明は用語集(75ページ)をご覧く ださい。

#### ■取引のご確認

ご依頼いただいたお取引の受付確認や処理結果等の重要なご通知やご案内をスピーディに電子メー ルでご案内いたします。お客様が振込振替等のお取引を実施したにもかかわらず受付確認メールを受 信しない場合、またはお心当たりのない電子メールが届いた場合は「お問合せ先」またはお取引店ま でご連絡ください。

#### ■振込金額の限度額設定について

振込金額の限度額設定は、不正使用等が発生した際、被害を一定範囲に抑えるためにも重要な事項 となりますので、十分配慮のうえ設定してください。

#### ■振込・振替等のご依頼について

振込・振替等のご依頼にあたっては、通信障害等により取扱いが一時中断する等の事態が生じた際、 事後の処理を円滑に行うためにも、振込振替結果画面で必ずご確認ください。 また、通帳等において も必ずご確認ください。

#### ■サービスの休止について

システムの更新・メンテナンス等により一時的にサービスを休止することがありますのであらかじ めご了承ください。

#### ■画面移動および終了時

ブラウザ上の「戻る」「進む」ボタンは使用しないでください。 終了時には画面上の「ログアウト」ボタンを押してください。 (ブラウザ上の「×」ボタンは押さないでください。)

#### ■冊子掲載の画面等について

本冊子掲載の画面等は、サービス向上を目的に変更される場合もございます。また、実際の取引画面 とは異なる場合があります。 あらかじめご了承ください。

#### ■ホームページ障害時の対応について

当組合のホームページにアクセスできない場合は、次のURLにアクセスしてください。

URL https://www.parasol.anser.ne.jp/ib/index.do?PT=BS&CCT0080=2505

# セキュリティについて

#### ■128ビットSSL(Secure Socket Layer)暗号化方式

『けんしんインターネットバンキング』では、お客様のパソコンと当信組のコンピュータ間のデー タ通信について、本サービスを安心してご利用していただけるよう、最新式の暗号化技術の128ビッ トSSL暗号化方式を採用し、情報の盗聴・書換え等を防止します。

#### ■ソフトウェアキーボードについて

- ソフトウェアキーボードとは?
   キーボードを操作することなく、 画面上に表示された擬似キーボード(ソフトウェアキーボード)をマウスでクリックすることで、 パスワードがご入力いただけます。
   最近、金融機関においてスパイウェア等を使った悪質な事件が発生していますが、 ソフトウェアキーボードを使用すると「キーボードの操作履歴が残らない」ため、より安全にインターネットバンキングをご利用いただけます。
- 2. ご利用方法
  - ①「ソフトウェアキーボードを使用して入力する」のチェックボックスにチェックを入れて、入 カエリアにカーソルを移動するとソフトウェアキーボードが表示されます。

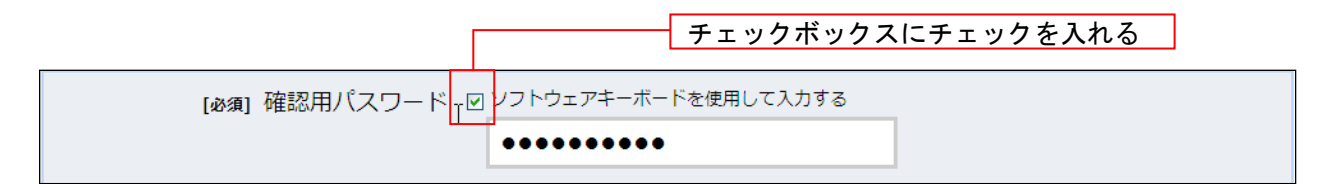

| [必須] 確認用パスワード ビンフトウェアキーボードを使用して入力する |     |     |   |     |   |     |        |
|-------------------------------------|-----|-----|---|-----|---|-----|--------|
| •••••                               |     |     |   |     |   |     |        |
| 大文字                                 | 0 1 | 2 3 | 4 | 5 6 | 7 | 8 9 | 1文字クリア |
| 小文字                                 | AB  | C D | E | F G | Н | IJ  | 全てクリア  |
| 数字                                  | KL  | MN  | 0 | P Q | R | S T | 入力確定   |
| 記号                                  | UV  | WX  | Y | Ζ   |   |     | ×      |

- ②ソフトウェアキーボードの文字種類のボタンをクリックして、1文字ずつマウスでクリックすると入力エリアに●で反映されます。
- ③【1文字クリア】ボタンをクリックすると入力エリアに反映されたカーソルの位置の文字を1 字削除します。
- ④【全てクリア】ボタンをクリックすると入力エリアに反映された文字を全て消去します。
- ⑤【入力確定】ボタンをクリックすると、ソフトウェアキーボードが閉じます。
- ⑥【×】ボタンをクリックするとソフトウェアキーボードを終了します。

#### ■複数の確認情報による本人確認

インターネットバンキングへのログイン時やお取引時に、ログインID、ログインパスワード、確認用パスワード、ワンタイムパスワードなどの複数項目にて本人確認を行います。

#### ■自動タイムアウト

インターネットバンキングにログインされた後、一定時間操作がない場合、自動的にログアウトを行うことで、 第三者の不正利用を防ぎます。

#### ■Eメールによるご連絡

インターネットバンキングにて、お振込等の資金移動、限度額の変更等を行った場合、当信組にご登録され ておりますお客様のメールアドレスへお取引結果を送信します。

#### ■誤入力回数の規制による不正アクセスの防止

不正利用防止のため、ログイン時の本人認証、取引時の本人認証、リスクベース認証時の追加認証情報に つきましては、一定回数以上本人認証情報(パスワード)を誤ると、お取引が利用できなくなります。 お取引が利用できなくなった場合、当信組にご登録されておりますお客様のメールアドレスへ通知いたしま す。

#### ■EVSSL証明書の利用

当信組ではフィッシング詐欺への対策としまして、EVSSL証明書を採用しており、セキュリティを強化しております。

| 🥭けんしんビジネ   | ネスバンキング - Wir  | dows Internet Ex  | plorer |        |                   |                         |
|------------|----------------|-------------------|--------|--------|-------------------|-------------------------|
| <b>G</b> - | 🕖 https://www. |                   |        |        | 💌 🔒 NTT DAT       | "A CORPORATION [JP] 😽 🗙 |
| ファイル(E) 編  | [集(E) 表示(⊻)    | お気に入り( <u>A</u> ) | ツール①   | ヘルプ(円) |                   |                         |
|            |                |                   |        |        |                   |                         |
|            | 緑色に表           | 示されます             | -      |        | 「NTT DATA CORPORA | TION」が表示されます            |

➢ EV-SSL証明書とは・・・

機密情報の保護のための暗号化機能とウェブサイトの運営組織の実在性を明確に特定する機能を 持ち、閲覧中のウェブサイトが安全である証です。フィッシング対策に有効です。

▶ 対応ブラウザ

Internet Explorer 7 以降 Fire Fox 3.0.0 以降 Safari 3.2 以降 ご利用環境によっては、別途設定 が必要な場合があります。

#### ■ ワンタイムパスワード

インターネットバンキングにて資金移動やお客様登録情報を変更していただく際、携帯電話やスマートフ オンに表示される1回限りの使い捨てパスワード(ワンタイムパスワード)を入力して、インターネットバンキン グを利用する機能です。

ワンタイムパスワードは1分毎に自動発行されるため、万が一、第三者が取得しても、1分後にそのパスワードは無効となるため、インターネットバンキングをより安全にご利用いただけます。

#### ▶ ご利用ガイド

当組合ホームページでご確認いただけます。 URL <u>https://www.shigaken.shinkumi.jp/pdf/nb\_ otp\_guide.pdf</u>

- 対応携帯電話・スマートフォン
  - 次のサイトでご確認いただけます。
  - 「どこでもバンク」
  - URL <u>https://www.dokodemobank.ne.jp/anserparasol/environment/onetimepasswd\_mobile.asp</u> <u>https://www.dokodemobank.ne.jp/anserparasol/environment/onetimepasswd\_smartphone.asp</u>

#### ■ メール通知パスワード

振込・振替等のお取引において、確認用パスワードに加えて、お客様が登録されているメールアドレス宛 に自動送信されるメールに記載された「メール通知パスワード」の入力を必須とする機能です。 携帯電話やスマートフォンをお持ちでなくワンタイムパスワードをご利用できない場合に有効なセキュリティ対策です。

ご利用ガイド
 当組合ホームページでご確認いただけます。
 URL https://www.shigaken.shinkumi.jp/pdf/nb\_mailpass.pdf

■ リスクベース認証(アクセス環境の差異検出)

インターネットバンキングを普段利用している環境以外からアクセスされた場合、ご本人さ まかどうか確認するため、「秘密の質問」・「秘密の回答」による追加の本人確認を行います。 例(1):普段は自宅のパソコンから利用しており、自宅以外のパソコンでインターネッ

- トバンキングにアクセスした場合
- 例(2):普段は自宅のパソコンから利用しており、出先にてスマートフォンにてインタ ーネットバンキングにアクセスした場合

# ■ セキュリティ対策ソフトの導入

当組合では不正送金やフィッシングの脅威からお客様をお守りするセキュリティソフト「Phish Wallプレミアム」を導入しています。

当組合のホームページやインターネットバンキングをご利用いただいている間、お客様のパソコンがウィルスに感染していないかを監視し、必要に応じ検知・駆除・遮断を行います。

当セキュリティ対策を有効にするには、インストールが必要です。当組合ホームページより「Phish Wallプ レミアム」をインストールしてください。

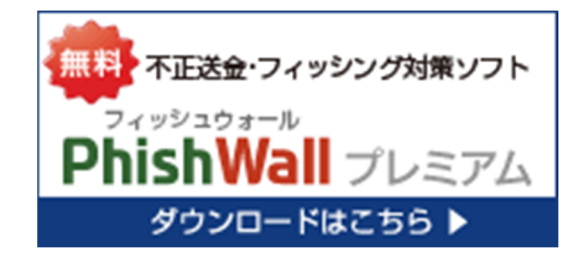

# サービス一覧表

『けんしんインターネットバンキング』は以下のサービスを提供します。

| サービス項目                                | サービス内容                                                                                                    | 参照ページ |
|---------------------------------------|----------------------------------------------------------------------------------------------------|-------|
| 残高照会                                  | ・口座の残高を確認する                                                                                                    | 40ページ |
| 入出金明細照会                               | ・入出金の履歴を確認する                                                                                                    | 41ページ |
|                                       | ・ご利用口座から当信組および他行へ振り込む                                                                                                    | 43ページ |
|                                       | ・お振込、お振替の上限金額を設定する                                                                                                    | 55ページ |
| お振込、お振替                               | ・お振込、お振替取引の履歴を照会する、またはご依頼を取り消す                                                                                                    | 51ページ |
|                                       | ・振込先、振替先を登録する                                                                                                    | 57ページ |
|                                       | ・振込先、振替先を削除する                                                                                                    | 59ページ |
| 税金・各種料金の振込<br>(pay <sup>_</sup> easy) | ・Pay-easy(ペイジー)マークが表示された税金・各種料金を支払う<br>・<br>・<br>-<br>-<br>-<br>-<br>-<br>-<br>-<br>-<br>-<br>-<br>-<br>-<br>-<br>-<br>-<br>-<br>- | 61ページ |
|                                       | ・ログインIDを変更する                                                                                                    | 26ページ |
|                                       | ・パスワードを変更する                                                                                                    | 21ページ |
|                                       | ・お客様の情報を変更する                                                                                                    | 23ページ |
| 管理                                    | ・ソフトウェアトークンによるワンタイムパスワードの利用を開始する                                                                                                   | 34ページ |
|                                       | ・ソフトウェアトークンを発行する                                                                                                    | 30ページ |
|                                       | ・ワンタイムパスワードの利用を解除する                                                                                                    | 36ページ |
|                                       | ・メール通知パスワードの利用有無を変更する                                                                                                    | 28ページ |

#### ご利用時間

『けんしんインターネットバンキング』は以下の時間にご利用いただけます。

■ご利用日

1月1日~1月3日を除く毎日

■ご利用時間

| サービス項目                |         |            | 平日 * 1              | 土・日・祝日*2       |
|-----------------------|---------|------------|---------------------|----------------|
| 四人                    | 残高照会    |            | 0:00~24:00          | 0∶00~24∶00 ∗ з |
| 照云                    | 入出金明細照会 |            | 8:45 <b>~</b> 23:45 | 9:00~17:00     |
|                       | 当日扱い*4  | 当組合本支店宛    | 0:00~24:00          | 0:00~24:00     |
| 振込・振替                 |         | 他金融機関宛     | 0:00~24:00          | 0:00~24:00     |
|                       | 予約扱い    |            | 0:00~24:00          | 0:00~24:00     |
| 振込データの状況照会・取消         |         | 0:00~24:00 | 0:00~24:00          |                |
| 税金·各種料金の払込み(pay-easy) |         | 0:00~24:00 | 0:00~24:00          |                |

\*1 第1、第3月曜日の1:40~6:00まではシステムメンテナンスによりご利用いただけません

\*2 第2、第4土曜日の23:48~翌日7:00まではシステムメンテナンスによりご利用いただけません

\*3 12月31日は23:40までのご利用となります

\*4 振込先口座が当座預金の場合は15:00までのご利用となります。

振込先の金融機関によっては、当日扱いの振込・振替ができない時間帯があります。また、利用申込 書により事前に振込・振替入金指定口座を届けていただいている場合を除き、平日00:00~08:30、15: 00~24:00の時間帯および土・日・祝日はワンタイムパスワードの利用が必要となります。

#### 手数料

■基本手数料(初期費用)

無料

■年間使用料

無料

■振込手数料

| 利用区分    | 3万円未満 | 3万円以上 |
|---------|-------|-------|
| 当組合同一店内 | 無料    | 無料    |
| 当組合本支店宛 | 55円   | 110円  |
| 他金融機関宛  | 330円  | 550円  |

#### 振込・振替限度額

1口座あたりの限度額は、以下の限度額以内で設定できます。

| ワンタイムパスワードのご利用 | 振 <b>込·振</b> 替限度額(注) |
|----------------|----------------------|
| あり             | 500万円                |
| なし             | 20万円                 |

(注)サービス申込書にて上記の限度額を下回る金額をご指定いただいている場合は、ご指定 の金額が限度額となります。

20万円超のお取引をされる場合は、ワンタイムパスワードをご利用いただき、振込・振替限度額 の引き上げを行なってください。

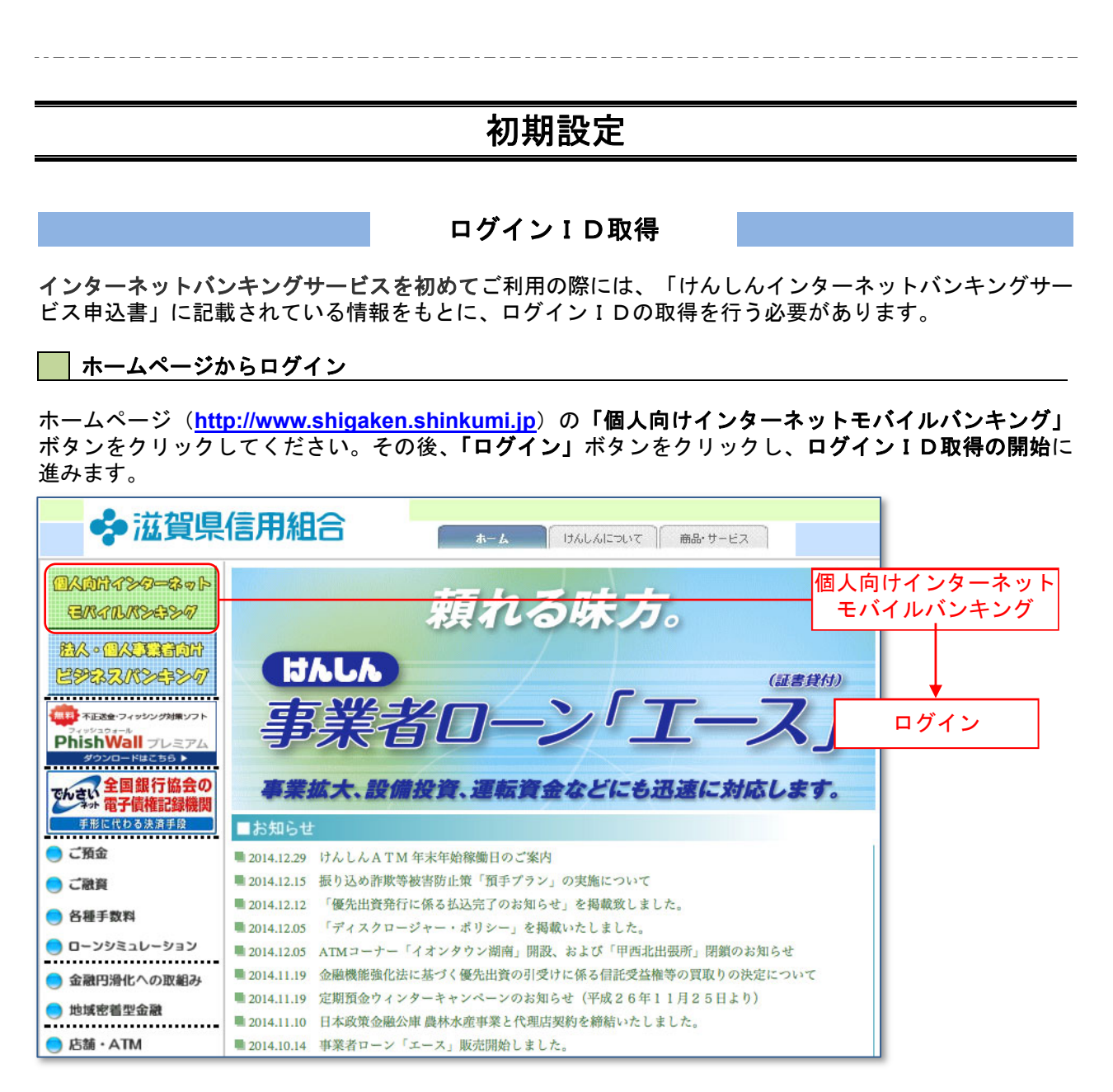

#### ログインID取得の開始

ログイン画面が表示されます。「初回利用登録」ボタンをクリックし、お客様情報、パスワードを入力に 進みます。

| ログイン                              | 画面ID:BLI00                                                                                                    | 1   |        |
|-----------------------------------|----------------------------------------------------------------------------------------------------|-----|--------|
|                                   | インターネットパンキングの不正利用にご注意下さい<br>・ 青和信用組合を装ったメールや、心当たりのない電子メールにご注意下さい。青和信用組合ではメールで<br>パスワードの入力を頂くような依頼をすることは絶対にありません。そのような不審なメールへの返信は<br>行わないようにお聞いいたします。 |     |        |
| 初めてご利用にな<br>お申込後、はじめてご利用にな<br>さい。 | る方<br>あ音響意、こちらて初期利用登録をおこなって下 初回利用登録                                                                                                    | )[  | 初回利用登録 |
| 初回利用登録がお                          | 斉みの方                                                                                                    | í I |        |
| ログインID<br>(半角英数字6~12桁)            |                                                                                                    |     |        |
| ログインパスワード<br>(半角英歌字6〜12行)         | 「 ソフトウェアキーボードを使用して入力する<br>ログイン                                                                                                    |     |        |

#### 📄 お客様情報、パスワードを入力

ログインID取得(お客様情報入力)画面が表示されます。サービス申込書に記載されている情報をもとに、お客様情報欄に店番、科目、口座番号を入力します。 次に、ログインパスワード入力欄に「仮ログインパスワード」、確認用パスワード入力欄に「仮確認用パス ワード」を入力します。入力が完了しましたら「次へ」ボタンをクリックし、ログインIDの取得へ進み ます。

ログインID取得を中止する場合は、「登録を中止する」ボタンをクリックしてください。

| 間の                                                                                                 | 页ID: BID001                              |
|----------------------------------------------------------------------------------------------------|------------------------------------------|
| ┃ ログイン I D 取得 (お客様情報入力)<br>当行からお送りしましたご契約カードにある、支店番号、科目、口座番号、ログインパスワード、確認用パスワード を入力し、「次へ」ボタ<br>さい。 | <sup>アンを押して下</sup><br>お客様情報欄<br>サービス申込書の |
| ┃ お客様情報の入力<br>キャッシュカードに記載の支店番号・科目・口座番号を入力して下さい。                                                    |                                          |
| [必須] 支店番号 (半角数字3桁)                                                                                 | 「口座番号」(7桁)<br>を入力してくさい。                  |
| [必須] 料目 c 普通預金<br>C 当座預金                                                                           |                                          |
| [必須] 口座番号 (半角数字)                                                                                   | ロクインパスワード人力欄<br>サービス申込書の                 |
| ログインパスワードの入力                                                                                       | 「仮ログインパスワード」<br>を入力してくさい。                |
| [必須] ログインパスワード □ ソフトウェアキーボードを使用して入力する<br>(半角実数字6~12桁)                                              | 確認用パスワード入力欄                              |
| 確認用パスワードの入力                                                                                        | サービス申込書の                                 |
| [必須] 確認用バスワード □ ソフトウェアキーボードを使用して入力する<br>(半角実数字6~12/G)                                              | を入力してくさい。                                |
| 登録を中止する次へ                                                                                          | 次へ                                       |
|                                                                                                    |                                          |

#### □ ログイン I Dの取得

ログインID取得(登録情報入力)画面が表示されます。

登録内容欄にインターネットバンキングにログインする際に必要となる、「ログインID」、「ログインID (確認用)」を入力して、「ID登録実行」ボタンをクリックし、ログインIDの取得完了へ進みます。 ログインID取得を中止する場合は、「登録を中止する」ボタンをクリックし、ログインID取得を中止 へ進みます。

| 画面ID: BID002<br>  ログイン I D取得(登録情報入力)<br>インターネットバンキング・モバイルバンキングにログインする際に必要となるログインIDです。<br>登録するログインIDを半角英数字(6~12桁)で入力し、「ID登録実行」ボタンを押して下さい。 | <ul> <li>登録内容欄</li> <li>・お客様が任意の文字列をお決めください。ただし、入力されたログイン ID が既に他のお客様によ</li> </ul> |
|----------------------------------------------------------------------------------------------------|------------------------------------------------------------------------------------|
| 登録内容     [必須] ログインID       (半角表取手0~12桁)       [必須] ログインID (確認用)       (半角表取手0~12桁)       電器のため2回入力して下さい                                  | り登録されている場合は登録で<br>きません。<br>・半角英数字(混合)6 文字以上 12<br>文字以内で入力してください。                   |
| 登録を中止する                                                                                                    | ・2ヶ所に同じものを入力してくだ<br>さい。                                                            |
| 登録を中止する     I D登録実行                                                                                                    |                                                                                    |

ログインID取得(登録完了)画面が表示されます。 ログインID取得内容欄をご確認ください。 引き続きログインを行う場合は、「引き続きお客様情報登録を行う」ボタンをクリックすることで、「ログ イン」画面へ遷移できます。(操作手順については、「ログイン」の章(11ページ)をご覧ください。)

| i DI面画                                                                                                    | BID003            |
|----------------------------------------------------------------------------------------------------|-------------------|
| ログインID取得(登録完了)<br>データたろう様<br>以下のログインIDの登録を受付けました。<br>注意専項をご確認のうえ、「引き続きお客様情報登録を行う」ボタンを押して下さい。<br>ボタンを押しますと、ログイン画面が表示されます。ただい家登録しましたログインIDと、ご契約カードにあるログインパスワードでログインし、<br>パスワード変更、お客様情報登録を行って下さい。 |                   |
|                                                                                                    |                   |
| ● またい、よたいと用こ目に知られないように酸量に皆増を行うしたさい。                                                                                                    |                   |
|                                                                                                    | <br>ログイン I D取得内容欄 |

# □ ログインⅠ D取得を中止

ログインID取得(登録情報入力)画面で「**登録を中止する」**ボタンをクリックした場合、ログインID 取得の中止画面が表示されます。

ログインID取得中止情報欄の内容をご確認ください。

| ログインID登録の中止       |      | 通節        | ID: EID1 00    |
|-------------------|------|-----------|----------------|
| ログインIDの登録を中止しました。 |      |           |                |
| ホームペ              | (-ジヘ |           |                |
|                   |      |           |                |
|                   |      | ログイン I D耳 | <b>又得中止情報欄</b> |
|                   |      |           |                |
|                   |      | 当組合       | ホームページへ        |

# ログイン

インターネットバンキングを利用する際、最初にログインを行います。

### ログイン(初回ログインの場合)

インターネットバンキングサービスに初めてログインされる場合、以下の手順にて操作してください。 お客様情報の登録やパスワード変更、メールアドレスなどの登録などを行います。

── ホー<u>ムページ操作</u>

ホームページの「ログイン」ボタンをクリックし、ログイン情報の入力へ進みます。

📃 ログイン情報の入力

ログイン画面が表示されます。

ログイン情報欄に「ログインID」、「仮ログインパスワード」を入力して、「ログイン」ボタンをクリックし、サービス開始登録へ進みます。

| 画面ID: BLI001                                                                                                    |                           |
|----------------------------------------------------------------------------------------------------|---------------------------|
| インターネットバンキングの不正利用にご注意下さい<br>・ 青和信用組合を装ったメールや、心当たりのない電子メールにご注意下さい。青和信用組合ではメールで<br>パスワードの入力を頂くような依頼をすることは絶対にありません。そのような不審なメールへの返信は<br>行わないようにお難いいたします。 | ログイン情報欄<br>・ログインID        |
| 初めてご利用になる方<br>お申込後、はじめてご利用になるお客様は、こちらで初回利用登録をおこなって下<br>さい。                                                                                           | 録した「ログインID」を入力<br>してください。 |
| 初回利用登録がお済みの方           ログインID           (半角東歌芋6~1215)                                                                                                | ・ログインパスワード<br>サービス申込書の    |
| ログイン/(スワード ソフトウェアキーボードを使用して入力する<br>(半角東戦学6~12桁)<br>ログイン                                                                                              | 「仮ロクインバスリート」<br>を入力してくさい。 |
|                                                                                                    |                           |
|                                                                                                    | ー ログイン                    |

#### パスワード変更

サービス開始登録(パスワード変更)画面が表示されます。パスワードを変更するため、現在のログイン パスワード欄にサービス申込書の「仮ログインパスワード」を、新しいログインパスワード欄に「新しい ログインパスワード」、「新しいログインパスワード(確認用)」を入力して、「変更を確定する」ボタンをク リックし、お客様情報入力へ進みます。

お客様情報の登録を中止する場合は、「中止する」ボタンをクリックしてください。

|                                                                                                    | 闻面ID:BLI002 |                                                                 |
|----------------------------------------------------------------------------------------------------|-------------|-----------------------------------------------------------------|
| ┃サービス開始登録(パスワード変更)<br>ログインパスワードおよび確認用パスワードの変更をお願いします。<br>現在のパスワード、新しいパスワードをご入力のうス、「変更を確定する」ポタンを押して下さい。 |             | <b>現在のログインパスワード欄</b><br>サービス申込書の                                |
| ログインパスワードの変更<br>インターネットバンキング・モバイルバンキングにログインする際に必要となるバスワードです。                                           |             | 「仮ログインパスワード」<br>を入力してくさい。                                       |
| 現在のログインパスワード                                                                                           |             |                                                                 |
| 【必須】現在のログインパスワード □ ソフトウェアキーボードを使用して入力する<br>(半角美数976~12桁)                                               |             | <b>新しいログインパスワード欄</b> ・お客様が任意の文字列をお決めく ださい。                      |
| 新しいログインパスワード                                                                                           |             |                                                                 |
| 【ぬ猟】新しいログインパスワード □ ソフトウェアキーボードを使用して入力する<br>(半角検賞学6~12桁)                                                |             | ・半角英数字(混合)6 文字以上 12<br>文字以内で入力してください。                           |
| 【必須】新しいログインパスワード(確認) 体認のため2回入力して下さい<br>用) □ ソフトウェアキーボードを使用して入力する<br>(半角英数%6~12桁)                       |             | ・2ヶ所に同じものを入力してくださ<br>い。                                         |
|                                                                                                    |             |                                                                 |
| 確認用/スワートの変更                                                                                            |             |                                                                 |
| 現在の確認用パスワード     [必須]現在の確認用パスワード □ ソフトウェアキーボードを使用して入力する     (羊角肉類が6~12桁)                                |             | 現在の確認用パスワード欄<br>サービス申込書の<br>「仮確認用パスワード」<br>を入力してくさい。            |
|                                                                                                    |             |                                                                 |
| 新しい確認用パスワード<br>[必須] 新しい確認用パスワード □ ソフトウェアキーボードを使用して入力する<br>(半角英数976~12桁)                                |             | 新しい確認用パスワード欄<br>・お客様が任意の文字列をお決めく<br>ださい。                        |
| 【必須】新しい確認用パスワード(確認 確認のため2回入力して下さい<br>用) □ ソフトウェアキーボードを使用して入力する<br>(半角美数96~12位)                         |             | <ul> <li>・半角英数字(混合)6 文字以上 12</li> <li>文字以内で入力してください。</li> </ul> |
| 中止する変更を確定する                                                                                            |             | ・2ヶ所に同じものを入力してくださ                                               |
|                                                                                                    |             | し <sup>い</sup> 。                                                |
|                                                                                                    |             | ・ログインパスワードと同一の文字<br>列は使用できません。                                  |
| 中止する 登録を確定する                                                                                           |             |                                                                 |
|                                                                                                    |             |                                                                 |

#### お客様情報入力

サービス開始登録(お客様情報入力)画面が表示されます。 メールアドレス設定欄、DM送信希望設定欄、連絡先電話番号設定欄の各項目を入力します。入力完了後、 「確定画面へ」ボタンをクリックし、入力内容確認へ進みます。

お客様情報の登録を中止する場合には、「中止する」ボタンをクリックしてください。

|                                                       |       | 画面ID:BLI003 |               |  |
|-------------------------------------------------------|-------|-------------|---------------|--|
| サービス開始登録(お客様情報入力)<br>お客様情報をご入力のうえ、「確認画面へ」 ボタンを押して下さい。 |       |             |               |  |
| お客様情報の入力                                              |       |             |               |  |
| メールアドレス設定                                             |       |             |               |  |
| [必須] メールアドレス (半角英数字記号)                                |       | Пг          |               |  |
| [必須] メールアドレス(確認用) (半角英数字記号)<br>確認のため2回入力して下さい         |       |             | メールアドレス設定欄    |  |
| DM送信希望設定                                              |       |             | <br>DM送信希望設定欄 |  |
| [必須] DM送信希望条件<br>6 希望する<br>C 希望しない                    |       |             |               |  |
| 連絡先電話番号設定<br>連絡先電話番号 (半角数字)                           |       |             | 連絡先電話番号設定欄    |  |
|                                                       |       |             |               |  |
| 中止する                                                  | 確認画面へ |             | 確認画面へ         |  |
|                                                       |       |             | 中止する          |  |

#### 入力内容確認

サービス開始登録(入力内容確認)画面が表示されます。 前画面で入力した内容をご確認のうえ、よろしければ、パスワード入力欄に「確認用パスワード」を入力 して、「登録を確定する」ボタンをクリックし、お客様情報登録完了へ進みます。 お客様情報の登録を中止する場合には、「中止する」ボタンをクリックしてください。

| 画面ID:BLI040                                                         |                            |
|---------------------------------------------------------------------|----------------------------|
| ┃サービス開始登録(入力内容確認)<br>入力内容をご確認のうえ、確認用パスワードを入力し、「登録を確定する」 ボタンを押して下さい。 |                            |
| お客様情報の確認                                                            | - メールアドレス・連絡先電話番号欄         |
| メールアドレス設定                                                           |                            |
| メールアドレス data.tarou@xxxx.com                                         |                            |
| ┃ DM送信希望設定                                                          |                            |
| DM送信希望条件 希望しない                                                      |                            |
| 連絡先電話番号設定                                                           |                            |
| 連絡先電話番号 090-1234-5678                                               |                            |
| 確認用パスワードの入力                                                         | 確認用パスワード入力欄                |
| [必須] 確認用バスワード □ ソフトウェアキーボードを使用して入力する<br>(半角実数字6~12桁)                | ・新しい確認用パスワードを入力し<br>てください。 |
| 中止する 登録を確定する                                                        | 登録を確定する                    |
| 戻る                                                                  | ]                          |
|                                                                     | - 中止する                     |

# お客様情報登録完了

サービス開始登録(お客様情報登録完了)画面が表示されます。お客様情報欄の内容をご確認ください。 よろしければ、「**次へ」**ボタンをクリックしてください。トップページへ進みます。

| 画面ID: BLI041<br>「サービス開始登録(お客様情報登録完了)<br>以下のお客様情報の登録を受け付けました。 |           |
|--------------------------------------------------------------|-----------|
| お客様情報の確認                                                     |           |
| メールアドレス設定                                                    |           |
| メールアドレス data.tarou@xxxx.com                                  | ―― お客様情報欄 |
| DM送信希望設定                                                     |           |
| DM送信希望条件 希望しない                                               |           |
| 連絡先電話番号設定                                                    |           |
| 連絡先電話番号 090-1234-5678                                        |           |
| 追加認証登録の質問・回答                                                 |           |
| 父の誕生日は? 答え1<br>好きな曲は? 答え2<br>新婚旅行先は? 答え3                     |           |
| 次へ                                                           | - 次へ      |

# 通常ログイン時

初回ログイン以降のログインは、以下の手順にて操作してください。

#### - ホームページ操作

ホームページ(http://www.shigaken.shinkumi.jp)の「個人向けインターネットモバイルバンキング」 ボタンをクリックしてください。その後、「ログイン」ボタンをクリックし、ログイン情報の入力へ進みま す。

#### ログイン情報の入力

ログイン画面が表示されます。

ログイン情報欄に「ログインID」、「ログインパスワード」を入力して、「ログイン」ボタンをクリックし、 サービス開始登録(パスワード変更)へ進みます。

| 画面ID: BLI001                                                                                                    |                                     |
|----------------------------------------------------------------------------------------------------|-------------------------------------|
| インターネットバンキングの不正利用にご注意下さい<br>・ 書和信用組合を装ったメールや、心当たりのない電子メールにご注意下さい。書和信用組合ではメールで<br>パたフードの入力を頂くような依頼をすることは絶対にありません。そのような不喜なメールへの返信は<br>行わないようにお願いいたします。 |                                     |
| 初めてご利用になる方<br>お申込後、はじめてご利用になるお客様は、こちらで初回利用登録をおこなって下<br>さい。 初回利用登録                                                                                    | ログイン情報欄 初回ログイン時に変更した                |
| 初回利用登録がお済みの方       ログインID       (半角英東学6~1216)                                                                                                    | ・ログインID<br>・ログインパスワード<br>を入力してください。 |
| ログインパスワード<br>(半角実町〒6~12/k)<br>ログイン                                                                                                    |                                     |

#### 

パスワードを失念した場合など、サービス申込書によるパスワードの再発行手続きをした場合、サービス 開始登録(パスワード変更)画面が表示されます。 現在ログインパスワード欄にサービス申込書に記載の「仮ログインパスワード」を入力し、新しいログイ ンパスワード欄に「仮ログインパスワード」、「仮ログインパスワード(確認用)」を入力して、「変更を確定 する」ボタンをクリックし、パスワードを変更してください。 お客様情報の登録を中止する場合は、「中止する」ボタンをクリックしてください。

※ 当信組によるパスワード閉塞解除後にログインされた場合、表示されます。

| 面面                                                                                 | ID : BLI002                                              |
|------------------------------------------------------------------------------------|----------------------------------------------------------|
| サービス開始登録 (パスワード変更)                                                                 |                                                          |
| ログインバスワードおよび種認用バスワードの変更をお騙いします。<br>現在のバスワード、新しいバスワードをご入力のうえ、「変更を確定する」ボタンを押して下さい。   | 現在のログインパスワード欄                                            |
| ログインパスワードの変更                                                                       | ―――― サービス申込書の                                            |
| インターネットパンキング・モバイルパンキングにログインする際に必要となるパスワードです。                                       | 「仮ログインパスワード」                                             |
| 現在のログインパスワード                                                                       | を入力してくさい。                                                |
| 【必須】現在のログインパスワード □ ソフトウェアキーボードを使用して入力する<br>(半角炭数学G~12桁)                            | 新しいログインパスワード欄<br>・お客様が任意の文字列をお決めく                        |
| 新しいログインパスワード                                                                       | ださい。                                                     |
| 【必須】新しいログインパスワード □ ソフトウェアキーボードを使用して入力する<br>(半角炎数)℃~12桁)                            | ・半角英数字(混合)6 文字以上 12 文                                    |
| [必須] 新しいログインパスワード (確認) 様認のため2回入力して下さい<br>用) □ ソフトウェアキーボードを使用して入力する<br>(半角炎数字6~12桁) | 字以内で入力してください。                                            |
| 確認用パスワードの変更<br>お振込み・お振替・お客様情報変更の際に必要となるパスワードです。                                    | ι`                                                       |
| 現在の確認用パスワード                                                                        |                                                          |
| 【 <b>必須】現在の確認用パスワード</b> □ ソフトウェアキーボードを使用して入力する                                     | 現在の確認用パスワード欄                                             |
| (半角與實字6~12桁)                                                                       |                                                          |
| 新しい確認用パスワード                                                                        | を入力してくさい。                                                |
| 【必須】新しい確認用パスワード □ ソフトウェアキーボードを使用して入力する                                             |                                                          |
| (半角英数学6~12桁)                                                                       | 新しい確認用パスワード欄                                             |
| 【必須】新しい確認用パスワード(確認 確認のため2回入力して下さい<br>用) □ ソフトウェアキーボードを使用して入力する<br>(半角受数字G~12桁)     | ・お客様が任意の文字列をお決めく<br>ださい。                                 |
| 中止する変更を確定する                                                                        | ・半角英数字(混合)6 文字以上 12 文<br>字以内で入力してください。                   |
|                                                                                    | ・2ヶ所に同じものを入力してくださ<br>い。                                  |
|                                                                                    | <ul> <li>・ログインパスワードと同一の文字</li> <li>列は使用できません。</li> </ul> |
| 中止する 登録を確定する                                                                       |                                                          |

# トップページ

ログイン後または業務終了後にトップページ画面を表示します。キャンペーンメッセージ、ご利用履歴、 メールアドレス、お知らせ、登録口座情報が含まれます。利用者はボタンをクリックすることにより各業 務を実行することができます。

#### / グローバルナビゲーション操作

グローバルナビゲーションのホームをクリックし、利用状況を確認へ進みます。

#### 利用状況を確認

トップページ画面が表示されます。 対象処理のボタンをクリックしてください。

| 合ホーム         口座情報         振込・振替         税金・各種料金         各種お申込・ご利用サービス           う払込         (ペイシー)         手続き         の変更        |                                                                                                    |
|----------------------------------------------------------------------------------------------------|----------------------------------------------------------------------------------------------------|
| What's New         2012年01月01日 ANSER-WEB(AA)がリニューアル!より便利に使しやすいインターネットパンキングとなりまし         上評価はこちらへ            ・         ・         ・ | 画面ID:BPT001         銀行太郎様         いっちご利用ありがとうごさいます。         ダッセージボックス         重要なお知らせ         過込受付のお知らせ         メッセージボックス         2         メッセージボックス         (1)         メッセージボックス         (2)         (1)         (1)         (1)         (1)         (1)         (2)         (1)         (1)         (1)         (1)         (1)         (1)         (1)         (1)         (1)         (1)         (1)         (1)         (1)         (1)         (1)         (1)         (1)         (1)         (1)         (1)         (1)         (1)         (1)         (1)         (2)         (2)         (2)         (2)         (2)         (2)         (2)         (2)         (2)         (2) |
| この口座から     振込・振替     人出金明細       泉岳寺駅前支店     普通預金     1234567       この口座から     振込・振替     入出金明細       目黒支店     普通預金     0123456    | Dダイン履歴 最新3件         各種ボタン ③           2012年01月20日 19時40分10秒         2012年01月19日 09時33分26秒           2012年01月18日 14時10分33秒         登録メールアドレス                                                                                                    |
| この口座から     振込・振替     入出金明細       新宿西口支店     普遍預金     0012346       この口座から     振込・振替     入出金明細                                     | メールアドレス<br>data_taro123456789012345678<br>90data_taro1234567890123456<br>®XXXXX.com 口座情報                                                                                                    |

① グローバルナビゲーションメニュー説明

| メ ニ ュー項 目  |                   |  |
|------------|-------------------|--|
| 口应性却       | 残高照会              |  |
|            | 入出金明細照会           |  |
|            | 振込・振替             |  |
|            | 振込先管理             |  |
| 版込・版省      | 振込・振替のご依頼内容の照会・取消 |  |
|            | 振込・振替限度額変更        |  |
| 税金・各種料金の払込 | 税金・各種料金の払込        |  |
| 各種お申込・手続き  | ワンタイムパスワード        |  |
|            | パスワード変更           |  |
| ご利用サービスの変更 | お客様登録情報変更         |  |
|            | ログインID変更          |  |
|            | メール通知パスワード利用変更    |  |

② メッセージボックス説明

「重要なお知らせ」ボタンをクリックした場合は、お知らせ(一覧表示)画面へ進みます。 「信組のお知らせ」ボタンをクリックした場合は、お知らせ(一覧表示)画面へ進みます。

③ 各種ボタン説明

「振込・振替」ボタンをクリックした場合には、振込画面へ進みます。 「入出金明細照会」ボタンをクリックし、サービス時間内の場合、入出金明細照会画面へ進みます。

| ち知らせ                                                                         |                                                                         |                             |
|------------------------------------------------------------------------------|-------------------------------------------------------------------------|-----------------------------|
|                                                                              |                                                                         |                             |
| お客様宛へのお知らせを表示することができます。                                                      | 今てのお知ら                                                                  | サにたります                      |
|                                                                              | 王(032119                                                                |                             |
| トップページ画面操作                                                                   |                                                                         |                             |
| トップページ画面より「重要なお知らせ」、または「信組<br>なお知らせ、または信組からのお知らせを一覧表示へ進み                     | lからのお知ら⁻<br>▶ます。                                                        | せ」のリンクをクリックし、 <b>重要</b><br> |
| 金 ホーム 口座情報 振込・振替 税金・各種料金 各種料金 各種が申込・ご利用サービス     の払込 (ペイター)     手続き の変更       |                                                                         |                             |
| What's New<br>2012年01月01日 AMSER-WEB(AA)がリニューアル!より便利に使いやすいインターネットバンキングとなりまし 🕒 | 画面ID:<br>銀行太郎様<br>いっもご利用ありがとうございます                                      | BPT001                      |
| た。 実績はこちらへ メ                                                                 | <ul> <li>✓ メッセージボックス</li> <li>● 重要なお知らせ</li> </ul>                      |                             |
| 口座情報<br>  如座情報<br>  並べ替え: 支店名▼   科目                                          | <ul> <li>振込受付のお知らせ</li> <li>メンテナンスのお知らせ</li> <li>パスワード変更のお願い</li> </ul> | ままたわれるは                     |

|                    |         | <ul> <li>ESOLAR ON MARCH</li> </ul>            | └──── 里要なお知らせ |
|--------------------|---------|------------------------------------------------|---------------|
| 日吉駅前営業所 普通預金       | 1234567 | ● <u>16組からのあれらせ</u><br>● リニューアルのお知らせ           |               |
| この口座から、振込・振替入出金明細  |         | ログイン履歴 最新3件                                    | 信組からのお知らせ     |
| 泉岳寺駅前支店 普通預金       | 1234567 | 2012年01月20日 19時40分10秒                          | 日祖がうののないと     |
| この口座から 振込・振替 入出金明細 |         | 2012年01月19日 09時33分26秒<br>2012年01月18日 14時16分33秒 |               |
| 目黒支店               | 0123456 | 登録メールアドレス                                      |               |
| この口座から 振込・振替 入出金明細 |         | メールアドレス<br>data_taro123456789012345678         |               |
| 新宿西口支店 普通預金        | 0012346 | 90data_taro1234567890123456<br>@XXXXX.com      |               |
| この口座から 振込・振替 入出金明細 |         |                                                |               |
|                    |         |                                                |               |

#### 重要なお知らせ、または信組からのお知らせを一覧表示

お知らせ(一覧表示)画面が表示されます。

「重要なお知らせ」のタブ、または「信組からのお知らせ」のタブを選択することで、一覧を表示することができます。

表示された一覧のお知らせ内容欄の詳細を表示する場合は、「**詳細」**ボタンをクリックし、**お知らせ内容** 表示を表示へ進みます。

表示された一覧のお知らせを削除する場合は、**「削除」**ボタンをクリックすると、**お知らせを削除**へ進みま す。 トップページへ戻る場合は、**「トップページへ」**ボタンをクリックしてください。

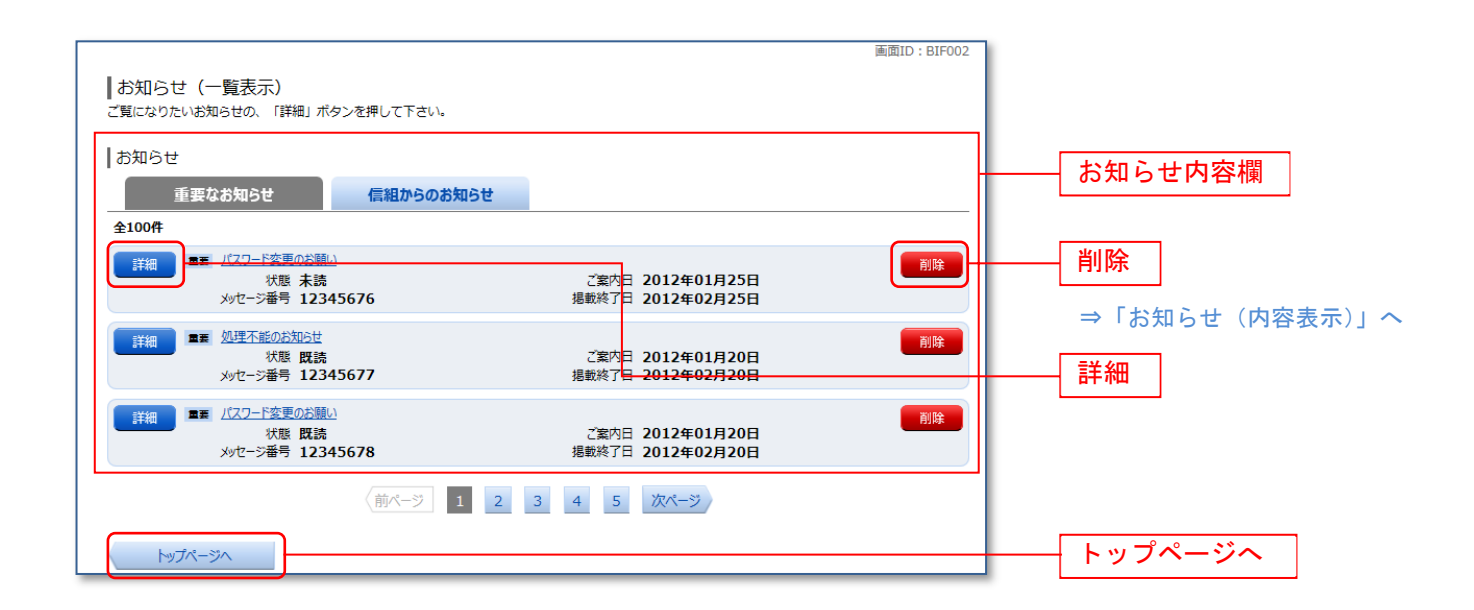

#### お知らせ内容表示を表示

お知らせ(内容表示)画面が表示されます。 お知らせ内容欄をご確認ください。 表示されているお知らせを削除する場合は、「お知らせ削除確認へ」ボタンをクリックし、お知らせを削 除へ進みます。

お知らせ(一覧表示)画面へ戻る場合は、「お知らせ一覧へ」ボタンをクリックしてください。

| お知らせ                              |                                                                                                    |            |
|-----------------------------------|----------------------------------------------------------------------------------------------------|------------|
| 1/4件                              | メッセージ番号12345678 ご覧内日2012年01月20日 掲載終了日2012年01月20日                                                               |            |
|                                   | ・ソート変更のお願い                                                                                                    |            |
| いつもNTT<br>現在お使い<br>より安全に<br>すすめして | マーン<br>DATA BANKをご利用いただきありがとうございます。<br>のログインパスワードは、長期間変更されておりません。<br>ご利用いただくために、ログインパスワードは定期的に変更することをお<br>います。 | ―― お知らせ内容欄 |
| 変更する場ます。                          | 合は、ログイン後のメニュー「パスワード変更」から変更することができ<br>                                                                          |            |
|                                   | 詳細はこちらへ                                                                                                    |            |
|                                   | お知らせ削除確認へ                                                                                                    | お知らせ削除確認へ  |
| お知らせ一覧へ                           |                                                                                                    | お知らせー覧へ    |

#### お知らせを削除

お知らせ(削除)画面が表示されます。 お知らせ内容欄をご確認のうえ、よろしければ「削除を確定する」ボタンをクリックしてください。 お知らせ(一覧表示)画面へ戻る場合は、「お知らせ一覧へ」ボタンをクリックしてください。

| お知らせ(削除)<br>剤除してもよろしければ「剤除を確定する」 ボタンを押して下さい。                                                                                 | 画面ID:BIF003 |                                       |
|----------------------------------------------------------------------------------------------------|-------------|---------------------------------------|
| お知らせ                                                                                                    |             |                                       |
| メッセージ番号12345678 ご案内日2012年01月20日 掲載終了日2012年01月20日                                                                             |             |                                       |
| 重要 パスワード変更のお願い                                                                                                    |             |                                       |
| 次世代 太郎さま                                                                                                    |             |                                       |
| いつもNTTDATA BANKをご利用いただきありがとうございます。<br>現在お使いのログインパスワードは、長期間変更されておりません。<br>より安全にご利用いただくために、ログインパスワードは定期的に変更することをお<br>すすめしています。 |             | - お知らせ内容欄                             |
| 変更する場合は、ログイン後のメニュー「パスワード変更」から変更することができます。                                                                                    |             |                                       |
| 詳細はこちらへ                                                                                                    |             |                                       |
| 削除を確定する                                                                                                    |             | ――――――――――――――――――――――――――――――――――――― |
| お知らせ一覧へ                                                                                                    |             |                                       |

# 利用者情報管理

#### パスワード変更

ログインパスワード、確認用パスワードの変更することができます。

セキュリティ強化のため定期的に変更することをお勧めします。

なお、パスワードの有効期限は30日です。有効期限を経過した場合、パスワード変更画面が表示されま す。

グローバルナビゲーション操作

グローバルナビゲーションの[ご利用サービスの変更]→[パスワード変更]をクリックし、新しいログ インパスワード、確認用パスワードを入力へ進みます。

新しいログインパスワード、確認用パスワードを入力

パスワード変更(変更内容入力)画面が表示されます。

ログインパスワードを変更される場合、ログインパスワード欄の変更要否のラジオボタンで"変更する" を選択し、「現在のログインパスワード」と「新しいログインパスワード」、「新しいログインパスワード(確 認用)」を入力します。

確認用パスワードを変更される場合、確認用パスワード欄の変更要否のラジオボタンで"変更する"を選択し、「現在の確認用パスワード」と「新しい確認用パスワード」、「新しい確認用パスワード(確認用)」 を入力します。

入力完了後、**「変更を確定する」**ボタンをクリックし、**入力内容を確認へ**進みます。

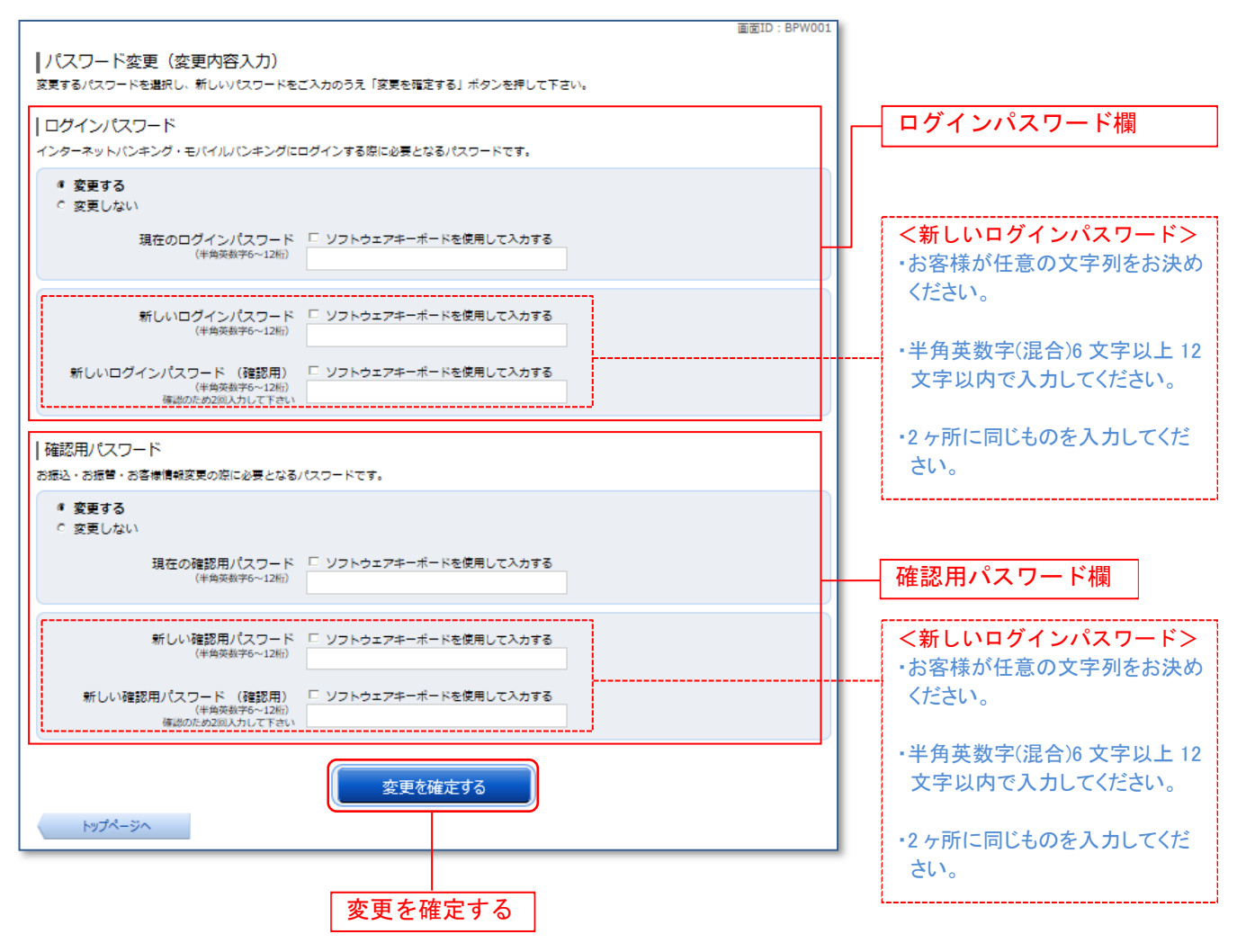

# 入力内容を確認

パスワード変更(変更完了)画面が表示されます。 パスワード変更内容欄をご確認ください。

| 画面ID:BP<br> パスワード変更(変更完了)<br>以下の通り、パスワード変更の手続きを受付けました。 | voo2       |
|--------------------------------------------------------|------------|
|                                                        |            |
| ログインパスワード (変更あり)<br>確認用パスワード (変更あり)                    | パスワード変更内容欄 |
| トップページへ                                                |            |

# お客様登録情報変更

お客様のメールアドレス、ダイレクトメール送信要否、連絡先電話番号などを変更することができます。

#### / グローバルナビゲーション操作

グローバルナビゲーションの[ご利用サービスの変更]→[お客様登録情報変更]をクリックし、お客様 登録情報を入力へ進みます。

#### お客様登録情報を入力

お客様登録情報変更(入力)画面が表示されます。 メールアドレス設定欄の「メールアドレス」、「メールアドレス(確認用)」を入力、DM送信希望設定欄の DM送信希望条件のラジオボタンを選択、連絡先電話番号設定欄の電話番号を入力して、「お客様登録情報 の変更確認画面へ」ボタンをクリックし、変更内容を確認へ進みます。

|                         | 画面I                                       | D : BOJ001 |              |
|-------------------------|-------------------------------------------|------------|--------------|
| ┃お客様登録情報変更(変更内容入力       | )                                         |            |              |
| 変更される内容をご入力のうえ、「お客様登録情報 | の変更確認画面へ」ボタンを押して下さい。                      |            |              |
| ┃変更内容                   |                                           |            |              |
| メールアドレス                 |                                           |            |              |
| 現在のメールアドレス              | data.taro@xxxx.com                        |            |              |
| 新しいメールアドレス              | (半角英数字記号)                                 |            |              |
|                         |                                           |            | - メールアドレス設定欄 |
| 新しいメールアドレス(確認用)         | (半角英数字記号)<br>確認のため2回入力して下さい               |            |              |
| DM送信希望条件                | 24-291 4.V.V                              |            |              |
| 現在のDM送信状況               | 希望しない                                     |            | → DM送信希望設定欄  |
| 【必須】新しいDM送信状況           | <ul> <li>希望する</li> <li>C 希望しない</li> </ul> |            |              |
| 連絡先電話番号                 |                                           |            |              |
| 現在の連絡先電話番号              | 090-1234-5678                             |            | 連絡先雷話番号設定欄   |
| 新しい連絡先電話番号              | (半角数字)                                    |            |              |
|                         | お客様登録情報の変更確認画面へ                           |            |              |
| トップページへ                 |                                           |            |              |
|                         |                                           |            |              |
|                         |                                           |            |              |
|                         |                                           | お客様登       | 縁情報の変更確認画面へ  |

#### 変更内容を確認

お客様登録情報変更(変更内容確認)画面が表示されます。変更内容欄をご確認のうえ、よろしければ、 パスワード入力欄に「確認用パスワード」、「ワンタイムパスワード(※)」を入力して「変更を確定する」 ボタンをクリックし、変更完了の確認へ進みます。

お客様登録情報変更を中止する場合には、「変更を中止する」ボタンをクリックし、トップページ画面へ 戻ります。

(※)「ワンタイムパスワード」は、当該機能をご利用のお客様のみ表示されます。

| ┃お客様登録情報変更(変更内<br>変更を実施する場合、確認用パスワード・1       | 容確認)<br>コンタイムパスワードを入力し、「変更を確定する」ボタンを押して下さい。 |                            |                                                   |
|----------------------------------------------|---------------------------------------------|----------------------------|---------------------------------------------------|
| ◎ 変更内容                                       |                                             |                            |                                                   |
| メールアドレス                                      |                                             |                            |                                                   |
| 現在のメールアドレス                                   | data.taro@xxxx.com                          |                            |                                                   |
| 新しいメールアドレス                                   | data.tarou@xxxx.com                         |                            |                                                   |
| DM送信希望条件                                     |                                             |                            |                                                   |
| 現在のDM送信状況                                    | 希望しない                                       |                            | 亦百内灾欄                                             |
| 新しいDM送信状況                                    | (変更なし)                                      |                            |                                                   |
| 連絡先電話番号                                      |                                             |                            |                                                   |
| 現在の連絡先電話番号                                   | 090-1234-5678                               |                            |                                                   |
| 新しい連絡先電話番号                                   | 090-8765-4321                               |                            |                                                   |
| 確認用パスワードの入力<br>[必須] 確認用パスワード<br>(半角美数字6~12桁) | ☑ ソフトウェアキーボードを使用して入力する                      |                            | <mark>パスワード入力欄</mark><br>「確認用パスワード」<br>「ワンタイムパスワー |
| ワンタイムパスワードの入力                                |                                             | ド」(当機能をご利用の<br>場合のみ)を入力してく |                                                   |
| [必須] ワンタイムパスワード<br>(半角数字)                    |                                             |                            | ださい。                                              |
| 変更                                           | 変更を確定する                                     | <u> </u>                   | 変更を確定する                                           |
|                                              |                                             |                            | 変更を中止する                                           |

# 変更完了の確認

お客様登録情報変更(完了)画面が表示されます。 変更内容欄をご確認ください。

| 画面ID: BOJ002                                                     |       |
|------------------------------------------------------------------|-------|
| お客様登録情報変更(変更完了)                                                  |       |
| 以下の通り、お客様登録情報変更手続きを完了しました。                                       |       |
| 変更内容                                                             |       |
| メールアドレス                                                          |       |
| 現在のメールアドレス <b>data.taro@xxxx.com</b><br>新しいメールアドレス <b>(変更なし)</b> |       |
| DM送信希望条件                                                         | 亦百山应想 |
| 現在のDM送信状況 <b>希望しない</b><br>新しいDM送信状況 <b>(変更なし)</b>                | 変更內谷懶 |
| 連絡先電話番号                                                          |       |
| 現在の連絡先電話番号 090-1234-5678<br>新しい連絡先電話番号 090-8765-4321             |       |
| トップページへ                                                          |       |

| ログインID変更 |  |
|----------|--|
|          |  |
|          |  |

ログインIDを変更することができます。

グローバルナビゲーション操作

グローバルナビゲーションの[ご利用サービスの変更]→[ログインID変更]をクリックし、**ログイン ID変更内容を入力**へ進みます。

#### ログイン I D変更内容を入力

ログインID変更(変更内容入力)画面が表示されます。変更内容欄に「新しいログインID」、「新しい ログインID(確認用)」を入力して、「ログインIDの変更確認画面へ」ボタンをクリックし、ログイン ID変更内容の確認へ進みます。

|                                                                           |                                 | _ |                                                                       |
|---------------------------------------------------------------------------|---------------------------------|---|-----------------------------------------------------------------------|
| ログインID変更(変更内容入力)<br>新しいログインIDを半角英数字(6〜12桁)で入力<br>「ログインIDの変更確認画面へ」ボタンを押して下 | 画面ID : BIH00:<br>し、<br>さい。      |   | 変更内容欄<br>・お客様が任意の文字列をお決めくだ<br>さい。ただし、入力されたログイン ID<br>が既に他のお客様により登録されて |
| 変更内容                                                                      |                                 | 1 | いる場合は登録できません                                                          |
| 現在のログインID                                                                 | taro01                          |   |                                                                       |
| [必須] 新しいログインID                                                            | (半角英数字6~12桁)                    |   | <ul> <li>・半角英数字(混合)6 文字以上 12 文字</li> <li>以内でλカレてください。</li> </ul>      |
| [必須] 新しいログインID (確認用)                                                      | (半角美数字6~12桁)<br>確認のために2回入力して下さい |   | ・2ヶ所に同じものを入力してください。                                                   |
|                                                                           |                                 |   |                                                                       |
|                                                                           | ログインIDの変更確認画面へ                  |   | ロクインIDの変更確認画面へ                                                        |
| トップページへ                                                                   |                                 |   |                                                                       |

※ 入力したログインIDがすでに利用されている場合はご登録いただけませんので、別のIDをご登録ください。

#### ログインID変更内容の確認

ログインID変更(変更内容確認)画面が表示されます。変更内容欄の内容をご確認のうえ、よろしけれ ばパスワード入力欄に確認用パスワードを入力して、「変更を確定する」ボタンをクリックし、変更完了へ 進みます。ログインID変更を中止する場合には、「変更を中止する」ボタンをクリックします。

| 画面ID: BIH003<br> ログインID変更(変更内容確認)<br>以下の内容でよろしければ確認用パスワードを入力し、「変更を確定する」ボタンを押して下さい。 |                     |
|------------------------------------------------------------------------------------|---------------------|
| 変更内容                                                                               |                     |
| 現在のログインID taro01                                                                   | 変更内容欄               |
| 新しいログインID jirogoro9012                                                             |                     |
| 確認用パスワードの入力                                                                        | パスワード入力欄            |
| 【❷須】 確認用ノ『スワード □ ソフトウェアキーボードを使用して入力する<br>(半角英数字0~12)約                              | 「確認用バスワード」を入力してくさい。 |
| 変更を中止する         変更を確定する           戻る                                               | 変更を確定する             |
|                                                                                    | 変更を中止する             |

# 変更完了

ログインID変更(変更完了)画面が表示されます。 ログインID変更内容欄をご確認ください。

| 画面ID: BIH002           ログインID変更(変更完了)           以下の通り、ログインID変更手続きを完了しました。 |                  |
|---------------------------------------------------------------------------|------------------|
| 変更内容                                                                      |                  |
| 変更前のログインID taro01                                                         | —— ログイン I D変更内容欄 |
| 変更後のログインID jiro03                                                         |                  |
| トップページへ                                                                   |                  |

# メール通知パスワード利用変更

メール通知パスワード送信対象の設定変更とメールアドレス変更を行うことができます。

#### / グローバルナビゲーション操作

グローバルナビゲーションの[ご利用サービスの変更]→[メール通知パスワード利用変更]をクリックし、**変更内容入力**へ進みます。

#### 変更内容入力

メール通知パスワード利用変更画面が表示されます。 メール通知パスワード利用有無欄のメールアドレスを入力して、「メール通知パスワード情報の変更確認 画面へ」ボタンをクリックし、入力内容の確認へ進みます。 メール通知パスワード利用変更を中止する場合は、「取引を中止する」ボタンをクリックし、トップページ 画面へ戻ります。

|                                                                                                    | 画面ID : BOH00:                                                                                                    | 1                        |
|----------------------------------------------------------------------------------------------------|----------------------------------------------------------------------------------------------------|--------------------------|
| <br>  メール通知パスワード利用変更(変                                                                                                    | 変更内容入力)                                                                                                    |                          |
| メール通知パスワードをご利用の場合は、メールア                                                                                                    | ドレスが必要になります。                                                                                                    |                          |
| 送信元メールアトレスをご確認のうえ、中静して下<br>「メール通知パスワード情報の変更確認画面へ」ボ                                                                                          | さい。<br>タンを押して下さい。                                                                                                    |                          |
| メールアドレス                                                                                                    |                                                                                                    |                          |
| -<br>メール通知/にスワード利用登録状況                                                                                                    | <ul> <li>利用する</li> <li>〇 利用しかい</li> </ul>                                                                                                    |                          |
| 現在の登録メールアドレス                                                                                                    | taro@data-bank.co.jp                                                                                                    | メール通知パスワード               |
| 新しい登録メールアドレス                                                                                                    | (半角英数字記号)                                                                                                    | →→→利用有無欄                 |
|                                                                                                    |                                                                                                    |                          |
| 新しい登録メールアドレス(確認用)                                                                                                    | (半角英数字記号)<br>確認のため2回入力して下さい                                                                                                    |                          |
| 注意       ・メール通知/パスワー<br>「メール通知/パスワー<br>メール通知/パスワー       ・ 水子・ル通知/パスワー<br>・など、発行されるま<br>※プロ/イダーの事       ・ 水ブロ/イダーの事       シブパージへ       取引を中止 | ・ド利用有無を「利用する」に選択、または、メールアドレスを変更した場合、<br>ハード情報の変更確認画面へ」ボタンを押した後に、設定したメールアドレスに対し、<br>ドが送信されます。<br>・ール通知(スワードはお客様がログアウトされるか、または、メール通知(スワード<br>で有効です。<br>増高によりメールが遅延する場合があります。<br>する<br>メール通知パスワード情報の変更確認画面へ<br>こする | メール通知パスワード<br>情報の変更確認画面へ |
|                                                                                                    | Web ページからのメッセージ                                                                                                    | ×                        |
|                                                                                                    | メール通知パスワード送信先としてご登<br>を送信しました。                                                                                                    | 緑のメールアドレスにメール通知パスワード     |
|                                                                                                    |                                                                                                    | <u> </u>                 |
|                                                                                                    | 登録メールアドレス宛にメール通知                                                                                                    | ロパスワードが送信されます。           |

### 入力内容の確認

メール通知パスワード利用変更(入力内容確認)画面が表示されます。

メール通知パスワード変更後欄の内容をご確認のうえ、よろしければ、パスワード欄に「確認用パスワード」、「変更後のメールアドレスに送信したメール通知パスワード」を入力して、「変更を確定する」ボタンをクリックし、結果確認へ進みます。

メール通知パスワード利用変更を中止する場合は、「取引を中止する」ボタンをクリックし、トップページ画面へ戻ります。

| 画面ID:BOH0                                                                                                   | 02                                                |
|----------------------------------------------------------------------------------------------------|---------------------------------------------------|
| ★ール通知パスワード利用変更(変更内容確認)<br>下記の内容でメール通知パスワードの利用変更を行います。<br>よろしければ確認用パスワード・メール通知パスワードを入力し、「変更を確定する」ボタンを押して下さい。 |                                                   |
| メールアドレス                                                                                                    |                                                   |
| 現在のメール通知パスワード利用有無利用する                                                                                       |                                                   |
| 現在の登録メールアドレス taro@data-bank.co.jp                                                                           |                                                   |
| 新しいメール通知パスワード利用状況 利用する                                                                                      |                                                   |
| 新しい登録メールアドレス tarotaro@data-bank.co.jp                                                                       |                                                   |
| ┃メール通知パスワード送信先                                                                                              | ר                                                 |
| メール通知パスワードは、お客様へ送信されたメールの本文に以下の送信日時を記載したメールをご確認下さい。                                                         | ▲ メール通知パスワード変更後欄                                  |
| 送信日時 2012年04月25日 10時26分10秒                                                                                  |                                                   |
| 送信先メールアドレス tarotaro@data-bank.co.jp                                                                         |                                                   |
|                                                                                                    | - パスワード入力欄<br>「確認用パスワード」                          |
| [107月] 1988年1010 (スワート) ビンフトウエアイーハート 1000000 (半島東京学6~1246)                                                  | を入力してくさい。                                         |
| ┃メール通知パスワードの入力                                                                                              | メール通知パスワード入力欄                                     |
| [必須] メール通知パスワード                                                                                             | <ul> <li>登録メールアドレス宛に通知された「メール通知パスワード」を</li> </ul> |
| 変更を中止する変更を確定する                                                                                              | 入力してください                                          |
|                                                                                                    | _                                                 |
| 取引を中止する変更を確定する                                                                                              |                                                   |

結果確認

メール通知パスワード利用変更(変更完了)画面が表示されます。 メール通知パスワード欄の変更メールアドレスの内容をご確認ください。

| 画面ID : BOH003<br> メール通知パスワード利用変更(変更完了)<br>下記の内容で変更を完了しました。                                                                                                    |              |
|----------------------------------------------------------------------------------------------------|--------------|
| メールアドレス         変更前のメール通知/にワード利用有無       利用する         変更前の登録メールアドレス       taro@data-bank.co.jp         新しいメール通知/にワード利用状況       利用する         新しい登録メールアドレス       tarotaro@data-bank.co.jp | ― メールアドレス変更欄 |
| トップページへ                                                                                                    |              |

# 各種お申込・お手続き

トークン発行(ソフトウェアトークン)

ワンタイムパスワード(使い捨てパスワード)による本人認証をソフトウェアで自動作成する形式(ソフトウェアトークン)のトークン発行申請を行うことができます。 (トークンについては、用語集(75ページ)をご覧ください。)

/ グローバルナビゲーション操作

グローバルナビゲーションの [各種お申込・手続き] → [ワンタイムパスワード] をクリックし、**ワンタ** イムパスワード申請内容の選択へ進みます。

#### - ワンタイムパスワード申請内容の選択

ワンタイムパスワード申請内容選択画面が表示されます。 注意事項の内容をご確認のうえ、よろしければ、登録情報変更処理選択欄の「トークン発行」のリンクを クリックし、ソフトウェアトークン発行情報の入力へ進みます。

| 画面TD - RADDO1                                                                                                    |             |
|----------------------------------------------------------------------------------------------------|-------------|
|                                                                                                    |             |
| ワンタイムパスワード登録状況                                                                                                    | ワンタイムパスワード  |
| 登録状況 トークン発行済                                                                                                    | 登録状況欄       |
| トークン情報                                                                                                    |             |
| サービスID 10112231<br>ユーザID 99980000001                                                                                                    | トークン情報欄     |
| 注意事項                                                                                                    |             |
| <ワンタイムパスワードとは> ・「ワンタイムパスワード」とは、1分毎に更新される使い捨てのパスワードで、利用者は携帯電話からワンタイムパスワードを取得し、パソコンに入力します。 ・接続時に、「ログインID」と「ログインパスワード」に加えて「ワンタイムパスワード」を入力することにより、不正利用の防止を強化することができます。 ・                                     |             |
| <トークンとは> ・「トークン」とは、ワンタイムパスワードを生成し携帯電話に表示する方式のことです。 ・「トークン」とは、ワンタイムパスワードを生成し携帯電話に表示する方式のことです。 ・「トークン発行」とは、お客様の携帯電話に「トークン」として利用するための専用プログラムをダウンロードする作業のことです。                                               | 注意事項欄       |
| <ワンタイムノスワード利用解除とは><br>・携帯電話の保健変更寄で現在のワンタイムノスワードアプリが使用できなくなる場合にワンタイムノスワード利用解除を実施して下さい。<br>次回ロダイン時から、「ウンタイムノスワード認証面面」が表示されず、違常のログイン手続きとなります。<br>翌日以降に、新たに「トークン発行」「ワンタイムパスワード利用開始」を実施してワンタイムパスワードの利用を再開下さい。 |             |
| く重要><br>・ご利用可能な携帯電話の機種は、NTTドコモ、au、ソフトパンクモバイルの「携帯アプリ」機能を有する機種となります。<br>メレー朝鮮時間にといてドマを利用しいたとだけせいい見合われマゴいキオ                                                                                                 | 冬绿桔報奕甫処珊選捉壛 |
| <u>トークン発行</u> ワンタイムバスワード利用開始 ワンタイムバスワード利用解除                                                                                                    | <u> </u>    |
| トップページへ                                                                                                    |             |

# 

トークン発行(ソフトウェアトークン発行情報入力)画面が表示されます。 送付先メールアドレスの指定欄の「携帯電話メールアドレス」、「携帯電話メールアドレス(確認用)」を入 力し、よろしければ、パスワード入力欄に「利用開始パスワード」、「利用開始パスワード(確認用)」を入 力して、「次へ」ボタンをクリックし、ソフトウェアトークン発行情報の入力内容確認へ進みます。

| トークン発行(ソフトウェアトークン発行情報入力)<br>ソフトウェアトークンを発行します。<br>送付先メールアドレス、利用開始パスワードを入力し「次へ」ボタンを押して下さい。 |                                                              |
|------------------------------------------------------------------------------------------|--------------------------------------------------------------|
| 送付先メールアドレスの指定<br>トークンを発行する携帯電話のメールアドレスを入力して下さい。                                          | 送付先メールアドレスの指定欄<br>ソフトウェアトークンをインスト                            |
| 【必須】携帯電話メールアドレス           (半角英数字記号)                                                      | <ul> <li>ールする携帯電話またはスマート</li> <li>フォンのメールアドレスを入力し</li> </ul> |
| 【必須】携帯電話メールアドレス(確認用)         確認のため2回入力して下さい           (半角英数字記号)         (半角英数字記号)        | てください。                                                       |
|                                                                                          |                                                              |
| 利用開始バスワードの指定                                                                             |                                                              |
| トークン発行時に必要となる利用期始/ ワワードを4~8桁の数字で登録して下さい。<br>利用開始/マワードは、お控えいただくかお忘れにならないようご注意下さい。         | パスワード入力欄<br>利用開始パスワード(4~8桁の数                                 |
| [必須] 利用開始パスワード                                                                           | 字)を入力してください。                                                 |
| [必須] 利用開始/(スワード (確認用)<br>確認のため2回入力して下さい                                                  | ※ワフトワェアトークンの初期設定時<br>に必要となります。                               |
| 次へ                                                                                       | 次へ                                                           |
| 戻る                                                                                       |                                                              |

#### ▶ ソフトウェアトークン発行情報の入力内容確認

トークン発行(ソフトウェアトークン発行情報入力内容確認)画面が表示されます。 送付先メールアドレス欄の内容をご確認のうえ、よろしければ、パスワード入力欄に「確認用パスワード」 を入力して、「確定する」ボタンをクリックし、ソフトウェアトークン発行の完了へ進みます。 ソフトウェアトークン発行を中止する場合は、「申込を中止する」ボタンをクリックしてください。

| 画面ID: BOT00:<br><b>   トークン発行(ソフトウェアトークン発行情報入力内容確認)</b><br>入力内容をご確認のうえ、確認用バスワードを入力し、「確定する」ボタンを押して下さい。 | 3                                    |
|----------------------------------------------------------------------------------------------------|--------------------------------------|
| 送付先メールアドレス                                                                                           | ┃                                    |
| 携帯電話メールアドレス taro@data-bank.co.jp                                                                     | ──────────────────────────────────── |
| 確認用パスワードの入力                                                                                          | パスワード入力欄                             |
| [必須] 確認用パスワード ♂ ソフトウェアキーボードを使用して入力する                                                                 | 「確認用パスワード」                           |
| (半角実数字6~12桁)                                                                                         | を入力してくさい。                            |
| 申込を中止する         確定する                                                                                 | 」<br>―― 確定する<br>―― 申込を中止する           |

# ソフトウェアトークン発行の完了

トークン発行(ソフトウェアトークン発行完了)画面が表示されます。 送付先メールアドレス欄、トークン情報欄の内容をご確認ください。

| <ul> <li></li></ul>                            |                                             |
|------------------------------------------------|---------------------------------------------|
| 送付先メールアドレス<br>携帯電話メールアドレス taro@data-bank.co.jp | 送付先メールアドレス欄                                 |
| トークン情報<br>サービスID 10112231<br>ユーザID 99980000001 | トークン情報<br>「サービスID」「ユーザID」は<br>ソフトウェアトークンの初期 |
| ワンタイムパスワード申請内容選択へ                              | 設定時に必要となります。                                |

ソフトウェアトークンのダウンロード

登録したメールアドレスあてにトークン発行用のメールが送信されます。 メールに記載されているダウンロード用URLからアプリをダウンロードしてください。

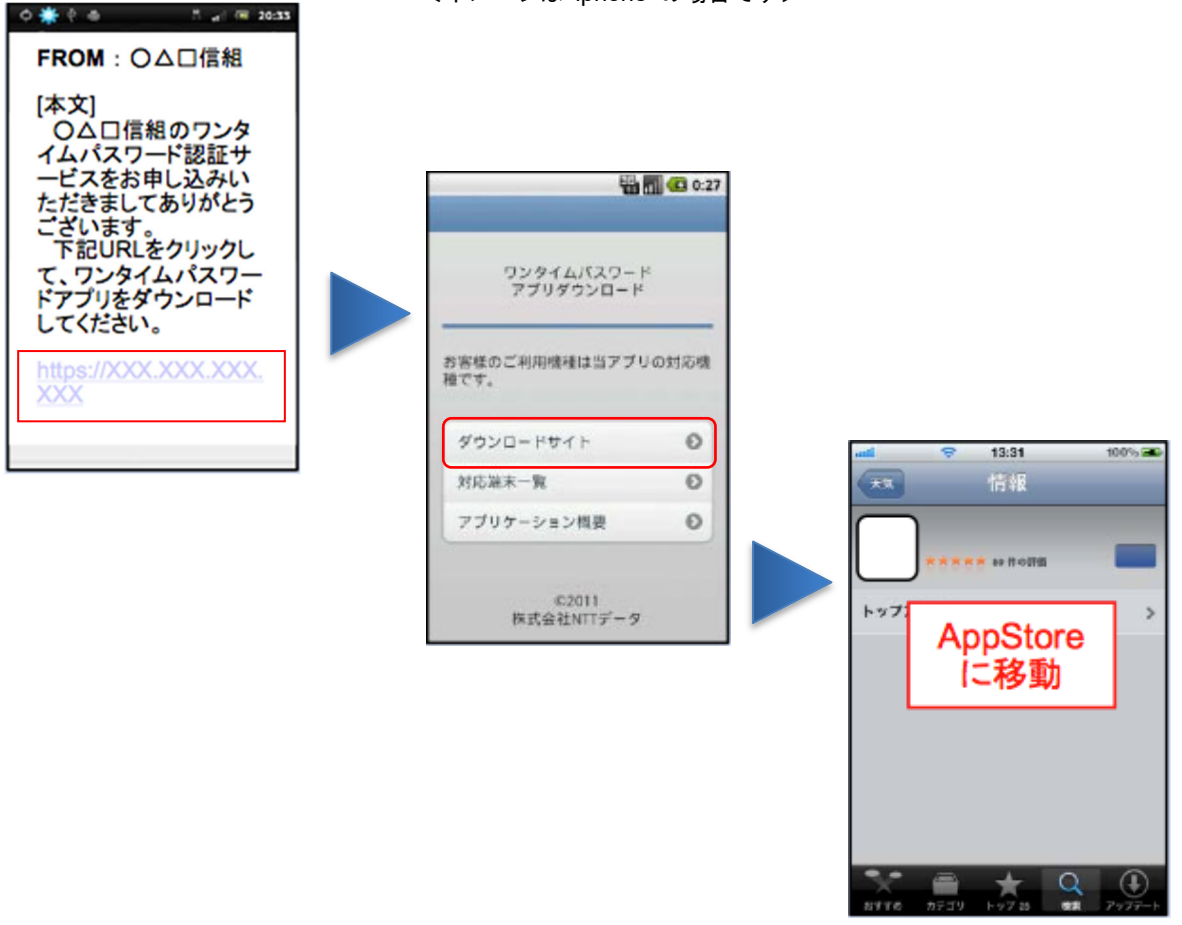

<イメージは iphone の場合です>

# - ソフトウェアトークンの初期設定

はじめてアプリをお使いになるときの設定を行います。 ダウンロードしたアプリを起動して、「サービスID」「ユーザID」「利用開始パスワード」を入力し「送信」 ボタンを選択してください。ワンタイムパスワード画面が表示されます。

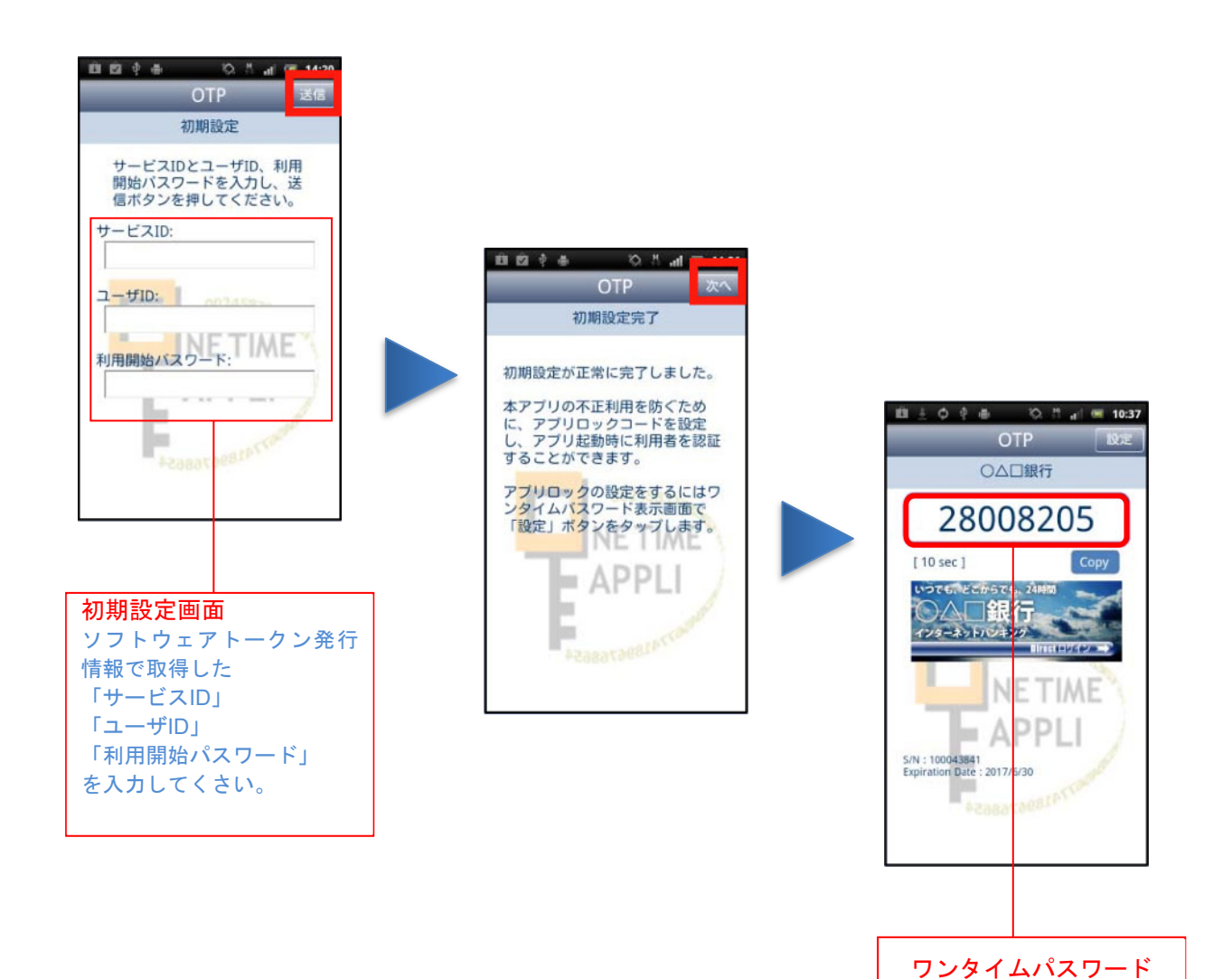

# **OTP利用開始(ソフトウェアトークン)**

ワンタイムパスワードの利用開始前に、発行されたワンタイムパスワード(ソフトウェアトークン)を入 カし、認証が正常に行われることを確認します。認証が正しく行われた場合、ワンタイムパスワードの利 用が開始されます。

#### / グローバルナビゲーション操作

グローバルナビゲーションの [各種お申込・手続き] → [ワンタイムパスワード] をクリックし、**ワンタ** イムパスワード申請内容の選択へ進みます。

#### - ワンタイムパスワード申請内容の選択

ワンタイムパスワード申請内容選択画面が表示されます。 注意事項欄の内容をご確認のうえ、よろしければ、登録情報変更処理選択欄の「ワンタイムパスワード利 用開始」のリンクをクリックし、ソフトウェアトークンの確認へ進みます。

| 画面ID: BOP001                                                                                                    |                              |
|----------------------------------------------------------------------------------------------------|------------------------------|
| ワンタイムパスワード申請内容選択<br>ワンタイムパスワードの登録情報を表示します。<br>登録情報の変更を行う場合は変更対象ボタンを押して下さい。                                                                                                    |                              |
| ワンタイムパスワード登録状況                                                                                                    | リンタイムパスワード                   |
| 登録状況トークン発行済                                                                                                    | 登録状况欄                        |
| トークン情報<br>サービスID 10112231                                                                                                    | ――トークン情報欄                    |
| ユーザID 99980000001                                                                                                    |                              |
| 注意事項                                                                                                    |                              |
| <ワンタイム/ (スワードとは> ・「ワンタイム/ (スワードとは> ・「ワンタイム/ (スワード)とは、1分毎に更新される使い捨ての/ (スワードで、利用者は携帯電話からワンタイム/ (スワードを取得し、パンコンに<br>入力) にます。 ・接続時に、「ログイン I D」と「ログイン/ (スワード」に加えて「ワンタイム/ (スワード」を入力することにより、不正利用の防止を強化すること<br>ができます。 ・ |                              |
| <トークンとは> ・「トークン」とは、ワンタイムパスワードを生成し携帯電話に表示する方式のことです。 ・「トークン発行」とは、お客様の携帯電話に「トークン」として利用するための専用プログラムをダウンロードする作業のことです。                                                                                               | 注意事項欄                        |
| <ワンタイム/は、ワード利用解除とは> ・携帯電話の機種変更等で現在のワンタイム/は、ワードアプリが使用できなくなる場合にワンタイム/は、ワード利用解除を実施して下さい。 次回ログイン特から、「ワンタイム/は、ワード認証面面」が表示されず、通常のログイン手続きとなります。 翌日以降に、新たに「トークン発行」「ワンタイム/は、ワード利用開始」を実施してワンタイム/は、ワードの利用を再開下さい。          |                              |
| <重要><br>・ご利用可能な携帯電話の機種は、NTTドコモ、au、ソフトバンクモバイルの「携帯アプリ」機能を有する機種となります。<br>メージが時毎にセいアドゴを利用いただけかいは色々代プゴいます ■                                                                                                    | 登録情報変更処理選択欄                  |
| トークン発行 フンタイムパスワード利用開始 ワンタイムパスワード利用解除                                                                                                    | 「ワンタイムパスワード利<br>用開始」をクリックしてく |
| トップページへ                                                                                                    | ださい。                         |
### ソフトウェアトークンの確認

ワンタイムパスワード利用開始(ソフトウェアトークン確認)画面が表示されます。 ワンタイムパスワード欄に「ワンタイムパスワード」を入力して、「利用開始する」ボタンをクリックし、 ソフトウェアトークンの完了へ進みます。

ワンタイムパスワード利用開始を中止する場合は、「**申込を中止する」**ボタンをクリックしてください。

| BMID: BOK001 「ワンタイムパスワード利用開始(ソフトウェアトークン確認)                                                                                                   | ]                                   |
|----------------------------------------------------------------------------------------------------|-------------------------------------|
| ウンタイム/ はワードを入力し、「利用開始する」ボタンを押して下さい。                                                                                                    | <b>ワンタイムパスワード欄</b><br>「トークン」(携帯電話・ス |
| 19994 <u>2</u> ((X)=100X)                                                                                                    | マートフォン)から発行され                       |
| [参領] ワンタイムパスワード<br>(半角単字)                                                                                                    | たワンタイムパスワードを<br>入力してください。           |
| 申込を中止する利用開始する                                                                                                    | <br>利用開始する                          |
| <u><u></u><u></u><u></u><u></u><u></u><u></u><u></u><u></u><u></u><u></u><u></u><u></u><u></u><u></u><u></u><u></u><u></u><u></u><u></u></u> |                                     |
|                                                                                                    | ―― 申込を中止する                          |

# \_\_\_\_ ソフトウェアトークンの完了

ワンタイムパスワード利用開始(ソフトウェアトークン完了)画面が表示されます。 ワンタイムパスワード利用開始登録の受付が完了いたしました。

|   | 画面ID: BOK002<br>ウェアトークン完了) |
|---|----------------------------|
| 7 | タイムパスワード申請内容選択へ            |

#### **OTP利用解除**

ワンタイムパスワード機能のご利用をお客様自身で解除することができます。 ワンタイムパスワードを利用しているスマートフォン等を機種変更する場合は、本操作によりワンタイム パスワードの利用を解除したうえで、機種変更等を行ってください。なお、新たに使用するスマートフォ ン等には、利用解除を行った翌日以降に再度ワンタイムパスワードアプリをダウンロードしてご利用くだ さい。

#### / グローバルナビゲーション操作

グローバルナビゲーションの[各種お申込・手続き]→[ワンタイムパスワード]をクリックし、**ワンタ** イムパスワード申請内容の選択へ進みます。

#### 🧧 ワンタイムパスワード申請内容の選択

ワンタイムパスワード申請内容選択画面が表示されます。 注意事項欄の内容をご確認のうえ、よろしければ、登録情報変更処理選択欄の「ワンタイムパスワード利 用解除」のリンクをクリックし、ワンタイムパスワード利用解除の確認へ進みます。

| 画面ID:BOP001                                                                                                    |                                |
|----------------------------------------------------------------------------------------------------|--------------------------------|
| ワンタイムパスワード申請内容選択<br>ワンタイムパスワードの登録情報を表示します。<br>登録情報の変更を行う場合は変更対象ボタンを押して下さい。                                                                                                    |                                |
| ワンタイムパスワード登録状況                                                                                                    | ワンタイムパスワード                     |
| 登録状況トークン発行済                                                                                                    | 登録状況欄                          |
| トークン情報                                                                                                    |                                |
| サービスID 10112231<br>ユーザID 99980000001                                                                                                    | ―― トークン情報欄                     |
| 注意事項                                                                                                    |                                |
| <ワンタイム/ (スワードとは><br>・「ワンタイム/ (スワード)」とは、1分毎に更新される使い捨ての/ (スワードで、利用者は携帯電話からワンタイム/ (スワードを取得し、パンコンに<br>入力) します。<br>・接続時に、「ログイン I D」と「ログイン/ (スワード」に加えて「ワンタイム/ (スワード」を入力することにより、不正利用の防止を強化すること<br>ができます。                         |                                |
| <トークンとは> ・「トークン」とは、ワンタイムパスワードを生成し携帯電話に表示する方式のことです。 ・「トークン乳とは、ワンタイムパスワードを生成し携帯電話に表示する方式のことです。 ・「トークン発行」とは、お客様の携帯電話に「トークン」として利用するための専用プログラムをダウンロードする作業のことです。                                                                | 注意事項欄                          |
| <ワンタイム/ (スワード利用額除とは><br>・携帯電話の機種変更等で現在のワンタイム/ (スワードアプリが使用できなくなる場合にワンタイム/ (スワード利用額除を実施して下さい。<br>次回ログイン時から、「ワンタイム/ (スワード認証面面」が表示されず、通常のログイン手続きとなります。<br>翌日以降に、新たに「トークン発行」「ワンタイム/ (スワード利用開始」を実施してワンタイム/ (スワードの利用を再開下さい。<br>- |                                |
| < <tr>         &lt;里見&gt;         ご利用の能な携帯電話の機種は、NTTドコモ、au、ソフトバンクモバイルの「携帯アプリ」機能を有する機種となります。         ▼           ×         →■問時値にないアパナマ利用いたな(++&gt;&gt; いきを+Kマゴいきま         ▼</tr>                                          | 登録情報変更処理選択欄                    |
|                                                                                                    |                                |
| トークン発行 ワンタイムパスワード利用開始 ワンタイムパスワード利用解除                                                                                                    | ー・ワンダイムハスワートr利<br>用解除」をクリックしてく |
| トップページへ                                                                                                    | 1.00%                          |

# 

ワンタイムパスワード利用解除(利用解除確認)画面が表示されます。

「確認用パスワード」、「ワンタイムパスワード」を入力して、「解除する」ボタンをクリックし、ワンタイムパスワード利用解除の完了へ進みます。

ワンタイムパスワード利用解除を中止する場合は、「申込を中止する」ボタンをクリックしてください。

| 画面ID:BOS001                                          |                                      |
|------------------------------------------------------|--------------------------------------|
| ワンタイムパスワード利用解除(利用解除確認)                               |                                      |
| 利用解除確認)利用解除完了                                        |                                      |
| 確認用パスワード・ワンタイムパスワードを入力し、「解除する」ボタンを押して下さい。            |                                      |
| ■確認用パスワードの入力                                         |                                      |
| [必須] 確認用パスワード ☑ ソフトウェアキーボードを使用して入力する<br>(半角英数字6~12桁) | パスワード入力欄<br>「確認用パスワード」               |
| ワンタイムパスワードの入力                                        | ド」を入力してくださ                           |
| [必須] ワンタイムパスワード<br>(半角数字)                            | د،<br>د                              |
| 申込を中止する     解除する                                     | ──────────────────────────────────── |
|                                                      | ― 申込を中止する                            |

# ワンタイムパスワード利用解除の完了

ワンタイムパスワード利用解除(利用解除完了)画面が表示されます。 ワンタイムパスワード利用解除の登録が完了いたしました。

|                          | 画風10.003002 |
|--------------------------|-------------|
| ワンタイムパスワード利用解除(利用解除完了)   |             |
| ワンタイムパスワード利用解除登録を受付けました。 |             |
|                          |             |
| トップページへ                  |             |
|                          |             |

|                                        | API連携認証(利用登録)                                                                                                    |
|----------------------------------------|----------------------------------------------------------------------------------------------------|
| API 連                                  | 携認証(利用登録)                                                                                                    |
|                                        | の両面とは漂移」 ADI海堆認証(利田啓録)両面がまーされます                                                                                                    |
| ログイン                                   | 「回面より這移し、AFT連携認証(利用豆螺)回面が扱かされより。<br>「ID」、「ログインパスワード」を入力して、「API連携」ボタンをクリックします。                                                                                                    |
| インターネ                                  | マトバンキング なせんた 5 あ あ                                                                                                    |
| ~~~~~~~~~~~~~~~~~~~~~~~~~~~~~~~~~~~~~~ | 元信が加口<br>画面ID:BL1001                                                                                                    |
| 、PI連携認証                                | E                                                                                                    |
|                                        | <ul> <li>インターネットバンキングの不正利用にご注意下さい</li> <li>・滋賀県信用組合を装ったメールや、心当たりのない電子メールにご注意下さい。滋賀県信用組合ではメールでパスワードの入力を頂くような依頼をすることは絶対にありません。そのような不審なメールへの返信は行わないようにお願いいたします。</li> </ul>                                                                                                    |
|                                        | フンタイムパスワードの入力タイミングの変更について<br>ワンタイムパスワードの入力タイミングが変更となりました。<br>ワンタイムパスワードをご利用のお客さまにつきましては、今まで「ログイン時」の認証時にワンタイムパ<br>スワードの入力をお願いしておりましたが、3月18日より振込等の取引時に認証するよう変更しました。今<br>後、ログイン時に入力をお願いすることにありません。<br>万一、ログイン時にフンタイムパスワードの入力を求めるような「偽の」画面が表示された場合は、ご利用<br>のパンコンがウィルス感染している恐れがありますので、「偽の」ログイン画面には絶対にワンタイムパス<br>ワードを入力しないてください。 |
| 初めてご利用<br>申込後、はじめてごま<br>い。             | になる方         初回利用登録           期になるお客様は、こちらで初回利用登録をおこなって下         初回利用登録                                                                                                    |
| 初回利用登録                                 | がお済みの方                                                                                                    |
| 1グインID<br>(半角英数字6~12桁)                 |                                                                                                    |
| コグインパスワー<br>(半角英数字6~12桁)               | ド ビッフトウェアキーボードを使用して入かする ログインパスワード                                                                                                    |
|                                        | API进练 API 連携                                                                                                    |
|                                        |                                                                                                    |
|                                        |                                                                                                    |

当組合のAPI利用規定を確認のうえ同意いただき、必ずお客様自身の責任において行っていただ きますようお願いいたします。

API利用規定 https://www.shigaken.shinkumi.jp/provision/C13\_api.pdf

#### API 連携認証(利用登録)(追加認証)

API連携認証(追加認証入力)画面が表示されましたら、サービス開始時に登録いただいた「秘密の質問」 に対する「秘密の回答」を入力し、「認証」ボタンをクリックし、API連携認証(情報連携認可)へ進みま す。

※リスクベース追加認証において普段利用している環境以外からアクセスされた場合、ご本人であることを確認 するため表示される可能性があります。

表示されない場合は、API連携認証(情報連携認可)へ進みます。

| ▲ F I 連携認証(注加認証入力)<br>期回の話を入力し、「次へ」ボタンを押して下さい | ,          |              |
|-----------------------------------------------|------------|--------------|
| 通加問題入力                                        |            |              |
| 80                                            | Netes:     |              |
| 55 [¥6]                                       | (全角(6文字記用) | - 回答を入力      |
|                                               | Chi-22     | <u>回答を入力</u> |
|                                               | 中止する ※へ    | - 次へ         |

#### API 連携認証(利用登録)(情報連携認可)

API連携認証(情報連携認可)画面が表示されます。 API連携先からのお客様口座情報へのアクセスを許可する場合は「許可」ボタンをクリックします。 遷移元のAPI連携先画面に遷移します。

| 口屋情報・明細情報へのアクセス                                            | お各様の口座の異座情報へのアクセスを計可します。                                                                                            |  |
|------------------------------------------------------------|----------------------------------------------------------------------------------------------------|--|
| an There are a                                             |                                                                                                    |  |
| 41-M.M.R.                                                  | 30日                                                                                                    |  |
| ご注意<br>・ 次に通り特に、Wei<br>・ 指行可する」 ボタン<br>のます。<br>・ 本アプリケーション | 5サイトを信頼できるかどうかをお客様自身の判断で雑誌して下さい。<br>をクリックすることによって、お客様は2000の利用項約のおど利用を続けることに<br>へのアクセスは、金融機構へ連絡することでいつても解除することができます。 |  |

# 明細照会

#### 残高照会

向向ID: BZN050

お客様の口座の残高情報を照会することができます。

グローバルナビゲーション操作

グローバルナビゲーションの [口座情報] → [残高照会] をクリックしてください。

照会結果の確認

残高照会(複数口座)画面が表示されます。 残高情報欄の内容をご確認ください。 各種ボタンをクリックすることにより、各業務画面へ進みます。

| │ 残高照会<br>お客様の各口座残高をご確認できます。お取引を行う場合はお取引ボタンを                           | 押して下さい。                                                                                                    |       |
|------------------------------------------------------------------------|----------------------------------------------------------------------------------------------------|-------|
| 普通預金                                                                   | 2012年06月18日17時49分時点                                                                                                    |       |
| 目黒支店 普通預金 1234567<br>このにほから振込・振営 このにほの入出金明短                            | 1,500,000円 現在の預金残高<br>1,380,000円 お列出し可能金額<br>1,470,000円 08月07日の預金残高<br>1,500,000円 07月末日の預金残高                             |       |
| 日古駅前営業部 普通預金 2345678<br>このCINHの振送・振営 このCINHの入出金明福                      | 88,300,000円 現在の預金残高<br>88,300,000円 おう出し可能金額<br>88,300,000円 08月07日の預金残高<br>88,300,000円 07月末日の預金残高                         | 残高情報欄 |
| 当座預金                                                                   | 2012年08月18日17時49分時点                                                                                                    |       |
| 目黒支店 当庄預金 3456789<br>この口味がら振込・振営 この口味の入出金明海                            | 1,500,100円<br>現在の預金残高<br>1,380,100円<br>が月出し可能金額<br>1,470,100円<br>08月07日の預金残高<br>07月現日の預金残高                               |       |
| 通知預金<br>・ ただ今の時間はサービスを行っておりません。<br>あしからずご了楽下さい。[B0210]                 |                                                                                                    |       |
| 納税準備預金                                                                 | 2012年08月18日17時49分時点                                                                                                    |       |
| 日古駅前堂業部 納税準備預金 7890123<br>このCINK/PS振込・振営 このCINK/PS振込・振営 このCINK/PS振込・振営 | 1,500,300円 現在の預金残高<br>1,380,300円 お列出し、可能金額<br>1,470,300円 08月07日の預金残高<br>1,500,300円 07月末日の預金残高                            |       |
| 貯蓄預金                                                                   | 2012年08日19日17時40分時点                                                                                                    |       |
| 日吉駅前業業部 貯蓄預金 8901234<br>この口線から振込・振営 この口線の入出金明相                         | 88,300,300円 球行の滑金装飾<br>88,300,300円 が引出し可能金編<br>88,300,300円 05月はし可能金編<br>88,300,300円 07月末日の預金装飾<br>88,300,300円 07月末日の預金装飾 |       |
|                                                                        |                                                                                                    |       |

① 各種ボタン説明

「この口座から振込・振替」→指定した口座から振込手続きを行う場合はこのボタンをクリックし、振込画面へ進みます。
 「この口座の入出金情報」→指定した口座の入出金情報をご確認する場合はこのボタンをクリックし、入出金明細照会画面へ進みます。

# 入出金明細照会

お客様の口座の入金や出金(振込や引落等)の情報(入出金明細情報)の照会を行うことができます。

#### / グローバルナビゲーション操作

グローバルナビゲーションの [口座情報] → [入出金明細照会] をクリックして**照会条件の指定(オンライン)** へ進みます。

#### 照会条件の指定(オンライン)

入出金明細照会(オンライン)画面が表示されます。 入出金明細を照会する場合は、照会条件指定欄の「照会口座」、「照会期間」を入力します。過去に照会し た明細を照会する場合は、再照会欄に「照会期間」、「取引番号」を入力します。 入力完了後、「**照会する」**ボタンをクリックし、**照会結果の確認(オンライン)**へ進みます。 また、各種ボタンをクリックすることで、各業務画面へ進みます。

| 南面ID: BNY050                                                                  |         |
|-------------------------------------------------------------------------------|---------|
| │ 入出金明細照会(オンライン)<br>照会条件を入力のうえ、「照会する」ボタンを押して下さい。                              |         |
| 照会口座 目黒支店 普通預金 1234567<br>残高: 1,000,000円 (内駅金額 13,000,000円)<br>08月08日13時52分時点 |         |
| <u>居会条件を変更する</u><br>振込・振智                                                     | 各種ボタン ① |
|                                                                               |         |
| • 現在入金はございません。                                                                |         |
| 08月07日15時00分時点                                                                |         |
| 照会条件指定 - 直近分(オンライン)                                                           |         |
|                                                                               |         |
| 照会口座 目黑支店 普通預金 1234567                                                        |         |
|                                                                               |         |
| ●●●●●●●●●●●●●●●●●●●●●●●●●●●●●●●●●●●●●                                         | 照会条件欄   |
|                                                                               |         |
| ○日付を指定する<br>01 ■ 月 01 ■ 日 単                                                   |         |
| *90.4                                                                         |         |
| 中期支 過去に服会した明細を服会したい場合は、服会期間を透明して下さい。 〇当日                                      |         |
| ○日付を指定する<br>の ■ 月 の ■ 日                                                       | 再照会欄    |
| 取引義号                                                                          |         |
| 照会する                                                                          | 照会する    |
|                                                                               |         |
| 戻る                                                                            |         |

① 各種ボタン説明

・「この口座から振込・振替」→指定した口座から振込手続きを行いたい場合にはこのボタンをクリックし、振込画面へ進みます。

※ トップページや残高照会から移動してきた場合、初期表示として選択した口座についての明細が表示されます。グローバルナビ ゲーションから遷移してきた場合、明細の初期表示はされません。

# 照会結果の確認(オンライン)

取引番号

戻る

 $\sim$ 

照会する

|                                                                                                    | 山田           | 明神棟の内谷を                                        | こ1唯認く/ころい。                  |       |    | 10-10-10-00 Auto-00-0 |
|----------------------------------------------------------------------------------------------------|--------------|------------------------------------------------|-----------------------------|-------|----|-----------------------|
| 協会に除     目黒支店     普通発金     1234567       別語: 13,000,000円     (外尿会類: 13,000,000円)     08月08日13%       歴会条件を変更する     2000       最新の入出金明智                          | 入出金<br>第合条件を | 明褐照会(オンライン)<br>入力のうえ、「陽会する」 ボタン                | を押して下さい。                    |       |    | Main : Buins          |
| 認会条件を変更する         このロ<br>振送・           最新の入出金明細            番号 日村 お支払い金額 お預入金額 取引 抽受            001 08月28日分<br>取引 88月28日分<br>10,000円 - 出金 デー9902         10,000円 | <b>廠会口座</b>  | <b>目黒支店 普通預金 123</b> 4<br>残酒:13,000,000円 (内沢会話 | <b>4567</b><br>13,000,000円) |       |    | 08月08日13時52分時点        |
| 最新の入出金明細<br>高号 日付 お支払い金額 お預入金額 取引 指受<br>001 08月28日份 08月28日役 10,000円 - 出金 デー990 つ 123                                                                            | 照会条件         | <u> を変更する</u>                                  |                             |       |    | この口服から<br>振込・振替       |
| 001         08月28日分         10,000円         出金         デー9902           103         08月28日版         10,000円         出金         デー9902                           | 最新のス         | 入出金明細<br>日4                                    | お支払い金額                      | お預入会額 | 자리 | 拍荷                    |
|                                                                                                    | 001<br>005   | 08月28日分<br>08月28日级                             | 10,000円                     | -     | 出金 | ₹-99110<br>123        |

# 入出全田細欄の内容をご確認ください

| 001<br>D05 | 08月28日分<br>08月28日級 |                           | 10,000円              | -                         | 出金   | ₹-9900<br>123             |             |       |
|------------|--------------------|---------------------------|----------------------|---------------------------|------|---------------------------|-------------|-------|
| 002        | 08月29日分<br>08月29日级 |                           | 10,000円              | -                         | 出金   | NTT <del>7-9</del><br>123 |             |       |
| 003        | 08月30日分<br>08月30日级 |                           | -                    | <b>12,520,000円</b><br>小切手 | 振込入金 |                           |             | 入出金明細 |
| 승배         |                    |                           | 20,000円<br>2ft       | 12,520,000円<br>10         |      |                           |             |       |
| 強高         |                    |                           |                      |                           |      |                           | 13,000,000円 |       |
|            |                    |                           |                      |                           |      | 08月                       | 07日15時00分時点 |       |
|            |                    |                           | (前の5件                | 次の5件                      |      |                           |             |       |
| 照会条件       | 特定 - 直近            | 5分 (オンライン)                |                      |                           |      |                           |             |       |
|            |                    |                           |                      |                           |      |                           |             |       |
|            | 服会口座               | 目黒文店 普通預金 1               | 234567               | •                         |      |                           |             |       |
|            | 原会期間               | ◎最新 ◎当日                   | ●最近1週間 ●当            | 月 6前月 6全                  | 期間   |                           |             |       |
|            |                    | C日付指定範囲<br>01 ▼ 月 01 ▼ 日  | , 🛄 ~ 🚥 <sub>A</sub> | 01 🗷 🔒 🧱                  |      |                           |             |       |
|            |                    | C日付を指定する<br>01 ■ 月 01 ■ 日 |                      |                           |      |                           |             |       |
|            | 再服会                | 過去に協会した明細を協<br>C当日        | 会したい場合は、弱会)          | 期間を選択して下さい。               |      |                           |             |       |
|            |                    | C日付を指定する<br>01 1 月 01 1 日 |                      |                           |      |                           |             |       |

| 資金移動                                                                                                    |                                      |
|----------------------------------------------------------------------------------------------------|--------------------------------------|
| 振込                                                                                                    |                                      |
| お客様の口座から振込を行うことができます。                                                                                                    |                                      |
| ダローバルナビゲーション操作                                                                                                    |                                      |
| グローバルナビゲーションの[振込・振替]→[振込・振替]をクリックし <sup>-</sup>                                                                            | てください。                               |
| 振込方法の選択                                                                                                    |                                      |
| 振込(振込方法選択)画面が表示されます。<br>新しく振込先を指定する場合は、「振込先を指定」ボタンをクリックし、振送<br>す。<br>登録済みの振込先から指定する場合は、指定する振込先の「選択」ボタンを会                   | <b>込先金融機関の検索</b> へ進みま<br>フリックしてください。 |
| 画面ID: BKM050 ┃振込(振込方法選択)                                                                                                   |                                      |
| 引落口座選択 振込方法選択 振込先金融機関選択 振込先支店選択 / 振込金額入力 / 振込内容確認 / 振込完了<br>振込方法を選択して下さい。                                                  |                                      |
| 引落口座情報         大塚支店         普通預金         1234567         500,000円         残高                                               |                                      |
| 振込先口座情報                                                                                                    |                                      |
| 新しい振込先を指定                                                                                                    |                                      |
| 振込先を指定 新規に振込先を指定します                                                                                                    | — 振込先を指定                             |
| ● 日                                                                                                    | 振込先を選択                               |
|                                                                                                    | お客様が申し込まれた場合、                        |
| ご注意<br>都環境定口座への振込を実施する場合、メール通知パスワードが必要です。<br>お客様が登録した口座の「選択」ボタンを押した後、または「振込先を指定」ボタンを押した後に、メー                               | 当組合が発行する番号です。<br>サービス申込書に記載の登録       |
| ハル国和バベノートが35倍とイはます。<br>なお、発行されたメール通知パスワードはお客様がログアウトされるか、または、メール通知パスワード<br>が再度発行されるまで有効です。<br>※プロバイダーの事情によりメールが遅延する場合があります。 | 番号(3桁の数字)を入力して<br>ください。              |
| 振替先口座情報                                                                                                    |                                      |
| 選択<br>泉岳寺駅前支店 普通預金 0123456                                                                                                 |                                      |
| <b>選択</b> 日吉駅前営業所 普通預金 9876543                                                                                             |                                      |
| ┃振込・振替先一覧(事前登録済)                                                                                                    |                                      |
| (全5件) 並べ替え: 儒孝 受取人名   最終振込日▼<br>変取 受取人名 アンサー タロウ                                                                           |                                      |
| 4444銀行 新宿支店                                                                                                    |                                      |
|                                                                                                    |                                      |
| <ul> <li>⑦ 要確認: 口座確認ができていません。口座情報が変更されていないかご確認下さい。</li> <li>▲ 注意: お客さまが登録後、一度もお振込されていない口座です。</li> </ul>                    |                                      |
| <ul> <li>ただ今、振込・振替先口座の確認を行うことができません。振込・振替先口座をご指定の際は十分なご確認のうえ、お取引下さい。詳しくは本サービスのお問合せ窓口へご照会下さい。</li> </ul>                    |                                      |
| 戻る                                                                                                    |                                      |

#### 振込先金融機関の検索

振込(振込先金融機関検索)画面が表示されます。

当組合へのお振込の場合は、「滋賀県信用組合」を選択してください。

新たに金融機関を選択する場合は、フリーワード欄に検索文字を入力して、「**検索」**ボタンをクリックし、 **振込先金融機関の選択**へ進みます。

以前に振込先金融機関に指定した金融機関を、振込先に指定する場合は、最近の振込先金融機関のリンク をクリックしてください。

50音から金融機関を検索する場合は、検索する文字ボタンをクリックし、振込先金融機関の選択へ進みます。

|                                   |                 |                |           | 闻闻ID: BKM005             |     |             |
|-----------------------------------|-----------------|----------------|-----------|--------------------------|-----|-------------|
| 振込 (振込先金融機関検索)                    |                 |                |           |                          |     |             |
| -<br>引落口座選択 〉振込方法選択 〉振込先金融機関調     | 图訳 振込先支店選択      | · 〉振込金額入力 〉振込/ | 内容確認〉振込完了 |                          |     |             |
| 振込先の会融機関を指定して下さい。                 |                 |                |           |                          |     |             |
|                                   |                 |                |           |                          |     |             |
| 引落口座情報 大塚支店                       | 普通預金            | 1234567        | 500       | D,000円 残高<br>D,000円 内訳金額 |     |             |
|                                   |                 |                |           |                          |     |             |
|                                   |                 |                |           |                          |     |             |
| 振込先口座情報                           |                 |                |           |                          |     |             |
|                                   |                 |                |           |                          |     |             |
| 登録済みの金融機関から選択                     |                 |                |           |                          |     |             |
|                                   |                 |                |           |                          | l r |             |
| 滋賀県信用組合                           |                 |                |           |                          |     | 当祖合へのお振込    |
|                                   |                 |                |           |                          |     |             |
|                                   |                 |                |           |                          |     |             |
|                                   |                 |                |           |                          |     |             |
|                                   |                 |                |           |                          |     |             |
| 新しい金融機関を選択                        |                 |                |           |                          |     |             |
| フリーワード検索(金融機関名または                 | 金融機関コード)        |                |           |                          |     | フリーワード欄     |
|                                   | 検索              |                |           |                          | L   |             |
| 最近の振込先金融機関から選択                    |                 |                |           |                          | l r | 早近の作り生全動機関  |
| <u>5555銀行 3333銀行 6666銀行 7777銀</u> | 行 <u>1111銀行</u> |                |           |                          |     | 取近07派达几亚陆成民 |
| 50音で検索                            |                 |                |           |                          |     |             |
| 『すべて アカサ                          | タナル             | ハマヤ            | ラワ        |                          |     |             |
|                                   | <b></b>         | F 3            |           |                          | Ι.  |             |
|                                   |                 |                | <u> </u>  |                          |     | 50音検索       |
| ○労働金庫 ウクス                         | ツヌ              | フ ム ユ          | フレ        |                          | L 1 |             |
| ○晨協・漁協 エ ケ セ                      | テネノ             | $^{\times}$    |           |                          |     |             |
|                                   |                 | *              |           |                          |     |             |
|                                   |                 |                |           |                          |     |             |
|                                   |                 |                |           |                          |     |             |
| < <u>戻る</u>                       |                 |                |           |                          |     |             |

# 振込先金融機関の選択

振込(振込先金融機関選択)画面が表示されます。

ご利用可能な振込先金融機関一覧が表示されますので、この中から指定する金融機関の「**選択」**ボタンを クリックし、**振込先支店の検索**へ進みます。

| K込(振込先金融機関連択)         新込先な金融機関()         新込先なな速服)         新込たなな速服)         新込たなな速服)         新込たなな速服)         新したなな速服)         新したななな速R)         新したのののののののののののののののののののののののののののののののののののの                                                                                                    |                                        |                                        |                  |                    | 画面ID:BKM006  |  |
|----------------------------------------------------------------------------------------------------|----------------------------------------|----------------------------------------|------------------|--------------------|--------------|--|
| 11日日の日本       11日日の日本       11日の日本       11日の日本 | 振込(振込先金融機関選択)                          | 9. 撤期资源 提升失去                           |                  |                    |              |  |
| 第日の前に       大阪文店       各場       1234567       500,000円 施信         第二日前に       大阪文店       各場       1234567       500,000円 施信         第二日       大阪文店       500,000円 施信       500,000円 施信         第二日       大阪文店       500,000円 施信       500,000円 施信         第二日       500,000円 施信       500,000円 施信       500,000円 施信         第二日       500,000円 施信       500,000円 施信       500,000円 施信         第二日       500,000円 施信       500,000円 施信       500,000円 施信         第三日       500,000円 施信       500,000円 施信       500,000円 施信         第三日       500,000円 施信       500,000円 施信       500,000円 施信         第三日       500,000円 施信       500,000円 施信       500,000円 施信         第三日       500,000円 施信       500,000円 施信       500,000円 施信       500,000円 施信         第三日       500,000円 施信       500,000円 施信       500,000円 施信       500,000円 施信       500,000         第三日       500,000日       500,000日       500,0                                                                                 |                                        |                                        |                  | JEITHERGY JECCIE J |              |  |
| 第三日前日     1234357     SUUJUUT 1928       SUUJUUT 1928     SUUJUUT 1928       SUUJUUT 1928                                                                                                    |                                        | #'\\\\\\\\\\\\\\\\\\\\\\\\\\\\\\\\\\\\ | 1224567          | 500 000TT          | 라고           |  |
| レンロに成けて           レンロに成けて           たいたのの金融機構のを選択           金融機構の存動、キャベモ の 銀行 の 信用金車 の 信用組合 の 労働金庫 の 重応 小漁協           ホーワード入力           レ           企業           (1)           (1)           (1)           (1)           (1)           (1)           (1)           (1)           (1)           (1)           (1)           (1)           (1)           (1)           (1)           (1)           (1)           (1)           (1)           (1)           (1)           (1)           (1)           (1)           (1)           (1)           (1)           (1)           (1)           (1)           (1)           (1)           (1)           (1)           (1)           (1)           (1)           (1)           (1)           (1)           (1)           (1) <t< td=""><td>引落口座情報 入塚文店</td><td>百週</td><td>1234567</td><td>500,000円</td><td>% 同<br/>取引可能額</td><td></td></t<>                                                                                                    | 引落口座情報 入塚文店                            | 百週                                     | 1234567          | 500,000円           | % 同<br>取引可能額 |  |
| 取込先の金融機関を選択         金融機関の種類       ● 水         金融機関の種類       ● 水         オーワード入力          一          2010       金融機関コド         2010       金融機関コド         2011       金融機関コド         2011          2011          2011          2011          2011          2011          2011          2011          2011          2011          2011          2011          2011          2011          2011          2011          2011          2011          2011          2011          2011          2011          2011          2011          2011          2011          2011          2011          2012                                                                                                    |                                        |                                        |                  |                    |              |  |
| 展込先の金融機関を選択         金融機関の種類 ● すべて ● 銀行 ● 信用金庫 ● 信用組合 ● 労働金庫 ● 農協・漁協         キーワード入力 正       税業         選択 金融機関コード 9990 金融機械名 エス・ティ・ティ・ゲ ク信用漁業協同組合連合会         選択 金融機関コード 9991 金融機械名 エス・ティ・ティ・ゲータ信用農業協同組合連合会         選択 金融機関コード 9993 金融機械名 エス・ティ・ティ・ゲータ信用農業協同組合連合会         選択 金融機関コード 9993 金融機械名 エス・ティ・ディ・グータ情用農業協同組合         運用 金融機関コード 9993 金融機械名 エス・ティ・ディ・グータ情用農業協同組合         運用 金融機関コード 9995 金融機械名 エス・ティ・ディ・ク増農業協同組合         運用 金融機関コード 9995 金融機械名 エス・ティ・ディ・ク増農業協同組合         運用 金融機関コード 9995 金融機械名 エス・ティ・ディ・ケク信用組合         運用 金融機関コード 9995 金融機械名 エス・ティ・ディ・クク信用組合         運用 金融機関コード 9995 金融機械名 エス・ティ・ディ・クク信用組合         運用 金融機関コード 9995 金融機械名 エス・ティ・ディ・データ情用組合         運用 金融機関コード 9995 金融機械名 エス・ティ・ディ・データの信用組合         運用 金融機関コード 9995 金融機械名 エス・ティ・ディ・データの告知機合         運用 金融機関コード 9995 金融機械名 エス・ティ・ディ・デーク防御協会         運用 金融機関コード 9997 金融機構名 エス・ディ・ディ・デーク防御協機合         運用 金融機関コード 9998 金融機械名 エス・ディ・ディ・ディ・デーク防御協員         運用 金融機関コード 9998 金融機械名 エス・ディ・ディ・ディ・ディ・デーク防御協員                                                                                                    | 振込先口座情報                                |                                        |                  |                    |              |  |
| mu かいの かい キーワードの取り込みをして下さい。     金融機関の種類 * すべて * 銀行 * 信用金車 * 信用組合 * 労働金庫 * 農協 * 漁協     キーフード入力 エ                                                                                                    | にしたの人動機関大変に                            |                                        |                  |                    |              |  |
| 金融機関の種類 ・ すべて ・ 銀行 ・ 信用金庫 ・ 信用金庫 ・ 供用金 ・ 労働金庫 ・ 農協 ・ 漁協         キーワード入力 工       後末         現代 か起機構日 - ド 9990 金融機構名 エス・ディ・ディ・グ ク信用漁業協同組合連合会       夏秋         現代 金融機構日 - ド 9991 金融機構名 エス・ディ・ディ・グータ信用農業協同組合連合会       夏秋         現代 金融機構日 - ド 9993 金融機構名 エス・ディ・ディ・グータ信用農業協同組合連合会       夏秋         現代 金融機構日 - ド 9993 金融機構名 エス・ディ・ディ・グータ労働金庫       夏秋         現代 金融機構日 - ド 9995 金融機構名 エス・ディ・ディ・グータ労働い信用金庫       夏秋         現代 金融機構日 - ド 9995 金融機構名 エス・ディ・ディ・グータ内らい信用金庫       夏秋         現代 金融機構日 - ド 9997 金融機構名 エス・ディ・ディ・グータ内らい農業協同組合       夏秋         現代 金融機構日 - ド 9998 金融機構名 エス・ディ・ディ・グータからい農業協同組合       夏秋         夏秋       金融機構名 エス・ディ・ディ・ゲータからい農業協同組合         夏秋       金融機構日 - ド 9995 金融機構名 エス・ディ・ディ・グータからい農業協同組合         夏秋       金融機構合 エス・ディ・ディ・データからい農業協同組合         夏秋       金融機構合 エス・ディ・ディ・データからい農業協同組合         夏秋       金融機構合 エス・ディ・ディ・データからい農業協同組合                                                                                                    | ■ 振込たの玉融機関を選択<br>金融機関を選択するか、キーワードの絞り込み | みをして下さい。                               |                  |                    |              |  |
| キーワード入力     工     政策       選択     金融機関ニド 9990 金融機関名 エス・ティ・ティ グ信用漁業協同組合連合会     選択       選択     金融機関ニド 9991 金融機関名 エス・ティ・データ信用農業協同組合連合会       選択     金融機関ニド 9993 金融機関名 エス・ティ・データ信用農業協同組合連合会       選択     金融機関ニド 9993 金融機関名 エス・ティ・データ信用農業協同組合       選択     金融機関ニード 9993 金融機関名 エス・ティ・データ合農業協同組合       選択     金融機関ニード 9995 金融機関名 エス・ティ・データ合農業協同組合       選択     金融機関ニード 9995 金融機関名 エス・ティ・データ合動らい信用金庫       選択     金融機関ニード 9997 金融機関名 エス・ティ・デーク信用組合       選択     金融機関ニード 9997 金融機関名 エス・ティ・ディ・ク告集協同組合       選択     金融機関ニード 9997 金融機関名 エス・ティ・ディ・ク告集協員       選択     金融機関ニード 9997 金融機関名 エス・ティ・ディ・ク告のよい農業協同組合       選択     金融機関ニード 9998 金融機関名 エス・ティ・ディ・ク告のよい農業協同組合                                                                                                    | 金融機関の種類 ◎ すべて ◎ 銀行 ©                   | ) 信用金庫 🔘 信用編                           | 組合 ◎ 労働金庫 ◎ 農協・激 | 魚協                 |              |  |
| 班沢       金融機構コード 9990 金融機構名 エス・ティ・ティ・ゲーク信用進発       選択         2017       金融機構コード 9991 金融機構名 エス・ティ・ティ・ゲーク信用進発協同組合連合会       2017         2017       金融機構コード 9992 金融機構名 エス・ティ・ディ・グータ信用濃菜協同組合連合会       2017         2017       金融機構コード 9993 金融機構名 エス・ティ・ディ・グラ労働金庫       2017         2017       金融機構コード 9994 金融機構名 エス・ティ・ディ・グータ農業協同組合       2017         2017       金融機構コード 9995 金融機構名 エス・ティ・ディ・グータ島内島信用組合       2017         2017       金融機構コード 9995 金融機構名 エス・ティ・ディ・ク信用組合       2017         2017       金融機構コード 9995 金融機構名 エス・ティ・ディ・ク信用組合       2017         2017       金融機構名 エス・ティ・ディ・ク信用組合       2017         2017       金融機構名 エス・ティ・ディ・ク信用組合       2017         2017       金融機構名 エス・ティ・ディ・ク・ク告のは信用組合       2017         2017       金融機構名 エス・ディ・ディ・データ合用組合       2017         2017       金融機構名 エス・ディ・ディ・デーク信用組合       2017         2017       金融機構名 エス・ディ・ディ・ディ・ク・ククトの助した       2017         2017       金融機構名 エス・ディ・ディ・ディ・デークあらい農業協同組合       2017         2017       金融機構名 エス・ディ・ディ・ディ・デークもかい農業協同組合       2017         2017       金融機構名 エス・ディ・ディ・ディ・ディ・ディ・ディ・ディ・ディ・ディ・ディ・ディ・ディ・ディ・                                                                                                    | キーワード入力 エ                              |                                        | 検索               |                    |              |  |
| 選択<金融機関コード 9991 金融機関名 エヌ・ティ・ティ・データ信用組合                                                                                                    |                                        | <del>関名 エヌ・ティ・ティ・テ</del>               | 一夕信用漁業協同組合連合会    | •                  |              |  |
| 選択       金融機関コード       9992       金融機関名       エヌ・ティ・データ信用農業協同組合連合会         選択       金融機関コード       9993       金融機関名       エヌ・ティ・データ労働金庫         選択       金融機関コード       9994       金融機関名       エヌ・ティ・データ農業協同組合         選択       金融機関コード       9995       金融機関名       エヌ・ティ・データのらい信用金庫         選択       金融機関コード       9996       金融機関名       エヌ・ティ・データのらい信用組合         選択       金融機関コード       9997       金融機関名       エヌ・ティ・データのらい農業協同組合         選択       金融機関コード       9998       金融機関名       エヌ・ティ・データのらい農業協同組合         選択       金融機関コード       9998       金融機関名       エヌ・ティ・データのらい農業協同組合         運水       金融機関コード       9998       金融機関名       エヌ・ティ・ディ・グータのらい農業協同組合                                                                                                    | 選択 金融機関コード 9991 金融機                    | 関名 エヌ・ティ・ティ・ラ                          | データ信用組合          |                    |              |  |
| 選択       金融機関コード       9993       金融機関名       エヌ・ティ・デーク労働金庫         選択       金融機関コード       9994       金融機関名       エヌ・ティ・デークク農業協同組合         選択       金融機関コード       9995       金融機関名       エヌ・ティ・デークク身らい信用金庫         選択       金融機関コード       9996       金融機関名       エヌ・ティ・デークク信用組合         選択       金融機関コード       9997       金融機関名       エヌ・ティ・デーククけるい農業協同組合         選択       金融機関コード       9998       金融機関名       エヌ・ティ・デークからい農業協同組合         選択       金融機関コード       9998       金融機関名       エヌ・ティ・デークからい農業協同組合                                                                                                    | <u>選択</u> 金融機関□-ド 9992 金融機             | 関名 エヌ・ティ・ティ・ラ                          | データ信用農業協同組合連合会   | ŧ                  |              |  |
| 選択       金融機関コード       9994       金融機関名       エヌ・ティ・デーク農業協同組合         選択       金融機関コード       9995       金融機関名       エヌ・ティ・デークみらい信用金庫         選択       金融機関コード       9996       金融機関名       エヌ・ティ・デーク信用組合         選択       金融機関コード       9997       金融機関名       エヌ・ティ・デーク鉄道信用組合         選択       金融機関コード       9998       金融機関名       エヌ・ティ・デーク外らい農業協同組合         展石                                                                                                    | 選択 金融機関コード 9993 金融機                    | 関名 エヌ・ティ・ティ・テ                          | データ労働金庫          |                    |              |  |
| 選択       金融機関コード       9995       金融機関名       エヌ・ティ・データみらい信用金庫         選択       金融機関コード       9996       金融機関名       エヌ・ティ・データ信用組合         選択       金融機関コード       9997       金融機関名       エヌ・ティ・データ狭道信用組合         選択       金融機関コード       9998       金融機関名       エヌ・ティ・データみらい農業協同組合         反3                                                                                                    | <u>選択</u> 金融機関⊐-ド 9994 金融機             | 関名 エヌ・ティ・ティ・テ                          | データ農業協同組合        |                    |              |  |
| 選択       金融機関コード       9996       金融機関名       エヌ・ディ・データ信用組合         選択       金融機関コード       9997       金融機関名       エヌ・ディ・データ鉄道信用組合         選択       金融機関コード       9998       金融機関名       エヌ・ディ・データみらい農業協同組合         戻る                                                                                                    | 選択 金融機関コード 9995 金融機                    | 関名 エヌ・ティ・ティ・ラ                          | データみらい信用金庫       |                    |              |  |
| 選択       金融機関ユード       9997       金融機関名       エヌ・ディ・デーク鉄道信用組合         選択       金融機関ユード       9998       金融機関名       エヌ・ディ・デークみらい農業協同組合         戻る                                                                                                    | 選択 金融機関コード 9996 金融機                    | 開名 エヌ・ティ・ティ・ラ                          | データ信用組合          |                    |              |  |
| 選択         金融機関コード         9998         金融機関名         エヌ・ティ・データみらい農業協同組合           反3                                                                                                    | 選択 金融機関コード 9997 金融機                    | 関名 エヌ・ティ・ティ・テ                          | データ鉄道信用組合        |                    |              |  |
| 反3                                                                                                    | 選択 金融機関コード 9998 金融機                    | 関名 エヌ・ティ・ティ・ラ                          | データみらい農業協同組合     |                    |              |  |
|                                                                                                    | 戻る                                     |                                        |                  |                    |              |  |

振込(振込先支店検索)画面が表示されます。 支店名をフリーワードで検索する場合は、フリーワード欄に検索文字を入力後に「**検索」**ボタンをクリッ クして、振込先支店の選択へ進みます。

50音から支店名を検索する場合は、検索する文字のボタンをクリックし、振込先支店の選択へ進みます。 以前に振込先支店に指定した支店を、振込先に指定する場合は、最近の振込先支店のリンクをクリックし てください。

|                      |                            |                 |              |                 |                      | 画面ID:BKM007     |          |          |
|----------------------|----------------------------|-----------------|--------------|-----------------|----------------------|-----------------|----------|----------|
| <b>振込(振込先</b> 5      | 支店検索)                      |                 |              |                 |                      |                 |          |          |
| 引落口座選択 / 振;          | 込方法選択 〉 振                  | 认先金融機関連         | 訳 振込分        | 法支店選択 振込金額入力 振送 | 内容確認 振込完了            |                 |          |          |
| 振込先の支店を検索し           | て下さい。                      |                 |              |                 |                      |                 |          |          |
| 引落口座情報               | 大塚支店                       |                 | 普通           | 1234567         | 500,000円<br>500,000円 | ] 残高<br>] 取引可能額 |          |          |
| 振込先口座情報              | 振込先行                       | 金融機關名 <b>11</b> | 11銀行         |                 |                      |                 |          |          |
| 振込先の支店を              | 選択                         |                 |              |                 |                      |                 |          |          |
| フリーワードで              | で検索(支店                     | 名または支           | 吉コード)        | ¢索              |                      |                 |          | フリーワード欄  |
| ┃最近の振込先え<br>新宿支店 新宿東 | 支店から選択<br><u> 「 口支店</u> 新橋 | く<br>支店 目黒支     | <u>吉</u> 泉岳寺 | <u>支店</u>       |                      |                 | <u> </u> | 最近の振込先支店 |
| ┃<br>50音で検索          |                            |                 |              |                 |                      |                 |          |          |
| アカ                   | サタ                         | ナハ              | र            | ヤラワ             |                      |                 |          |          |
| イキ                   | シチ                         | = L             | Ξ            | ע 🗖             |                      |                 |          |          |
| ウク                   | スツ                         | ヌフ              | 4            |                 |                      |                 | -        | 50音検索    |
| T ケ                  | セーテ                        | ネヘ              | ×            |                 |                      |                 |          |          |
| オ □                  | ソト                         | ノホ              | Ŧ            |                 |                      |                 |          |          |
| 戻る                   |                            |                 |              |                 |                      |                 |          |          |
|                      |                            |                 |              |                 |                      |                 |          |          |

# 振込先支店の選択

振込(振込先支店選択)画面が表示されます。

ご利用可能な振込先支店一覧が表示されますので、この中から振込先に指定する支店の「**選択」**ボタンを クリックし、振込先口座の指定、振込金額の入力へ進みます。

|                                      |                      |                |                      | 画面ID:BKM008 |    |
|--------------------------------------|----------------------|----------------|----------------------|-------------|----|
|                                      | <sup>巡開選択</sup> 振込失支 | 店溜把 振动全額入力 振动力 | □容確認 \ 振込完了          |             |    |
| 振込先の支店を選択して下さい。                      |                      |                |                      |             |    |
| 引落口座情報 大塚支店                          | 普通                   | 1234567        | 500,000円<br>500,000円 | 残高<br>取引可能額 |    |
| 振込先口座情報振込先金融機関名                      | 3 1111銀行             |                |                      |             |    |
| 振込先の支店を選択                            |                      |                |                      |             |    |
| マビを選ぶ 9 るか、キーワートの取り込みをし<br>キーワード入力 新 |                      | 検索             |                      |             |    |
| 選択<br>支店コード 001 支店名 新宿支              | 店                    |                |                      |             | 選択 |
| 選択 支店コード 002 支店名 新宿床                 | 同支店                  |                |                      |             |    |
| 選択 支店コード 003 支店名 新橋支                 | 店                    |                |                      |             |    |
| 選択 支店コード 004 支店名 新板橋                 | 技店                   |                |                      |             |    |
| 選択 支店コード 005 支店名 新町支                 | 店                    |                |                      |             |    |
| 選択 支店コード 006 支店名 新潟支                 | 店                    |                |                      |             |    |
| 選択 支店コード 007 支店名 新川支                 | 店                    |                |                      |             |    |
| 戻る                                   |                      |                |                      |             |    |

#### 振込先口座の指定、振込金額の入力

振込(振込金額入力)画面が表示されます。

振込先口座・金額指定欄の「科目」、「口座番号」、「受取人名」、「振込金額」、「振込指定日」、「振込メッセ ージ」を選択・入力して、「確認画面へ」ボタンをクリックしてください。 指定した振替先口座が存在しない場合は、**口座誤り**へ進みます。

|                                 |                                                                                         | 画面ID:BKM002                                     |               |
|---------------------------------|-----------------------------------------------------------------------------------------|-------------------------------------------------|---------------|
| ┃振込(振込金額入力)                     |                                                                                         |                                                 |               |
| 引落口座選択 / 振込方法選択 / 振込先金融機関       | 選択 / 振込先支店選択 / 振込金額入力 / 振                                                               | 这内容確認 振込完了                                      |               |
| 振込先口座・金額を入力して下さい。               |                                                                                         |                                                 |               |
| 引落口座情報 大塚支店                     | 普通 1234567                                                                              | 500,000円 残高<br>500,000円 取引可能額                   |               |
| <b>—</b>                        |                                                                                         |                                                 |               |
| 振込先口座情報 受取人番号 12<br>振込先金融機関名 13 | 23<br>l11銀行                                                                             |                                                 |               |
| 振込先支店名 <b>新</b>                 | 宿支店                                                                                     |                                                 |               |
| 振込先口座・振込情報の指定                   |                                                                                         |                                                 |               |
| [必須] 科目                         | <ul> <li>● 普通</li> <li>○ 当座</li> <li>○ 貯蓄</li> </ul>                                    |                                                 |               |
| [必須] 口座番号                       | (半角数字)<br>1234567                                                                       |                                                 |               |
| 受取人名                            | (半角英数カタカナ)<br>(例) ウケレリ ルナコ                                                              |                                                 |               |
| [必須] 振込金額                       | 相度指定は、一日限度額 10,000円、累計巻<br>事前登録(振込)は、一日限度額 10,000円<br>振替は、一日限度額 10,000円、累計額 1,<br>12345 | 第5,000円です。<br>円、緊計額 0円です。<br>000円です。<br>67890 円 |               |
| 振込指定日                           | 2011年10月03日(月) 🖬 🏧 2011年1                                                               | 0月10日(月)迄指定可能                                   | ─ 振込先口座・金額指定欄 |
| 振込メッセージ                         | <br>(半角英数カタカナ)<br>EDI123456789                                                          |                                                 |               |
|                                 | 確認画面へ                                                                                   |                                                 | ― 確認画面へ       |

#### 口座誤り

指定した振替先口座が存在しない場合は、振込(口座誤り)画面が表示されます。 内容を訂正する場合は各項目の右下の「**訂正する」**のリンクをクリックしてください。 振込を中止する場合は、「振込を中止する」ボタンをクリックし、トップページ画面へ戻ります。

| 振込(口座誤り)<br>・ご指定の振込・振替先口座に該当する口座がご<br>ご指定口座をご確認の上、再度お取引下さい。」 | ざいませんでした。<br>[83290] | 画面ID:BKM020        |         |
|--------------------------------------------------------------|----------------------|--------------------|---------|
| 振込先口座情報                                                      |                      |                    |         |
| 金融機関名                                                        | 1111銀行               |                    |         |
|                                                              |                      | [\$][E##8]         | 訂正する    |
| 支店名                                                          | 新宿支店                 |                    |         |
|                                                              |                      | [ <u>\$7</u> ][#3] |         |
| 科目                                                           | 普通預金                 |                    |         |
| 口座番号                                                         | 0123456              |                    |         |
| 受取人名                                                         | ジセダイ ハナコ             |                    |         |
|                                                              |                      | [ <u>#TE#81</u>    |         |
|                                                              | 振込を中止する              | ]                  | 振込を中止する |

#### 振込内容の確認

振込(振込内容確認)画面が表示されます。

振込内容欄の引落口座情報、振込先口座情報、注意事項の内容をご確認のうえ、よろしければ「確認チェ ックボックス」をチェックします。

次に、パスワード入力欄に「確認用パスワード」、「ワンタイムパスワード(※)」を入力して、「確定する」 ボタンをクリックし、振込完了へ進みます。

振込内容欄を変更する場合は、振込内容欄の右側の「**訂正する」**のリンクをクリックしてください。**引落 口座の訂正**へ進みます。

振込を中止する場合は、「振込を中止する」ボタンをクリックし、トップページ画面へ戻ります。 (※)「ワンタイムパスワード」は、当該機能をご利用のお客様のみ表示されます。

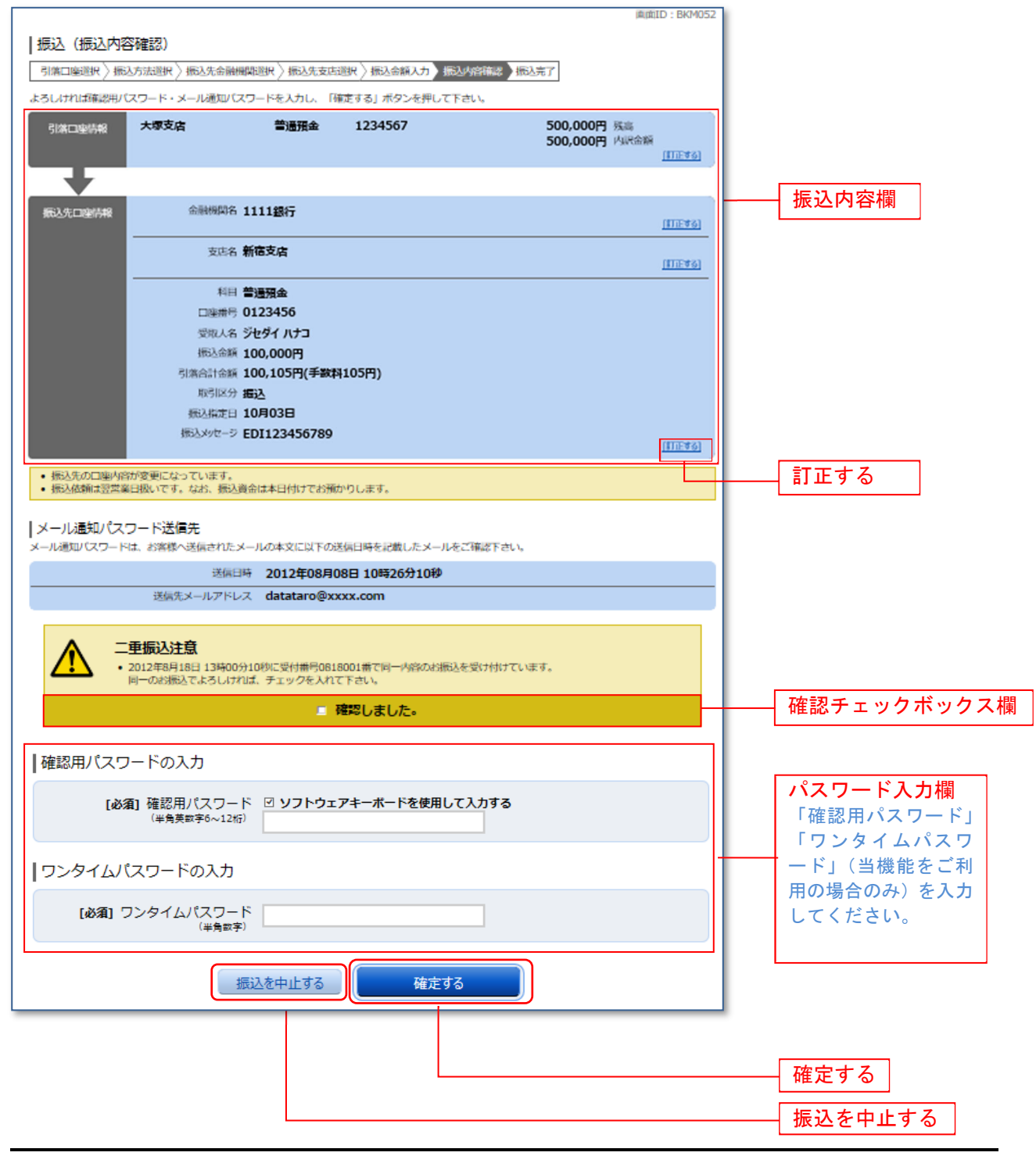

#### | 引落口座の訂正

「訂正する」を選択した場合、振込(引落口座訂正)画面が表示されます。 引落口座一覧の中から、引落口座に指定する口座の「訂正」ボタンをクリックしてください。 振込を中止する場合は「振込を中止する」ボタンをクリックし、トップページ画面へ戻ります。

| ┃振込(引落口座訂正)<br>引落口座を選択し、「訂正」ボタンを押して下<br>┃引落口座情報                           | Fさい。                                 | 画面ID:BKM102                          |  |
|---------------------------------------------------------------------------|--------------------------------------|--------------------------------------|--|
| <b>訂正<br/>大塚支店</b><br>養高確定日時 01月20日 15時0                                  | <b>靖通 1234567</b><br><sup>10</sup> 分 | 500,000円 残高<br>500,000円 取引可能額<br>訂丁丁 |  |
| <b>訂正 泉岳寺支店 律</b><br>残高確定日時 01月20日 15時0                                   | <b>9通 0123456</b><br><sup>10分</sup>  | 300,000円 残高<br>300,000円 取引可能額        |  |
| 訂正         日吉駅前営業所         単           残高確定日時         01月20日         15時0 | <b>普通 9876543</b><br><sup>00分</sup>  | 11,123,456円 残高<br>11,123,456円 取引可能額  |  |
| 戻る                                                                        | 振込を中止する                              | )<br>振込を中止する                         |  |

#### 振込完了

「確定する」を選択した場合、振込(振込完了)画面が表示されます。

確定した振込内容欄をご確認ください。

今回手続きした振込先を登録する場合は、「振込先の登録」ボタンをクリックし、振込先登録(登録内容 入力)、または振込先登録(登録内容確認)画面に進みます。

| 画面ID: BKM004                                                   |         |
|----------------------------------------------------------------|---------|
| 振込 (振込完了)                                                      |         |
| -<br>「引席口座選択 〉振込方法選択 〉振込先金融機開選択 〉振込先支店選択 〉振込金額入力 〉振込内容確認 〉振込完了 |         |
|                                                                |         |
| 上記の内容で振込・振磬を受け付けました。                                           |         |
| 受付番号は0000001番です。<br>ありがとうございました。                               |         |
| 引溶口座情報 大塚支店 普通預金 1234567                                       |         |
| •                                                              |         |
| 振入先口座信報 金融機関名 1111銀行                                           |         |
| 支店名 <b>新宿支店</b>                                                |         |
| 科目普通预金                                                         | 振込内容欄   |
| 口座番号 0123456                                                   |         |
| 受取人名 ジ <b>セダイ ハナコ</b>                                          |         |
| 振込金額 100,000円                                                  |         |
| 引進合計金額 100,105円 (手数料 105円)                                     |         |
| 取51区分 振込                                                       |         |
| 振达指定日 10月03日<br>                                               |         |
| 振达为9世一岁 ED1123436789                                           |         |
| • 振込依頼は翌営業日扱いです。なお、振込資金は本日付けでお預かりします。                          |         |
|                                                                |         |
| 振込・振替先を登録する場合は、「振込先の登録」ボタンを押下して下さい。                            |         |
|                                                                | トップページへ |
| 振込先の登録 「ツリページへ」                                                |         |
|                                                                |         |
|                                                                |         |

# 振込・振替の照会・依頼取消

過去に手続きを行った振込・振替のご依頼内容を照会できます。また、振込・振替依頼の取消を行うこと ができます。

#### / グローバルナビゲーション操作

グローバルナビゲーションの [振込・振替] → [振込振替の照会・取消] をクリックし、一覧表示へ進み ます。

📃 一覧表示

ご依頼内容の照会・取消(振込・振替 一覧)画面が表示されます。 ご依頼内容の詳細をご覧になる場合は、ご依頼内容の一覧の中から、照会する依頼内容の「詳細」ボタン をクリックし、内容の照会へ進みます。

ご依頼内容を取り消す場合には、「取消」ボタンをクリックしてくだあい。

| 画面ID:BNS050                                                                                                    |           |
|----------------------------------------------------------------------------------------------------|-----------|
| 【ご依頼内容の照会・取消(振込・振替 一覧)<br>詳細の確認、取消を行う場合は、取引機のボタンを選択して下さい。 ページを印刷する                                                                                                    |           |
| ┃ご依頼内容の一覧<br>2012年03月01日~                                                                                                    |           |
| 引落口座による絞り込み すべて ■ 再表示<br>(全214) 並べ続え、 受付日時 ▼ 1 引渡口座                                                                                                    |           |
| (1110)         1010(1)         1010(1)         1010(1)         1010(1)         1010(1)         1010(1)         1010(1)         1010(1)         1010(1)         1010(1)         1010(1)         1010(1)         1010(1)         1010(1)         1010(1)         1010(1)         1010(1)         1010(1)         1010(1)         1010(1)         1010(1)         1010(1)         1010(1)         1010(1)         1010(1)         1010(1)         1010(1)         1010(1)         1010(1)         1010(1)         1010(1)         1010(1)         1010(1)         1010(1)         1010(1)         1010(1)         1010(1)         1010(1)         1010(1)         1010(1)         1010(1)         1010(1)         1010(1)         1010(1)         1010(1)         1010(1)         1010(1)         1010(1)         1010(1)         1010(1)         1010(1)         1010(1)         1010(1)         1010(1)         1010(1)         1010(1)         1010(1)         1010(1)         1010(1)         1010(1)         1010(1)         1010(1)         1010(1)         1010(1)         1010(1)         1010(1)         1010(1)         1010(1)         1010(1)         1010(1)         1010(1)         1010(1)         1010(1)         1010(1)         1010(1)         1010(1)         1010(1)         1010(1)         1010(1)         1010(1)         < | —— 取消     |
|                                                                                                    |           |
| 詳細         受取人名 - 受付番号 0315002 受付日時 2012年03月15日 13時30分         取消           処理済み         預入金額 30,120円         引席口座         泉岳寺駅前支店 普通 0980012           処理指定日 2012年03月17日         取引         振込                                                                                                    | ────_ 詳細_ |
| 詳細         受取人名 - 受付番号 0314001 受付日時 2012年03月15日 13時30分         取消           取消済         預入金額 240,000円         引席口座         泉岳寺支店 普通 1234567           処理指定日 2012年12月18日         取引         振苔                                                                                                    |           |
| 詳細         受取人名 ネットタロウ 受付番号 0314001 受付日時 2012年12月14日 13時30分         取消           処理不能         預入金額 30,240,000円         引席口座 泉岳寺駅前支店 普通 1234567           処理指定日 2012年12月18日         取引 振込                                                                                                    |           |
| (前ページ) 1 2 3 4 5 次ページ)                                                                                                    |           |
| トップページへ                                                                                                    |           |

能なご依頼内容のみクリックすることができます。

※「取消」ボタンは取消が可

# 内容の照会

ご依頼内容の照会(振込・振替 内容照会)画面が表示されます。 依頼状況欄の内容をご確認ください。 ご依頼内容について、依頼の取消を行う場合は「ご依頼内容の取消確認へ」ボタンをクリックし、取消内 容の確認へ進みます。

| 直面ID:BNS051                                               |                      |
|-----------------------------------------------------------|----------------------|
| ┃ご依頼内容の照会(振込・振替 内容照会)<br>取消を行う場合は「ご依頼内容の取消確認へ」ボタンを押して下さい。 |                      |
| 依賴状況                                                      |                      |
| 受付番号 0331000 受付日時 2012年03月31日 13時10分 メディア プラウザ            |                      |
| 依賴內容                                                      |                      |
| 引落口座情報 豊洲支店 普通 0980012                                    |                      |
| <b>—</b>                                                  |                      |
| 振込·振替先 受取人番号 <b>11111</b>                                 |                      |
| 口座情報 振込・振替先金融機関 データ銀行<br>名 データのほう                         |                      |
| 振込·振替先支店名 <b>本店営業部</b>                                    |                      |
| 科目 普通                                                     |                      |
| 口座番号 7654321                                              |                      |
| 受取人名 <b>アンサー ゴロウ</b>                                      |                      |
| 金額 30,000円                                                |                      |
| 引落合計金額 30,000円 (手数料0円)                                    |                      |
| 日付 指定日 04月01日                                             | - 休雨丹识烟              |
| 取引区分 振込                                                   |                      |
| 振込メッセージ EDI123456789                                      |                      |
| ご依頼内容の取消確認へ                                               | ┃<br>── 振込・振替依頼の取消確認 |
| 展3                                                        |                      |

#### 取消内容の確認

ご依頼内容の取消(振込・振替 取消確認)画面が表示されます。 取消内容欄の依頼状況、依頼内容をご確認のうえ、よろしければパスワード入力欄に「確認用パスワード」 を入力して、「取消を確定する」ボタンをクリックし、取消完了へ進みます。 取消を中止する場合は、「取消を中止する」ボタンをクリックし、ご依頼内容の照会・取消(振込・振替一 覧)画面へ戻ります。

| 画面ID: BNT050<br>ご依頼内容の取消(振込・振替 取消確認)<br>振込・振替内容をご確認のうえ、よろしければ確認用パスワードを入力し、<br>「取消を確定する」ボタンを押して下さい。                                                                                                    |                                      |
|----------------------------------------------------------------------------------------------------|--------------------------------------|
| ●依頼状況<br>受付番号 1110011 受付日時 2012年03月31日 13時00分                                                                                                    |                                      |
| 依頼内容<br>引渡口座情報 大塚支店 普通預金 1234567                                                                                                    |                                      |
| <ul> <li>振込・振替先<br/>口座信報</li> <li>受取人番号 111</li> <li>金融機時名 1111銀行</li> <li>支店名 新宿支店</li> <li>科目 普通預金</li> <li>口座番号 0123456</li> <li>受取人名 ジセダイ ハナコ</li> <li>金額 100,000円</li> <li>引席合計金額 100,105円(手数料105円)</li> </ul> | 取消内容欄                                |
| 日付 指定日 10月03日<br>取引区分 振込<br>振込火ヤージ EDI123456789<br>・振込依頼は翌営業日扱いです。                                                                                                    |                                      |
| 確認用パスワードの入力<br>[参須] 確認用パスワード □ ソフトウェアキーボードを使用して入力する<br>(半角実証字6~12位)                                                                                                    | パスワード入力欄<br>「確認用パスワード」<br>を入力してください。 |
| 取消を中止する         取消を確定する                                                                                                    | <br>取消を確定する                          |

取消完了

ご依頼内容の取消(振込・振替 取消完了)画面が表示されます。取消した依頼内容欄をご確認ください。

| ご依頼内容の月<br>ご指定の振込依頼を取<br>ご利用ありがとうござ | 収消(振込・振替<br>消しました。<br>いました。                                                   | 都 取消完了)                                                                                                    |         |  | 画面ID:BNT051 |       |
|-------------------------------------|-------------------------------------------------------------------------------|----------------------------------------------------------------------------------------------------|---------|--|-------------|-------|
| ┃依頼状況                               | 受付番号 03310                                                                    | 00                                                                                                    |         |  |             |       |
| 依頼内容                                |                                                                               |                                                                                                    |         |  |             |       |
| 引落口座情報                              | 大塚支店                                                                          | 普通預金                                                                                                    | 1234567 |  |             |       |
| 振込·振替先<br>口座情報                      | 受取人種<br>金融機関<br>支配<br>(口座種<br>受取人<br>金<br>引落合計金<br>日<br>取引区<br>振込少セー<br>振込少セー | 号 111<br>注 1111銀行<br>注 新宿支店<br>目 普通預金<br>号 0123456<br>冬 ジセダイ ハナコ<br>額 100,000円<br>額 100,105円(手数料<br>付 指定日 10月03日<br>分 振込<br>ジ EDI123456789 | 105鬥)   |  |             | 依頼内容欄 |
|                                     |                                                                               | ご依頼                                                                                                    | 内容の内容一覧 |  |             |       |

| 振込 | • | 振替限度額変更 |
|----|---|---------|
|----|---|---------|

振込・振替先への1日あたりの振込限度額を変更できます。

/ グローバルナビゲーション操作

グローバルナビゲーションの[振込・振替]→[振込・振替限度額変更]をクリックし、振込・振替限度 額を変更へ進みます。

#### 振込・振替限度額を変更

振込・振替限度額変更(変更内容入力)画面が表示されます。 振込・振替限度額の変更を行う口座の、変更後限度額を入力後、「確認画面へ」ボタンをクリックし、振込・ 振替限度額変更内容を確認へ進みます。

| ↓振込・振替限度額変更(変更内容入<br>振込・振替の限度額を変更されたい口座について「<br>「確認画面へ」ボタンを押して下さい。                                     | 、力)<br>変更後の限度額」機に金額を入力し、                                                                                                    | ē                                | 面ID:BGE001    |             |
|----------------------------------------------------------------------------------------------------|----------------------------------------------------------------------------------------------------|----------------------------------|---------------|-------------|
| 「変更後の限度額<br>・1回座あたりの上限<br>・0万円とした場合、<br>「万映予定日」に<br>振込・振替限度額を<br>が有効となります。<br>・振込・振替限度額を<br>・即時に変更する場合 | 」 について<br>は 500 万円です。<br>その口座からの振込・振替はできません。<br>ついて<br>引上げる場合、1日後に変更となりますので、それ<br>引下げる場合、1日後に変更となりますので、それ<br>引下げる場合、操作完了後、即時に変更されます。<br>、変更受付中のお申し込みについてはキャンセルさ | 1までは変更前の振込・振替限度額<br>れますのでご注意下さい。 |               |             |
| 豊洲支店<br>普通預金 0980012<br>変更受付中                                                                          | 現在の限度額<br>50万円                                                                                                    | 57<br>57                         | 変更後の限度額<br>万円 |             |
| 泉岳寺支店<br>普通預金 1234567                                                                                  | 現在の限度額<br>51万円                                                                                                    |                                  | 変更後の限度額<br>万円 |             |
| 五反田支店<br>普通預金 2345678                                                                                  | 現在の限度額<br>52万円                                                                                                    | 8                                | 変更後の限度額<br>万円 |             |
| 三田支店<br>普通預金 3456789                                                                                   | 現在の限度額<br>53万円                                                                                                    | 22<br>2                          | 変更後の限度額<br>万円 | 振込・振替限度額変更欄 |
| 荏田南支店<br>普通預金 4567890                                                                                  | 現在の限度額<br>54万円                                                                                                    | 2                                | 変更後の限度額<br>万円 |             |
|                                                                                                    | 確認画面へ                                                                                                    |                                  |               | 確認画面へ       |
| トップページへ                                                                                                |                                                                                                    |                                  |               |             |

※ 1口座あたりの限度額は、以下の限度額以内で設定できます。

| ワンタイムパスワードのご利用 | 振込·振替限度額(注) |
|----------------|-------------|
| あり             | 500万円       |
| なし             | 20万円        |

(注)サービス申込書にて上記の限度額を下回る金額をご指定いただいている場合は、ご指定 の金額が限度額となります。

#### 振込・振替限度額変更内容を確認

振込・振替限度額変更(変更内容確認)画面が表示されます。限度額変更欄の内容をご確認のうえ、よろし ければ、確認用パスワード入力欄に「確認パスワード」を、ワンタイムパスワード入力欄に「ワンタイム パスワード(※)」入力して、「変更を確定する」ボタンをクリックし、変更完了へ進みます。 振込・振替限度額変更を中止する場合には、「変更を中止する」ボタンをクリックし、トップページ画面 へ戻ります。

(※)「ワンタイムパスワード」は、当該機能をご利用のお客様のみ表示されます。

|                               |                   | 画面ID:BGE002     |                 |
|-------------------------------|-------------------|-----------------|-----------------|
| 振込・振替限度額変更(変更内容確認)            |                   |                 |                 |
| この内容で振込・振替限度額変更を行います。         |                   |                 |                 |
| よろしければ確認用パスワードを入力し、「変更を確定する」オ | ダンを押して下さい。        |                 |                 |
| 豊洲支店                          | 現在の限度額            | 変更後の限度額         |                 |
| 普通預金 0980012<br>変更受付由         | 50万円              | 100万円           |                 |
| 変更日即時に変更                      |                   |                 |                 |
| <u><u><u></u></u></u>         | 四方。四方4            | ***             |                 |
| 泉岳守支店<br>普通預金 1234567         | 現住の限度額<br>51万円    | 変更後の限度額<br>10万円 |                 |
| 変更日の即時に変更                     |                   |                 |                 |
| 五反田支店                         | 現在の限度額            | 変更後の限度額         |                 |
| 普通預金 2345678<br>変更日 即時に変更     | 52万円              | 20万円            |                 |
|                               |                   |                 |                 |
| 二田文店<br>普通預金 3456789          | 現住の限度額<br>53万円    | 変更後の限度額 (変更なし)  |                 |
| 変更日 (変更なし)                    |                   |                 |                 |
| <b>祥田南支店</b>                  | 現在の限度額            | 変更後の限度額         | 限度額変更欄          |
| 普通預金 4567890<br>変更日 (変更なし)    | 54万円              | (変更なし)          |                 |
|                               |                   |                 | パフロ_ ドレカ期       |
| 確認田パスワードの入力                   |                   |                 |                 |
|                               |                   |                 | 「確認用ハスワート」「ワン   |
| [必須] 確認用パスワード 🗵 ソフト           | ウェアキーボードを使用して入力する |                 | タイムパスワード」(当機能   |
| (半角英数字7桁)                     |                   |                 | をご利用の場合のみ)を入力   |
|                               |                   |                 | してください。         |
| 「<br>「ワンタイムパスワードの入力           |                   |                 |                 |
| 77771200071000                |                   |                 |                 |
| [必須] ワンタイムパスワード               |                   |                 |                 |
| (平月叔子)                        |                   |                 |                 |
|                               |                   |                 |                 |
| 変更を中止す                        | る変更を確定する          |                 | ―――  変史を確定する    |
| 展る                            |                   |                 |                 |
|                               |                   |                 |                 |
|                               |                   |                 | 変更を由止する         |
| 本 雨 空 フ                       |                   |                 | <u>αχετμ</u> ηω |
| 久丈兀」                          |                   |                 |                 |

振込・振替限度額変更(変更完了)画面が表示されます。 限度額変更欄の内容をご確認ください。

| ┃振込・振替限度額変更(変更完了)<br>この内容で振込・振替限度額変更を受付けました。<br>ご利用ありがとうございました。 |                | 画面ID:BGE003       |            |
|-----------------------------------------------------------------|----------------|-------------------|------------|
| 豊洲支店<br>普通預金 0980012<br>「変要受付中」<br>変更日 <b>即時に反映</b>             | 現在の限度額<br>50万円 | 変更後の限度額<br>100万円  |            |
| 泉岳寺支店<br>普通預金 1234567<br>変更日 <b>即時に反映</b>                       | 現在の限度額<br>51万円 | 変更後の限度額<br>10万円   |            |
| 五反田支店<br>普通預金 2345678<br>変更日 <b>即時に反映</b>                       | 現在の限度額<br>52万円 | 変更後の限度額<br>20万円   | ——— 限度額変更欄 |
| 三田支店<br>普通預金 3456789<br>変更日 <b>(変更なし)</b>                       | 現在の限度額<br>53万円 | 変更後の限度額<br>(変更なし) |            |
| 径田南支店<br>普通預金 4557890<br>変更日 (変更なし)                             | 現在の限度額<br>54万円 | 変更後の限度額<br>(変更なし) |            |
|                                                                 | トップページへ        |                   |            |

振込先登録

お客様が今回お振込をした振込先を、振込先として登録することができます。

#### 振込 (振込完了) 画面操作

振込(振込完了)画面の振込先の登録をクリックし、振込先の追加情報の登録へ進みます。

#### 振込先登録内容の確認

振込先登録(登録内容確認)画面が表示されます。 振込先口座情報欄をご確認のうえ、よろしければ、確認チェックボックス欄をチェックし、パスワード入 力欄に「確認用パスワード」を入力して、「**登録を確認する」**ボタンをクリックし、振込先登録の完了へ 進みます。

振込先登録を中止する場合は、「登録を中止する」ボタンをクリックし、トップページへ戻ります。

| 画面ID:BFT001                                          |                      |
|------------------------------------------------------|----------------------|
| ┃振込先登録(登録内容確認)<br>追加情報を確認のうえ、パスワードを入力して下さい。          |                      |
| 振込先口座情報                                              |                      |
| 受取人名 ネット クロウ<br>テーク銀行 泉岳寺支店 普通預金 4444444             | —— 振込先口座情報欄          |
| │追加情報                                                |                      |
| 備考特になし。                                              |                      |
|                                                      |                      |
| ◎ 確認しました。                                            | 確認チェックボックス欄          |
| 確認用パスワードの入力                                          | パスワード入力欄             |
| [必須] 確認用パスワード □ ソフトウェアキーボードを使用して入力する<br>(半角英数学6~12桁) | 「確認用ハスワート」を入力してください。 |
| 登録を中止する 登録を確定する                                      | 登録を確定する              |
| 戻る                                                   | 登録を中止する              |

#### 振込先登録の完了

振込先登録(登録完了)画面が表示されます。 振込先口座情報欄の内容をご確認ください。 「振込先一覧画面へ」ボタンをクリックすることで、振込先一覧(一覧表示)画面へ進むことができます。

| 画面ID: BFT002<br> 振込先登録(登録完了)<br>振込先口座情報を登録しました。ありがとうございました。 |             |
|-------------------------------------------------------------|-------------|
| 振込先口座情報                                                     |             |
| 受取人名 ネット クロウ<br>デーク銀行 泉岳寺支店 普通預金 4444444                    | ── 振込先口座情報欄 |
|                                                             |             |
| 備考り特になし                                                     |             |
| 振込先一覧画面へトップページへ                                             |             |
|                                                             | 振込先一覧画面へ    |

振込先削除

登録済みの振込・振替先の削除を行うことができます。

#### / グローバルナビゲーション操作

グローバルナビゲーションの[振込・振替]→[振込先管理]をクリックし、**登録済み振込先口座の選択** へ進みます。

#### 登録済み振込先口座の選択

振込先一覧(一覧表示)画面が表示されます。 登録済み振込口座の削除を行う場合は、登録済み振込口座欄の削除する振込口座のチェックボックスをチ ェック後、「削除する」ボタンをクリックし、振込先削除口座の確定へ進みます。

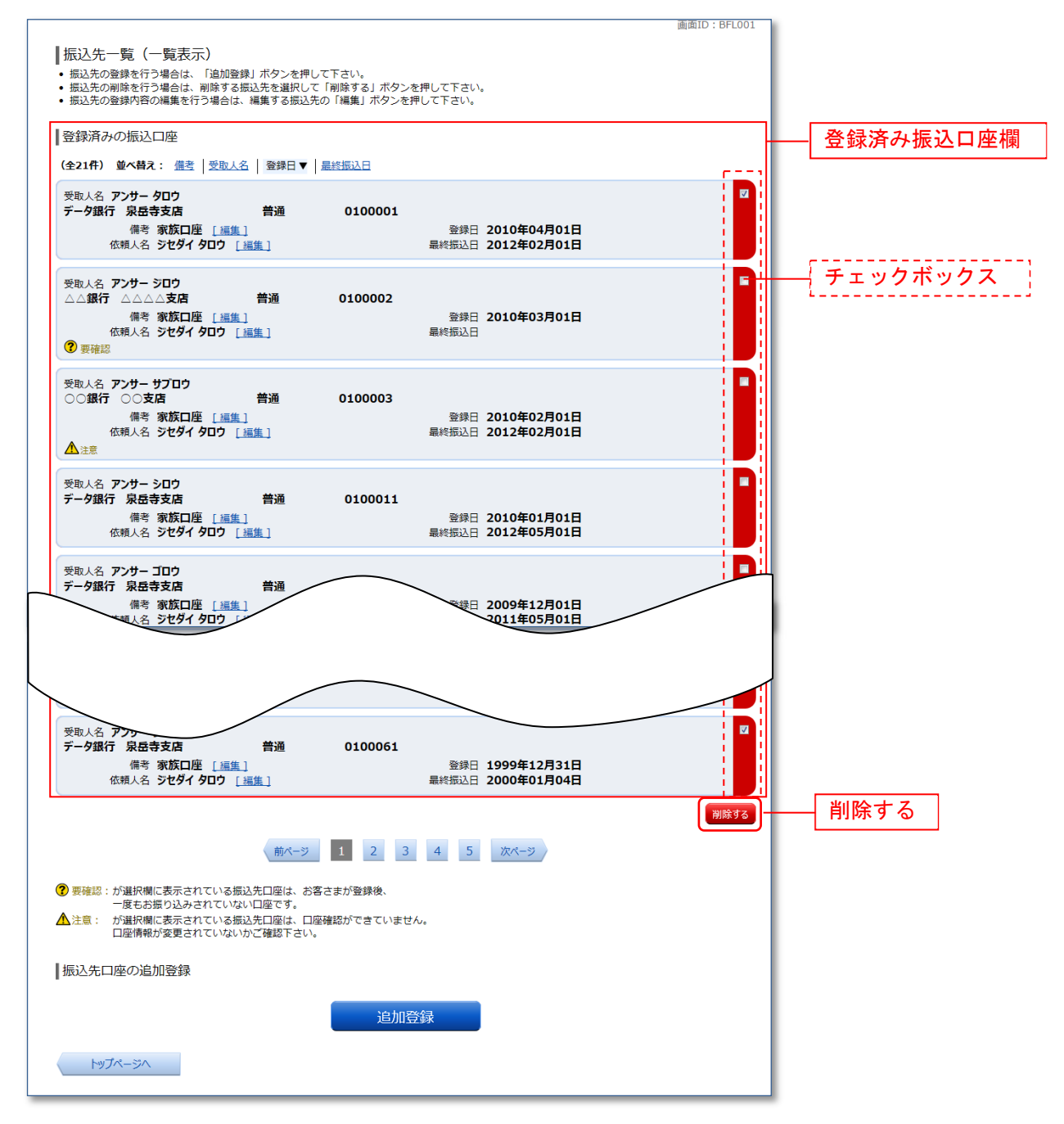

#### 振込先削除口座の確定

振込先削除(削除内容確認)画面が表示されます。 振込先口座情報欄の内容をご確認のうえ、よろしければ、パスワード入力欄に「確認用パスワード」を入 力して、「削除を確定する」ボタンをクリックし、振込先口座削除完了へ進みます。 削除を中止する場合には、「削除を中止する」ボタンをクリックしてください。

| 画面ID: BFS002<br>  振込先削除(削除内容確認)<br>削除内容を確認のうえ、パスワードを入力して下さい。                             |                                                   |
|------------------------------------------------------------------------------------------|---------------------------------------------------|
| 振込先口座情報                                                                                  |                                                   |
| 受取人名 アンサークロウ<br>デーク銀行 泉岳寺支店 普通預金 0100001<br>備考 家族口座 登録日 2010年04月01日<br>最終病込日 2012年02月01日 |                                                   |
| 受取人名 アンサーサプロウ<br>○○銀行 三田支店 普通預金 0100003<br>備考 家族口座 登録日 2010年02月01日<br>最終振込日 2012年02月01日  |                                                   |
| 確認用パスワードの入力<br>[参須] 確認用パスワード □ ソフトウェアキーボードを使用して入力する<br>(半角東町平6~12㎡)                      | <mark>パスワード入力欄</mark><br>「確認用パスワード」<br>を入力してください。 |
| 削除を中止する削除を確定する                                                                           | 削除を確定する                                           |
|                                                                                          | 削除を中止する                                           |

#### 振込先口座削除完了

振込先削除(削除完了)画面が表示されます。 削除内容をご確認ください。

| ł | 振込先削除(削除完了)<br>起先口座情報の削除を受付けました。あ       | りがとうございまし | <i>」</i> た。 |                                      | 画面ID:BFS003 |          |
|---|-----------------------------------------|-----------|-------------|--------------------------------------|-------------|----------|
|   | 振込先口座情報                                 |           |             |                                      |             |          |
|   | 受取人名 アンサー タロウ<br>データ銀行 泉岳寺支店<br>備考 家族口座 | 普通預金      | 0100001     | 登録日 2010年04月01日<br>最終振込日 2012年02月01日 |             |          |
|   | 受取人名 アンサー サブロウ<br>○○銀行 三田支店<br>備考 家族口座  | 普通預金      | 0100003     | 登録日 2010年02月01日<br>最終振込日 2012年02月01日 | _           | 振込先口座情報欄 |
|   |                                         |           | 振込先一覧       | 画面へ                                  |             |          |

# 税金・各種料金の振込(pay-easy)

収納サービス(オンライン方式)

インターネットバンキングで税金・各種公共料金等の支払いを行うことができるサービスです。各種料金払込請求書の各種情報に基づき、お支払いいただくことができます。

グローバルナビゲーション操作

グローバルナビゲーションの [税金・各種料金の振込 (ペイジー)] → [税金・各種料金の払込] をクリックし、**収納機関番号を入力**へ進みます。

#### 収納機関番号を入力

収納サービス(収納機関番号入力)画面が表示されます。収納機関番号入力欄に収納機関番号を入力して、 「次へ」ボタンをクリックし、払込情報取得方式の選択へ進みます。 収納サービスを中止する場合は、「払込を中止する」ボタンをクリックし、トップページ画面へ戻ります。

|                                                                                                    | 画面ID:BMP001 |                        |
|----------------------------------------------------------------------------------------------------|-------------|------------------------|
| 収納サービス(収納機関番号入力)                                                                                                    |             |                        |
| 现纳機關指定 》 払込先情報入力 〉 払込書選択 〉 払込書確認 〉 引落口座選択 〉 払込確認 〉 払込完了                                                                                                    |             |                        |
| 払込書に記載されている「収納機勝番号」を入力し、「次へ」ボタンを押して下さい。                                                                                                    |             |                        |
| ペイジーマークのある払込書などのお支払がご利用できます。<br>ay-éasy                                                                                                    |             |                        |
| 収納機関番号の入力                                                                                                    |             |                        |
| [必須] 収納機関番号 (半角数字5桁)                                                                                                    |             | 収納機関番号入力欄              |
|                                                                                                    |             |                        |
| ご注意<br>・民間企業への払込を実施する場合、メール通知パスワードが必要です。<br>・収納機能番号を入力し「次へ」ボタンを押下後に、メール通知パスワードが送信されます。<br>・なお、発行されたメール通知パスワードはお客様がログアウトされるか、または、メール通知パスワード<br>が再度発行されるまで有効です。<br>※プロパイダーの事情によりメールが遅延する場合があります。 |             |                        |
| <u>払込を中止する</u> 次へ<br>トップページへ                                                                                                    |             | 次へ     ①       払込を中止する |

①「**次へ」**ボタン説明

・払込情報表示パスワードの入力が必要な払込先の場合、払込情報取得方式の選択へ進みます。(62ページ)

・払込情報表示パスワードの入力が不要で、民間の収納機関である払込先の場合、民間への払込みへ進みます。(62ページ)

・払込情報表示パスワードの入力が不要で、公共の収納機関である払込先の場合、国庫金・地公体への払込みへ進みます。(67ペ ージ)

#### ■ 払込情報取得方式の選択

収納サービス(払込情報取得方式選択)画面が表示されます。 振込情報取得方式選択欄の中から照会したい方式の「選択」ボタンをクリックし、払込先情報を入力(民間)または払込先情報を入力(国庫金・地公体)へ進みます。 収納サービスを中止する場合は、「払込を中止する」ボタンをクリックし、トップページ画面へ戻ります。

① 「選択」ボタン説明

- ・払込先が民間の収納機関の場合は、民間への払込みへ進みます。
- ・払込先が公共の収納機関の場合は、国庫金・地公体への払込みへ進みます。

民間への払込み

#### 払込先情報を入力(民間)

収納サービス(払込先情報入力 民間)画面が表示されます。 振込先情報欄のお客様番号を入力し、パスワード入力欄に「払込情報表示パスワード」を入力して、「次へ」 ボタンをクリックし、払込書の選択(民間)へ進みます。 収納サービスを中止する場合は、「払込を中止する」ボタンをクリックし、トップページ画面へ戻ります。

| 画面ID:BMP003                                                        |             |
|--------------------------------------------------------------------|-------------|
| <br>  収納サービス(払込先情報入力 民間)                                           |             |
|                                                                    |             |
|                                                                    |             |
| 「お客様番号」、「払込信報表示パスワード」を入力し、「次へ」ボタンを押して下さい。<br>                      |             |
| 払込先情報                                                              |             |
| 収納機關番号 05099                                                       |             |
| 払込先 NTTデータ電力                                                       | ─── 振込先情報欄  |
| [必須] お客様番号 ※払込書に記載されている、「お客様番号」から『-』(ハイフン)を省いて、入力して下さい。            |             |
| (平用数子)                                                             |             |
|                                                                    |             |
| 払込情報表示パスワードの入力                                                     |             |
| 「水油」 おいひ信報表示 パスワード                                                 | ―― パスワード入力欄 |
| (半角英数記号4~2017)                                                     |             |
|                                                                    |             |
| 払込を中止する次へ                                                          | 次へ          |
| <b>〒</b> る                                                         |             |
|                                                                    |             |
| ・<br>・<br>・<br>・<br>・<br>・<br>・<br>・<br>・<br>・<br>・<br>・<br>・<br>・ |             |
|                                                                    |             |

#### 払込書の選択(民間)

収納サービス(払込書選択 民間)画面が表示されます。 振込書情報欄の中から、払込したい振込書のチェックボックスをチェックして、「次へ」ボタンをクリック し、**払込書の確認(民間)**へ進みます。

収納サービスを中止する場合は、「払込を中止する」ボタンをクリックし、トップページ画面へ戻ります。

| 画面ID:BMP                                                     | 004      |
|--------------------------------------------------------------|----------|
| 収納サービス(払込書選択 民間)                                             |          |
| 収納機開指定 > 払込先情報入力 → 払込書選択 > 払込書確認 > 引落口座選択 > 払込確認 > 払込完了      |          |
| 2012年03月01日時点でのお客様の払込情報を照会いたします。払込書を選択し、「次へ」ボタンを押して下さい。      |          |
| 払込先情報                                                        |          |
| 収納機関番号 05099<br>払込先 NTTデータ電力<br>お客様番号 123456789<br>お名前 山田 太郎 |          |
| 払込書情報                                                        |          |
| 払込内容 13年2月 支払済み 払込順 - 12,000円 払込金額<br>300円 払込手数料             |          |
| ✓ 払込内容 13年3月 未払い 払込順 1 22,000円 払込金額<br>100円 払込手数料            | 払込書情報欄   |
| ☑ 北込内容 13年4月 未払い 払込順 2 9,000円 払込金額<br>100円 払込手数料             | チェックボックス |
| • 他に10 件の末払いの払込書があります。                                       |          |
| 払込を中止する次へ                                                    | <br>次へ   |
| ・ ペイジーマークのある払込書などのお支払がご利用できます。                               | 払込を中止する  |
|                                                              |          |

#### 払込書の確認(民間)

収納サービス(払込書確認 民間)画面が表示されます。

振込書情報欄の内容をご確認のうえ、よろしければ「次へ」ボタンをクリックし、引落口座の選択(民間) へ進みます。

収納サービスを中止する場合は、「払込を中止する」ボタンをクリックし、トップページ画面へ戻ります。

| 画面ID:BMP005<br>  収納サービス(払込書確認 民間)                                                                                                    |               |
|----------------------------------------------------------------------------------------------------|---------------|
| 払込先情報     収納機関番号 05099       払込先 NTTデータ電力       お客様番号 123456789       お名前 山田 太郎                                                                                                    |               |
| 払込書情報         払込本額         内延滞金         内消費税         払込手数料         合計         払込无からのお知らせ           13年3月         15,000円         1,000円         100円         平成13年3月分電気料金のお支払い。           払込金額合計         15,100円         15,100円 | 払込書情報欄        |
| <u>払込を中止する</u> 次へ<br><u>戻る</u><br>ペイジーマークのある払込書などのお支払がご利用できます。                                                                                                    | 次へ<br>払込を中止する |

#### | 引落口座の選択(民間)

収納サービス(引落口座選択 民間)画面が表示されます。 引落口座情報欄の中から引落とする口座のラジオボタンを選択して、「確認画面へ」ボタンをクリックし、 払込実施の確認(民間)へ進みます。

収納サービスを中止する場合は、「払込を中止する」ボタンをクリックし、トップページ画面へ戻ります。

|               | *                             |                                        |                        |            | 画面ID:BMP006         |   |                 |
|---------------|-------------------------------|----------------------------------------|------------------------|------------|---------------------|---|-----------------|
| 収納サービス        | (引落口座選択(民間)                   |                                        |                        |            |                     |   |                 |
| - 収納機関指定 2122 | △先情報入力 〉 払込書選択 〉 払            | 32曹確認 引家                               | 着口座選択 <mark>】 払</mark> | 込確認 〉 払込完  | 7                   |   |                 |
| 引落口座を選択して下る   | さい。                           |                                        |                        |            |                     |   |                 |
| 払込先情報         |                               |                                        |                        |            |                     |   |                 |
|               | 収納機関番号<br>払込先<br>お客様番号<br>お名前 | 05099<br>NTTデータ電<br>123456789<br>山田 太郎 | Ъ                      |            |                     |   |                 |
| 払込書情報         |                               |                                        |                        |            |                     |   |                 |
| 払込内容          | 払込金額 内延滞金                     | 内消費税                                   | 払込手数料                  | 合計         | 払込先からのお知らせ          |   |                 |
| 13年3月         | 15,000円 0円                    | 0円                                     | 100円                   |            | 平成13年3月分の電気料金のお支払い。 |   |                 |
| 払込金額合計        |                               |                                        |                        | 15,100円    |                     |   |                 |
| 引落口座情報一覧      | 2<br>1                        |                                        |                        |            |                     |   |                 |
| ・豊洲支店         | 普通預金                          | 0980012                                |                        |            |                     |   |                 |
| ▶ 泉岳寺支店       | 普通預金                          | 1234567                                |                        |            |                     |   | — 引落口座情報欄       |
| 五反田支店         | 普通預金                          | 2345678                                |                        |            |                     |   |                 |
| <b>在田南支店</b>  | 普通預金                          | 4567890                                |                        |            |                     |   |                 |
| Ēz            | 私边                            | を中止する                                  |                        | 確認画面へ      |                     | · | 確定画面へ           |
| ( 戻る          |                               |                                        |                        |            |                     |   |                 |
| ay-easy       | (ジーマークのある払込書な                 | どのお支払が                                 | <u>ご利用できま</u>          | <b>す</b> ₀ |                     |   | ー <b>ラジオボタン</b> |

#### 払込実施の確認(民間)

収納サービス(払込確認 民間)画面が表示されます。 払込書情報欄の内容をご確認のうえ、よろしければ、パワード入力欄に「確認用パスワード」、「ワンタイ ムパスワード(※)」を入力後、「払込を確定する」ボタンをクリックし、払込完了(民間)へ進みます。 収納サービスを中止する場合は、「払込を中止する」ボタンをクリックし、トップページ画面へ戻ります。 (※)「ワンタイムパスワード」は、当該機能をご利用のお客様のみ表示されます。

| ┃収納サービス(払込確認 民間)                                                                                                 |                                                     |
|----------------------------------------------------------------------------------------------------|-----------------------------------------------------|
| 収納機關指定〉払込先情報入力〉払込書選択〉払込書確認〉引落口座選択〉払込確認〉払込完了                                                                      |                                                     |
| 下記の内容で払込を実施します。<br>よろしければ確認用パスワード・ワンタイムパスワードを入力し、「払込を確定する」ボタンを押して下さい。                                            |                                                     |
| ┃引落口座情報                                                                                                    |                                                     |
| 豊洲支店 普通預金 0980012<br>残高照会日 12月30日 15時00分 月間 第二 1,000,000円 残高 500,000円 取引可能額 111111111111111111111111111111111111 |                                                     |
| ┃払込先情報                                                                                                    |                                                     |
| 収納機関番号 05099<br>払込先 NTTデータ電力<br>お客様番号 123456789<br>名前 データタロウ                                                     |                                                     |
| 払込書情報                                                                                                    |                                                     |
| 払込内容 払込金額 内延滞金 内消費税 払込手数料 合計 払込先からのお知らせ                                                                          |                                                     |
| 平成24年7月分 22,000円 0円 0円 300円 平成13年3月分の電気料金のお支払い。                                                                  | ——— 払込書情報欄                                          |
| 払込金額合計         22,000円                                                                                           |                                                     |
| (計正すま)<br>確認用パスワードの入力<br>[必須]確認用パスワード □ ソフトウェアキーボードを使用して入力する<br>(半角東款す6~12桁)                                     | パスワード入力欄<br>「確認用パスワード」<br>「ワンタイムパスワー<br>ド」(当機能をご利用の |
| ワンタイムパスワードの入力                                                                                                    | 場合のみ)を入力して                                          |
| [必須] ワンタイムパスワード<br>(半角数字)                                                                                        | ください。                                               |
| 払込を中止する                                                                                                    | 払込を確定する                                             |
|                                                                                                    | 払込を中止する                                             |

収納サービス(払込完了 民間)画面が表示されます。 払込書情報欄の払込結果をご確認ください。 受付番号が表示されますので、必ずお控えください。お取引のお問合せの際に必要となります。 続けて払込を行う場合は、「未払い分の照会」ボタンをクリックし、払込先情報を入力(民間)へお戻り ください。

|                                                                                            |                                                  |            |       | 画面ID:BMP00 | 7          |
|--------------------------------------------------------------------------------------------|--------------------------------------------------|------------|-------|------------|------------|
| ┃収納サービス(払込完了 民間)                                                                           |                                                  |            |       |            |            |
| 収納機関指定 2 払込先情報入力 2 払込書選択 2 批                                                               | ↓込書確認 〉引落口座選択 〉 払込                               | 確認 払込完了    |       |            |            |
| 2012年03月01日、 受付書号1234567800-201203<br>お問い合わせの際は、この受付書号が必要となります<br>選択した払込書の払込みを受け付けました。ありがと | 01-00000002で払込みを受付けま<br>ので番号をお控え下さい。<br>うございました。 | した。        |       |            |            |
| 引落口座情報                                                                                     |                                                  |            |       |            |            |
| 豊洲支店 普通預金 (                                                                                | 0980012                                          |            |       |            |            |
| 払込先情報                                                                                      |                                                  |            |       |            |            |
| 収納機開番号<br>払込先<br>お客様番号<br>お名前                                                              | 05099<br>NTTデータ電力<br>123456789<br>山田 太郎          |            |       |            |            |
| 払込書情報                                                                                      |                                                  |            |       |            |            |
| 払込内容 払込番号                                                                                  | 払込金額 内延滞金                                        | 内消費税       | 払込手数料 | 払込先からのお知らせ |            |
| 13年4月 12345678901234567891                                                                 | 9,000円 0円                                        | 0円         | 100円  | お知らせ2      |            |
| 未扯                                                                                         | い分の照会                                            | トップページへ    |       |            | <br>払込書情報欄 |
| ペイジーマークのある払込書な<br>ayeeasy                                                                  | よどの <mark>お支払いがご利用できま</mark>                     | <b>इ</b> . |       |            | 未払い分の照会    |

# 国庫金・地公体への払込み

払込先情報を入力(国庫金・地公体)

収納サービス(払込先情報入力)国庫金・地公体)画面が表示されます。

振込先情報欄の納付番号、納付区分を入力し、パスワード入力欄に「払込情報表示パスワード」を入力後、 「次へ」ボタンをクリックし、払込書の選択(国庫金・地公体)へ進みます。 収納サービスを中止する場合は、「払込を中止する」ボタンをクリックし、トップページ画面へ戻ります。

| 画面ID:BMP503                                                                                                    |                                                                                                    |
|----------------------------------------------------------------------------------------------------|----------------------------------------------------------------------------------------------------|
| ┃ 収納サービス(払込先情報入力 国庫金・地公体)                                                                                                    |                                                                                                    |
| 収納機関指定 2 私込先情報入力 2 私込書達訳 2 私込書推認 2 引落口座道訳 2 私込確認 2 私込完了                                                                                                    |                                                                                                    |
|                                                                                                    |                                                                                                    |
| +/:1.4./唐和                                                                                                    |                                                                                                    |
|                                                                                                    |                                                                                                    |
| 4X67展開留于 12345<br>批込先 <b>神奈川県川崎市</b>                                                                                                    |                                                                                                    |
| [必須] 納付醫号 (半角数字)                                                                                                    | した<br>た<br>り<br>た<br>り<br>た<br>に<br>り<br>た<br>に<br>た<br>の<br>生<br>に<br>の<br>の<br>の<br>の<br>の<br>の<br>の<br>の<br>の<br>の<br>の<br>の<br>の<br>の<br>の<br>の<br>の |
| ※払込置に記載されている納付番号から「- (ハイフン)」を除いてご入力下さい。                                                                                                    | 加及乙几有和柳                                                                                                    |
| 「必須」 納付区分(半角数字)                                                                                                    |                                                                                                    |
| ※払込書に記載されている納付区分から「- (ハイフン)」を除いてご入力下さい。                                                                                                    |                                                                                                    |
|                                                                                                    |                                                                                                    |
| ┃払込情報表示パスワードの入力                                                                                                    |                                                                                                    |
|                                                                                                    | パスワード入力欄                                                                                                    |
| [1823頃] 加込(目転表示//人/ノート<br>(半角英観記号4~20所)                                                                                                    |                                                                                                    |
|                                                                                                    |                                                                                                    |
| 払込を中止する次へ                                                                                                    | 次へ                                                                                                    |
| 戻る 長ろ ほうしょう しんしょう しんしょ しんしょ | せいた中止する                                                                                                    |
|                                                                                                    |                                                                                                    |
|                                                                                                    |                                                                                                    |
| Vay-easy                                                                                                    |                                                                                                    |

#### 払込書の選択(国庫金・地公体)

収納サービス(払込書選択)国庫金・地公体)画面が表示されます。

振込書情報欄の中から、払込みたい振込書のチェックボックスをチェックして、「次へ」ボタンをクリック し、**払込金額の入力(国庫金・地公体)**へ進みます。

収納サービスを中止する場合は、「払込を中止する」ボタンをクリックし、トップページ画面へ戻ります。

| 画面ID:BMP504                                                                            |               |
|----------------------------------------------------------------------------------------|---------------|
| 収納サービス(払込書選択 国庫金・地公体)                                                                  |               |
| 収納機開指定 〉 払込先信報入力 > 払込書選択 > 払込書確認 > 引落口座選択 > 払込確認 > 払込完了                                |               |
| 2012年03月01日時点でのお客様の払込情報を照会いたします。                                                       |               |
| 払込書を選択し、「次へ」 ホタンを押して下さい。                                                               |               |
| 払込先情報                                                                                  |               |
| 収納機時番号 12345                                                                           |               |
| 1022年 神奈川県川崎市<br>納付番号 123456789                                                        |               |
| お名前山田太郎                                                                                |               |
| 払込書情報                                                                                  |               |
| ·<br>抗汉内容 固定資産税13年分1期 支払店 动 払辺順 - 900円 払込金額                                            |               |
| 30円 払込手数料                                                                              |               |
| <ul> <li>北込内容 固定資産税13年分2期 未払い 払込順 1</li> <li>22,000円 払込金額</li> <li>0円 払込手数料</li> </ul> |               |
| 北込内容 固定資産税13年分3期 未払い 払込順 2 9,000円 払込金額<br>一払込手数料                                       |               |
| ・ 他に10 件の未払い払込書があります。                                                                  |               |
| 払込を中止する 次へ                                                                             | 次へ            |
| ● ペイジーマークのある払込書などのお支払いがご利用できます。                                                        | 払いを由止する       |
| vay-easy                                                                               |               |
|                                                                                        |               |
|                                                                                        | ―――  チェックボックス |

#### 払込金額の入力(国庫金・地公体)

収納サービス(払込金額入力)画面が表示されます。

振込金額入力欄に払込金額を入力して、「次へ」ボタンをクリックし、払込書の確認(国庫金・地公体) へ進みます。

収納サービスを中止する場合は、「払込を中止する」ボタンをクリックし、トップページ画面へ戻ります。

| 画面ID:BMP508                                                      |             |
|------------------------------------------------------------------|-------------|
| 収納サービス(払込金額入力)                                                   |             |
| 収納機關指定 》 払込先情報入力 〉 払込書選択 〉 払込書確認 〉 引席口座選択 〉 払込確認 〉 払込た了          |             |
| 「払込金額」を半角で入力し、「次へ」ボタンを押して下さい。                                    |             |
| 払込先情報                                                            |             |
| 収納機勝番号 12345<br>払込先 神奈川県川崎市<br>約付番号 123456789<br>お名前 山田 太郎       |             |
| 払込金額入力       [必須] 払込金額                                           | 振込金額入力欄     |
| <u>払込を中止する</u> 次へ<br><u> 戻る</u><br>ペイジーマークのある払込書などのお支払いがご利用できます。 | <br>払込を中止する |

#### 払込書の確認(国庫金・地公体)

収納サービス(払込書確認 国庫金・地公体)画面が表示されます。 払込書情報欄の内容をご確認のうえ、よろしければ「次へ」ボタンをクリックし、引落口座の選択(国庫 金・地公体)へ進みます。 収納サービスを中止する場合は、「払込を中止する」ボタンをクリックし、トップページ画面へ戻ります。

| 画面ID:BMP50<br>収納サービス(払込書確認 国庫金・地公体)<br>収納機関指定 払込先情報入力 払込書選択 払込電源部 引落口座選択 払込確認 払込完了<br>下記の内容でよろしければ「次へ」ボタンを押して下さい。                                                                                               | 5                |
|----------------------------------------------------------------------------------------------------|------------------|
| 払込先情報<br>                                                                                                    |                  |
| 払込書情報         払込金額         内延滞金         払込手数料         合計         払込先からのお知らせ           固定資産税13年分2期         15,000円         1,000円         100円         納付期限が経過したため、延滞金が発生しています。           払込金額合計         15,100円 | 払込書情報欄           |
| 払込を中止する<br>次へ<br>反3<br>ペイジーマークのある払込書などのお支払がご利用できます。                                                                                                    | 」<br><br>払込を中止する |

#### 引落口座の選択(国庫金・地公体)

収納サービス(引落口座選択 国庫金・地公体)画面が表示されます。 引落口座情報一覧の中から、引落とす口座のラジオボタンを選択して、「確認画面へ」ボタンをクリックし、 払込実施の確認(国庫金・地公体)へ進みます。

収納サービスを中止する場合は、「払込を中止する」ボタンをクリックし、トップページ画面へ戻ります。

|                |                     |                               |              |                            | 画面ID:BMP506 |   |         |
|----------------|---------------------|-------------------------------|--------------|----------------------------|-------------|---|---------|
| 収納サービス(引落      | 口座選択 国庫             | 金・地公体)                        |              |                            |             |   |         |
| 収納機関指定 > 払込先情報 | 入力〉払込書選択〉           | 払込書確認 引落口座                    | 選択 払込確認 払込完了 |                            |             |   |         |
| 落口座を選択して下さい。   |                     |                               |              |                            |             |   |         |
| 认入先情報          |                     |                               |              |                            |             |   |         |
|                | 収納機関番号              | 12345                         |              |                            |             |   |         |
|                | 払込先<br>納付番号<br>名前   | 神奈川県川崎市<br>123456789<br>山田 太郎 |              |                            |             |   |         |
| 山込書情報          |                     |                               |              |                            |             |   |         |
| 心込内容           |                     |                               | 払込金額         | 内延滞金                       | 手数料         |   |         |
| 固定資産税13年分2期    |                     |                               | 22,000円      | 0円                         | 0円          |   |         |
| 固定資産税13年分3期    |                     |                               | 9,000円       | 0円                         | 0円          |   |         |
| 从込金額合計         |                     |                               |              |                            | 31,000円     |   |         |
| 1. 这口应信祝一覧     |                     |                               |              |                            |             |   |         |
|                |                     |                               |              |                            |             |   |         |
| 2 豊洲支店         | <b>普通</b><br>15時00分 | 0980012                       |              | 12,345,678円<br>12,345,678円 | 残高<br>取引可能額 |   |         |
| 泉岳寺支店          | 普通                  | 1234567                       |              | 283,345円                   | 残高          |   |         |
| 残高照会日時 01月20日  | 15時00分              |                               |              | 283,345円                   | 取引可能額       | - | 引落口座情報一 |
|                | 普通                  | 2345678                       |              | 2,545,678円                 | 残高          |   |         |
| 残高照会日時 01月20日  | 15時00分              |                               |              | 2,545,678円                 | 取引可能額       |   |         |
| 2 荏田南支店        | 普通                  | 4567890                       |              | 7,390,123円                 | 残高          |   |         |
| 残高照会日時 01月20日  | ] 15時00分            |                               |              | 7,390,123円                 | 取引可能額       |   |         |
| -              | ±/.:                | えを中止する                        | 歴調画面へ        |                            |             |   | 確定画面へ   |
|                | TA                  | CELT20                        |              |                            |             |   |         |
| 戻る             |                     |                               |              |                            |             |   | 払込を中止する |
| 5-700 COR-5    | のある払込書など            | のお支払いがご利用                     | できます。        |                            |             |   |         |
|                |                     |                               |              |                            |             |   |         |
## 払込実施の確認(国庫金・地公体)

収納サービス(払込確認 国庫金・地公体)画面が表示されます。

払込書情報欄の内容をご確認のうえ、よろしければ、パワード入力欄に「確認用パスワード」を入力後、 「払込を確定する」ボタンをクリックし、払込完了(国庫金・地公体)へ進みます。

収納サービスを中止する場合は、「払込を中止する」ボタンをクリックし、トップページ画面へ戻ります。

|                                                      |                              |                                        |         | 画面ID :                   | BMP510       |                          |
|------------------------------------------------------|------------------------------|----------------------------------------|---------|--------------------------|--------------|--------------------------|
| ┃収納サービス(払                                            | 込確認 国庫金・                     | 地公体)                                   |         |                          |              |                          |
| 収納機関指定 > 払込先1                                        | 請報入力 〉 払込書選択 〉:              | 払込書確認 > 引落口座選                          | 択 払込確認  | 払込完了                     |              |                          |
| 下記の内容で払込を実施し<br>よろしければ「確認用パス                         | ます。<br>ワード」を入力し、「払送          | △を確定する」 ボタンを押                          | して下さい。  |                          |              |                          |
| 引落口座情報                                               |                              |                                        |         |                          |              |                          |
| 豊洲支店                                                 | 普通預金                         | 0980012                                |         | 121                      | <u>E961</u>  |                          |
| 払込先情報                                                |                              |                                        |         |                          |              |                          |
|                                                      | 収納機関番号<br>払込先<br>納付番号<br>お名前 | 12345<br>神奈川県川崎市<br>123456789<br>山田 太郎 |         |                          |              |                          |
| 払込書情報                                                |                              |                                        |         |                          |              |                          |
| 払込内容                                                 | 払込金額 内如                      | 印第金 払込手数料                              | 合計      | 払込先からのお知らせ               |              |                          |
| 固定資産税13年分2期                                          | 22,000円                      | 0円 0円                                  |         | 納付期限を経過したため、延滞金が発生しています。 | <u>н</u>     | —— 払込書情報欄                |
| 固定資産税13年分3期                                          | 9,000円                       | 0円 0円                                  |         | 納付期限を経過したため、延滞金が発生しています。 |              |                          |
| 払込金額合計                                               |                              |                                        | 31,000円 |                          |              |                          |
|                                                      |                              |                                        |         | 8                        | <u>T正する]</u> |                          |
| 確認用パスワードの                                            | 入力                           |                                        |         |                          |              | パスワード入力欄                 |
| [砂須] 確認用パスワード □ ソフトウェアキーボードを使用して入力する<br>(半角美数字6~12份) |                              |                                        |         |                          |              | 「確認用パスワード」<br>を入力してください。 |
|                                                      |                              |                                        |         |                          |              |                          |
|                                                      | 払込                           | を中止する                                  | 払込を     | 確定する                     | -            | ―― 払込を確定する               |
| 戻る                                                   |                              |                                        |         |                          |              |                          |
|                                                      |                              |                                        |         |                          |              | ―― 払込を中止する               |

収納サービス(払込完了)国庫金・地公体)画面が表示されます。 払込書情報欄の払込結果をご確認ください。 続けて払込を行う場合は、「未払い分の照会」ボタンをクリックしてください。

|                                                            |                                                                         |                          |        |       | 回闻ID . DMP507 |               |
|------------------------------------------------------------|-------------------------------------------------------------------------|--------------------------|--------|-------|---------------|---------------|
| 収納サービス(払込完                                                 | 了 国庫金・地公体)                                                              |                          |        |       |               |               |
| 収納機關指定 〉 払込先清報入力 〉 払込書選択 〉 払込書確認 〉 引落口座選択 〉 払込確認 〉 払込完了    |                                                                         |                          |        |       |               |               |
| 2012年03月01日、 受付番号12:<br>お問い合わせの際は、この受付番<br>選択した払込書の払込みを受け付 | 34567800-20120301-00000002で払<br>号が必要となりますので番号をお控え下<br>けました。ありがとうございました。 | <u>)</u> みを受付けました<br>さい。 | È.     |       |               |               |
| 引落口座情報                                                     |                                                                         |                          |        |       |               |               |
| 豊洲支店                                                       | 普通預金 0980012                                                            |                          |        |       |               |               |
| 払込先情報                                                      |                                                                         |                          |        |       |               |               |
|                                                            | 収納機関番号 12345<br>払込先 神奈川県川崎市<br>納付番号 0123456789<br>お名前 山田 太郎             |                          |        |       |               |               |
| 払込書情報                                                      |                                                                         |                          |        |       |               |               |
| 払込内容                                                       | 払込番号                                                                    | 払込金額                     | 内延滞金   | 払込手数料 | 払込先からのお知らせ    | ┣━━━━┥ 払込書情報欄 |
| 固定資産税13年分3期                                                | 12345678901234567891                                                    | 9,000円                   | 0円     | 0円    | お知らせ          |               |
|                                                            | 未払い分の照会                                                                 |                          | ップページへ |       |               |               |
| veasy <sup>ペイジーマ−</sup>                                    | -クのある払込書などのお支払いがる                                                       | 「利用できます。                 |        |       |               | 未払い分の照会       |

# 税金・各種料金の限度額変更

税金・各種料金の払込みにおける払込限度額を変更することができます。

## / グローバルナビゲーション操作

グローバルナビゲーションの [税金・各種料金の振込 (ペイジー)] → [税金・各種料金の払込の限度 額変更] をクリックし、払込み限度額の入力へ進みます。

## 払込み限度額の入力

税金・各種料金の払込み限度額変更(変更内容入力)画面が表示されます。 払込限度額の変更を行いたい口座に変更後の限度額を入力後、「確認画面へ」ボタンをクリックし、限度 額変更内容の確認へ進みます。

| 税金・各種料金の払込み限度額変更(変更内<br>税金・各種料金の払込みの限度額を変更されたい口座について | 四容入力)<br>「変更後の隠廃鎮」欄に金額を入力し、「確認画面へ」<br>です。<br>の税金・各種料金の払込みはできません。<br>頃は1日後に変更となりますので、それまでは変更前の<br>。 | 画面ID: BMG001<br>ボタンを押して下さい。<br>)税金・各種料金の払 |        |
|------------------------------------------------------|----------------------------------------------------------------------------------------------------|-------------------------------------------|--------|
| 豊洲支店                                                 | 現在の限度額                                                                                             | 変更後の限度類                                   |        |
| 普通預金 0980012                                         | 0万円                                                                                                | 万円                                        |        |
| 泉岳寺支店                                                | 現在の限度額                                                                                             | 変更後の限度額                                   |        |
| 普通預金 1234567                                         | 0万円                                                                                                | 万円                                        |        |
| 五反田支店<br>審遺預金 2345678<br>変更受付中                       | 現在の限度額<br>10万円                                                                                     | 変更後の想度額                                   | 限度額変更欄 |
| 三田支店                                                 | 現在の限度額                                                                                             | 変更後の限度額                                   |        |
| 普通預金 3456789                                         | 0万円                                                                                                | 万円                                        |        |
| 塔田南支店                                                | 現在の限度額                                                                                             | 変更後の限度額                                   |        |
| 普通預金 4567890                                         | 0万円                                                                                                | 万円                                        |        |
| トップページへ                                              | 確認画面へ                                                                                              |                                           | 確認画面へ  |

## 払込み限度額の入力

税金・各種料金の払込み限度額変更(変更内容確認)画面が表示されます。

変更後の限度額欄の内容をご確認のうえ、よろしければ、確認用パスワード入力欄に「確認用パスワー ド」を、ワンタイムパスワード入力欄に「ワンタイムパスワード(※)」を入力して、「変更を確定する」 ボタンをクリックし、限度額変更の完了へ進みます。

(※)「ワンタイムパスワード」は、当該機能をご利用のお客様のみ表示されます。

| 税金・各種料金の払込み限度額変更(変更内容                                                  | 確認)                   | 画面ID:BMG002                          |                                        |
|------------------------------------------------------------------------|-----------------------|--------------------------------------|----------------------------------------|
| この内容で祝金・各種科金の払込み掲載観変更を行います。<br>よろしければ確認用パスワードを入力し、「変更を確定する」ボタン<br>豊洲文店 | √を押して下さい。<br>現在の限度額   | 変更後の限度額                              |                                        |
| 普通預金 0980012<br>泉岳寺支店                                                  | 0万円<br>現在の限度額         | 200万円<br>変更後の限度額                     |                                        |
| 普通預金 1234567<br>五反田支店<br>普通預金 2345678                                  | 0万円<br>現在の想度顔<br>10万円 | (変更なし)<br><sub>変更後の限度額</sub><br>50万円 | 変更後の限度額欄                               |
| 変更受付中<br>三田支店<br>普通預金 3456789                                          | 現在の想度顔<br>0万円         | 変更後の限度額<br>(変更なし)                    |                                        |
| 港田南支店<br>書通預金 4567890                                                  | 現在の限度額<br>0万円         | 変更後の限度額<br>(変更なし)                    |                                        |
| 変更日 04月28日   確認用パスワードの入力 04月28日                                        |                       |                                      | <mark>パスワード入力欄</mark><br>「確認用パスワード」「ワン |
| [必須] 確認用パスワード 図 ソフトウェン<br>(半魚異款≠6~12版)                                 |                       | タイムパスワード」(当機能<br>をご利用の場合のみ)を入力       |                                        |
| ワンタイムパスワードの入力                                                          |                       |                                      | してくたさい。                                |
| [必須] ワンタイムパスワード<br>(半角数字)                                              |                       |                                      |                                        |
| 変更を中止する                                                                | 変更を確定する               |                                      | 変更を確定する                                |
| 戻る                                                                     |                       |                                      | ── 変更を中止する                             |

### 限度額変更の完了

税金・各種料金の払込み限度額変更(変更完了)画面が表示されます。 確定した変更後の限度額欄の内容をご確認ください。

| 税<br>この<br>ご利 | 2金・各種料金の払込み限度額変更<br>内容で残全・各種料金の払込み限度額変更を受付:<br>用ありがとうございました。 | (変更完了)<br>ました。1日後より新しい限度額にてご利用いただけます。 | 画面ID:BMG003              |  |
|---------------|--------------------------------------------------------------|---------------------------------------|--------------------------|--|
|               | 豊洲支店<br>普通預金 0980012<br>変更受付中                                | 現在の限度顕<br>0万円                         | 変更後の限度額<br>200万円         |  |
|               | 泉岳寺支店<br>普通預金 1234567                                        | 現在の限度額<br>0万円                         | 変更後の限度額<br><b>(変更なし)</b> |  |
|               | 五反田支店<br>普通預金 2345678<br>変更受付中                               | 現在の限度額<br>10万円                        | 変更後の限度額<br>50万円          |  |
|               | 三田支店<br>普通預金 3456789                                         | 現在の限度額<br><b>0万円</b>                  | 変更後の限度額<br><b>(変更なし)</b> |  |
|               | 荏田南支店<br>普通預金 4567890                                        | 現在の限度額<br>0万円                         | 変更後の限度額<br><b>(変更なし)</b> |  |
|               | 変更日 0                                                        | 4月28日                                 |                          |  |
|               |                                                              | トップページへ                               |                          |  |

# サービスご利用のヒント 用語集

## <u>■ ログインID</u>

インターネットバンキングサービスにログインする際に入力していただく、お客様のお名前に代わるものです。

## ■ ログインパスワード

インターネットバンキングサービスにログインする際に入力していただく、お客様がご本人であることを確認させていただくための重要な情報です。

## ■ 確認用パスワード

取引時などに入力していただく、本人確認用のパスワードです。

## ■ OTP

ワンタイムパスワードの略称です。本人認証に利用する1回限りの使い捨てパスワードです。

# ■ メール通知パスワード

パスワードをお客様が登録されたメールアドレスへ送信して本人認証を行うパスワードです。

## ■ 払込情報表示パスワード

収納サービスの払込情報照会時に入力していただく、ご本人様が行った照会であることを確認す るためのパスワードです。

### ■ トークン

OTPを表示する装置の名称です。トークンアプリを携帯電話またはスマートフォンにダウンロ ードし、認証用のパスワードを表示します。

## ご注意事項

## ■ログインIDを忘れた

ログインIDをお忘れになるとログインできません。

ログインIDの再発行には書面による手続きが必要となりますので、お取引店の窓口もしくは「お 問い合わせ先」までご連絡ください。

## ■ログインパスワードを忘れた

ログインパスワードをお忘れになるとログインできません。 ログインパスワードの再発行には書面による手続きが必要となりますので、お取引店の窓口もし くは「お問い合わせ先」までご連絡ください。

## ■確認用パスワードを忘れた

確認用パスワードをお忘れになると様々なご登録事項の設定・変更、取引の承認、および税金・各 種料金の払込みがご利用になれなくなります。

確認用パスワードの再発行には書面による手続きが必要となりますので、お取引店の窓口もしく は「お問い合わせ先」までご連絡ください。

## ■ログイン・確認用パスワードを間違えて入力した

パスワードを連続して誤入力すると、セキュリティ確保のため一定時間『けんしんインターネット バンキング』がご利用いただけなくなります。しばらく待って正しいログイン・確認用パスワード を入力してください。

### ■ログイン・確認用パスワードが無効になった

さらにパスワードを連続して誤入力すると、セキュリティ確保のためパスワードが無効になります。 サービス再開にあたっては、書面による手続きが必要となりますので、お取引店の窓口もしくは 「お問い合わせ先」までご連絡ください。

### ■「お問い合わせ先」について

困ったときの対処法、トラブル、その他ご質問・疑問点等は1ページをご参照ください。